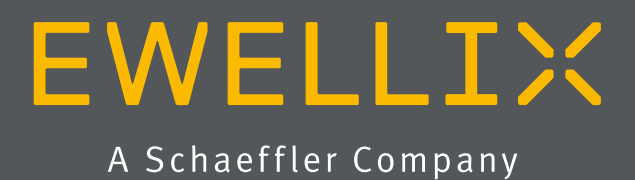

BETRIEBS- UND WARTUNGSANLEITUNG

# LIFTKIT-YA

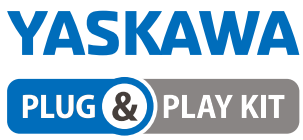

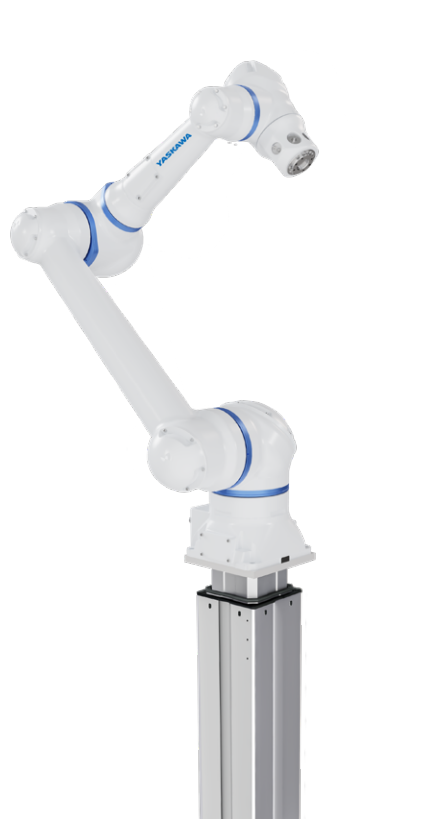

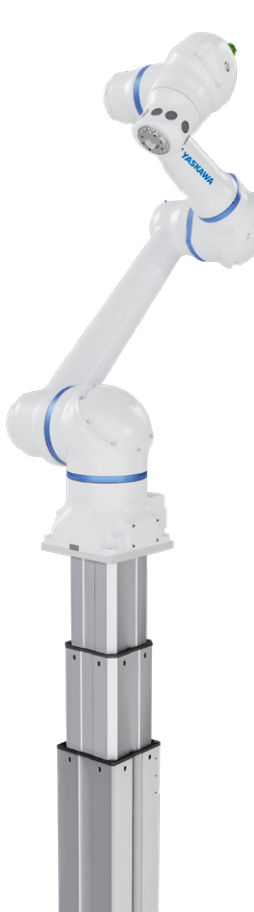

# Inhalt

| . Allgemeine Informationen3                                                                                                    |
|----------------------------------------------------------------------------------------------------|
| 1.1 Informationen in dieser Betriebsanleitung                                                                                                    |
| 1.2 Erklärung von Symbolen3                                                                                                    |
| 1.3 LIFTKIT Bezeichung                                                                                                    |
| 1.4 Mitgeltende Dokumente                                                                                                    |
| 1.5 Anwenderinformationen 4                                                                                                    |
| . Sicherheit                                                                                                    |
| 2.1 Einsatzzweck5                                                                                                    |
| 2.2 Sicherheitselemente                                                                                                    |
| 2.3 Sicherheitsmechanismen5                                                                                                    |
| 2.4 Anwendungshinweise5                                                                                                    |
| 2.5 Potentielle Risiken                                                                                                    |
| 2.6 Einrichtung und Verhalten des Notausschalters                                                                                                    |
| LIETKIT Komponenten 7                                                                                                    |
| 31 Lieferumfang 7                                                                                                    |
| 3.2 Systemyoraussetzungen 8                                                                                                    |
| 0.2 Oystoliivoraussetzungertainin in internetien o                                                                                                    |
| . Mechanische Installation9                                                                                                    |
| 4.1 Werkzeuge                                                                                                    |
| 4.2 LIFTKIT Mechanische                                                                                                    |
| Installation9                                                                                                    |
| . Initialisierung des LIFTKIT und Roboterinstallation                                                                                                    |
| Handware Anachluce SPOY                                                                                                    |
| 61 Hardware Anachluca                                                                                                    |
| 0.1 Hardware-Alischluss                                                                                                    |
| SBUA                                                                                                    |
| 6.2 Verbindung mit LETKIT                                                                                                    |
|                                                                                                    |
|                                                                                                    |
| . Softwareanleitung für die Ewellix LIFTKIT Erweiterung des<br>ASKAWA CRX Roboters                                                                                                    |
| . Softwareanleitung für die Ewellix LIFTKIT Erweiterung des<br>ASKAWA CRX Roboters                                                                                                    |
| Softwareanleitung für die Ewellix LIFTKIT Erweiterung des<br>ASKAWA CRX Roboters                                                                                                    |
| Softwareanleitung für die Ewellix LIFTKIT Erweiterung des<br>ASKAWA CRX Roboters                                                                                                    |
| Softwareanleitung für die Ewellix LIFTKIT Erweiterung des<br>ASKAWA CRX Roboters                                                                                                    |
| Softwareanleitung für die Ewellix LIFTKIT Erweiterung des     ASKAWA CRX Roboters                                                                                                    |
| Softwareanleitung für die Ewellix LIFTKIT Erweiterung des         ASKAWA CRX Roboters       13         7.1 Einführung       13         7.2 Installation des Plugins       13         7.2.1 USB in Smart Pendant einstecken       13         7.2.2 Installieren Sie die Erweiterung       13         7.2.3 Prüfen, ob die Erweiterung korrekt installiert ist       14         7.2.4 Paket deinstallieren       17                                                                                                    |
| Softwareanleitung für die Ewellix LIFTKIT Erweiterung des         /ASKAWA CRX Roboters       13         7.1 Einführung       13         7.2 Installation des Plugins       13         7.2.1 USB in Smart Pendant einstecken       13         7.2.2 Installieren Sie die Erweiterung       13         7.2.3 Prüfen, ob die Erweiterung korrekt installiert ist       14         7.2.4 Paket deinstallieren       17         7.2.5 M±-Anwendung löschen       18                                                                                                    |
| Softwareanleitung für die Ewellix LIFTKIT Erweiterung des         ASKAWA CRX Roboters       13         7.1 Einführung       13         7.2 Installation des Plugins       13         7.2.1 USB in Smart Pendant einstecken       13         7.2.2 Installieren Sie die Erweiterung       13         7.2.3 Prüfen, ob die Erweiterung korrekt installiert ist       14         7.2.4 Paket deinstallieren       17         7.2.5 M+-Anwendung löschen       18         7.3 Herstellen der Verbindung zwischen Roboter und SBOX       19                                                                                                    |
| Softwareanleitung für die Ewellix LIFTKIT Erweiterung des         ASKAWA CRX Roboters       13         7.1 Einführung       13         7.2 Installation des Plugins       13         7.2.1 USB in Smart Pendant einstecken       13         7.2.2 Installieren Sie die Erweiterung       13         7.2.3 Prüfen, ob die Erweiterung korrekt installiert ist       14         7.2.4 Paket deinstallieren       17         7.2.5 M+-Anwendung löschen       18         7.3 Herstellen der Verbindung zwischen Roboter und SBOX . 19       7.3.1 Stecken Sie das RJ45-Kabel von der SBOX in die                                                                                                    |
| Softwareanleitung für die Ewellix LIFTKIT Erweiterung des         ASKAWA CRX Roboters       13         7.1 Einführung       13         7.2 Installation des Plugins       13         7.2.1 USB in Smart Pendant einstecken       13         7.2.2 Installieren Sie die Erweiterung       13         7.2.3 Prüfen, ob die Erweiterung korrekt installiert ist       14         7.2.4 Paket deinstallieren       17         7.2.5 M+-Anwendung löschen       18         7.3 Herstellen der Verbindung zwischen Roboter und SBOX . 19       19         7.3.1 Stecken Sie das RJ45-Kabel von der SBOX in die       19                                                                                                    |
| <ul> <li>Softwareanleitung für die Ewellix LIFTKIT Erweiterung des<br/>/ASKAWA CRX Roboters</li> <li>13</li> <li>7.1 Einführung</li> <li>13</li> <li>7.2 Installation des Plugins</li> <li>13</li> <li>7.2.1 USB in Smart Pendant einstecken</li> <li>13</li> <li>7.2.2 Installieren Sie die Erweiterung</li> <li>13</li> <li>7.2.3 Prüfen, ob die Erweiterung korrekt installiert ist</li> <li>14</li> <li>7.2.4 Paket deinstallieren</li> <li>17</li> <li>7.2.5 M+-Anwendung löschen</li> <li>18</li> <li>7.3 Herstellen der Verbindung zwischen Roboter und SBOX . 19</li> <li>7.3.1 Stecken Sie das RJ45-Kabel von der SBOX in die<br/>Robotersteuerung</li> <li>19</li> <li>7.3.2 Festlegen von IP-Adresse und Anschluss auf der LIFTKIT</li> </ul>                                                                                                    |
| <ul> <li>Softwareanleitung für die Ewellix LIFTKIT Erweiterung des<br/>/ASKAWA CRX Roboters</li> <li>13</li> <li>7.1 Einführung</li> <li>13</li> <li>7.2 Installation des Plugins</li> <li>13</li> <li>7.2.1 USB in Smart Pendant einstecken</li> <li>13</li> <li>7.2.2 Installieren Sie die Erweiterung</li> <li>13</li> <li>7.2.3 Prüfen, ob die Erweiterung korrekt installiert ist</li> <li>14</li> <li>7.2.4 Paket deinstallieren</li> <li>17</li> <li>7.2.5 M+-Anwendung löschen</li> <li>18</li> <li>7.3 Herstellen der Verbindung zwischen Roboter und SBOX . 19</li> <li>7.3.1 Stecken Sie das RJ45-Kabel von der SBOX in die<br/>Robotersteuerung</li> <li>19</li> <li>7.3.2 Festlegen von IP-Adresse und Anschluss auf der LIFTKIT<br/>Konfigurationsseite</li> </ul>                                                                                                    |
| Softwareanleitung für die Ewellix LIFTKIT Erweiterung des         /ASKAWA CRX Roboters       13         7.1 Einführung       13         7.2 Installation des Plugins       13         7.2.1 USB in Smart Pendant einstecken       13         7.2.2 Installieren Sie die Erweiterung       13         7.2.3 Prüfen, ob die Erweiterung korrekt installiert ist       14         7.2.4 Paket deinstallieren       17         7.2.5 M+-Anwendung löschen       18         7.3 Herstellen der Verbindung zwischen Roboter und SBOX . 19       19         7.3.1 Stecken Sie das RJ45-Kabel von der SBOX in die<br>Robotersteuerung       19         7.3.2 Festlegen von IP-Adresse und Anschluss auf der LIFTKIT<br>Konfigurationsseite       19         7.3.3 LIFTKIT Konfiguration       20                                                                                                    |
| Softwareanleitung für die Ewellix LIFTKIT Erweiterung des         ASKAWA CRX Roboters       13         7.1 Einführung       13         7.2 Installation des Plugins       13         7.2.1 USB in Smart Pendant einstecken       13         7.2.2 Installeren Sie die Erweiterung       13         7.2.3 Prüfen, ob die Erweiterung korrekt installiert ist       14         7.2.4 Paket deinstallieren       17         7.2.5 M+-Anwendung löschen       18         7.3 Herstellen der Verbindung zwischen Roboter und SBOX . 19       19         7.3.1 Stecken Sie das RJ45-Kabel von der SBOX in die       19         7.3.2 Festlegen von IP-Adresse und Anschluss auf der LIFTKIT       19         7.3.3 LIFTKIT Konfiguration       20         7.3.4 Tasten zum EXTEND/RETRACT.       22                                                                                                    |
| Softwareanleitung für die Ewellix LIFTKIT Erweiterung des         ASKAWA CRX Roboters       13         7.1 Einführung       13         7.2 Installation des Plugins       13         7.2.1 USB in Smart Pendant einstecken       13         7.2.2 Installeren Sie die Erweiterung       13         7.2.3 Prüfen, ob die Erweiterung korrekt installiert ist       14         7.2.4 Paket deinstallieren       17         7.2.5 M+-Anwendung löschen       18         7.3 Herstellen der Verbindung zwischen Roboter und SBOX . 19       19         7.3.1 Stecken Sie das RJ45-Kabel von der SBOX in die<br>Robotersteuerung       19         7.3.2 Festlegen von IP-Adresse und Anschluss auf der LIFTKIT<br>Konfigurationsseite       19         7.3.3 LIFTKIT Konfiguration       20         7.3.4 Tasten zum EXTEND/RETRACT       22         7.3.5 Schaltfläche MOVE       22                                                                                                    |
| Softwareanleitung für die Ewellix LIFTKIT Erweiterung des         ASKAWA CRX Roboters       13         7.1 Einführung       13         7.2 Installation des Plugins       13         7.2.1 USB in Smart Pendant einstecken       13         7.2.2 Installieren Sie die Erweiterung       13         7.2.3 Prüfen, ob die Erweiterung korrekt installiert ist       14         7.2.4 Paket deinstallieren       17         7.2.5 M+-Anwendung löschen       18         7.3 Herstellen der Verbindung zwischen Roboter und SBOX . 19       19         7.3.1 Stecken Sie das RJ45-Kabel von der SBOX in die       19         7.3.2 Festlegen von IP-Adresse und Anschluss auf der LIFTKIT       19         7.3.3 LIFTKIT Konfiguration       20         7.3.4 Tasten zum EXTEND/RETRACT.       22         7.3.5 Schaltfläche MOVE       22         7.3.6 Schaltfläche Aktualisieren.       23                                                                                                    |
| Softwareanleitung für die Ewellix LIFTKIT Erweiterung des         /ASKAWA CRX Roboters       13         7.1 Einführung       13         7.2 Installation des Plugins       13         7.2.1 USB in Smart Pendant einstecken       13         7.2.2 Installieren Sie die Erweiterung       13         7.2.3 Prüfen, ob die Erweiterung korrekt installiert ist       14         7.2.4 Paket deinstallieren       17         7.2.5 M+-Anwendung löschen       18         7.3 Herstellen der Verbindung zwischen Roboter und SBOX . 19       19         7.3.1 Stecken Sie das RJ45-Kabel von der SBOX in die       19         7.3.2 Festlegen von IP-Adresse und Anschluss auf der LIFTKIT       19         7.3.3 LIFTKIT Konfiguration       20         7.3.4 Tasten zum EXTEND/RETRACT       22         7.3.5 Schaltfläche MOVE       22         7.3.6 Schaltfläche Aktualisieren       23         7.3.7 Maximaler Hub       24                                                                                                    |
| Softwareanleitung für die Ewellix LIFTKIT Erweiterung des         /ASKAWA CRX Roboters       13         7.1 Einführung       13         7.2 Installation des Plugins       13         7.2.1 USB in Smart Pendant einstecken       13         7.2.2 Installieren Sie die Erweiterung       13         7.2.3 Prüfen, ob die Erweiterung korrekt installiert ist       14         7.2.4 Paket deinstallieren       17         7.2.5 M+-Anwendung löschen       18         7.3 Herstellen der Verbindung zwischen Roboter und SBOX . 19       19         7.3.1 Stecken Sie das RJ45-Kabel von der SBOX in die       19         7.3.2 Festlegen von IP-Adresse und Anschluss auf der LIFTKIT       19         7.3.3 LIFTKIT Konfiguration       20         7.3.4 Tasten zum EXTEND/RETRACT       22         7.3.6 Schaltfläche MOVE       22         7.3.7 Maximaler Hub       24         7.3.8 Aktuelle Position       24                                                                                                    |
| Softwareanleitung für die Ewellix LIFTKIT Erweiterung des         /ASKAWA CRX Roboters       13         7.1 Einführung       13         7.2 Installation des Plugins       13         7.2.1 USB in Smart Pendant einstecken       13         7.2.2 Installieren Sie die Erweiterung       13         7.2.3 Prüfen, ob die Erweiterung korrekt installiert ist       14         7.2.4 Paket deinstallieren       17         7.2.5 M+-Anwendung löschen       18         7.3 Herstellen der Verbindung zwischen Roboter und SBOX . 19       19         7.3.1 Stecken Sie das RJ45-Kabel von der SBOX in die       19         7.3.2 Festlegen von IP-Adresse und Anschluss auf der LIFTKIT       19         7.3.3 LIFTKIT Konfiguration       20         7.3.4 Tasten zum EXTEND/RETRACT.       22         7.3.5 Schaltfläche MOVE       22         7.3.6 Schaltfläche Aktualisieren       23         7.3.7 Maximaler Hub       24         7.3.9 Aktuelle Position       24         7.3.9 Aktueller Status       25                                                                                                    |
| Softwareanleitung für die Ewellix LIFTKIT Erweiterung des         /ASKAWA CRX Roboters       13         7.1 Einführung       13         7.2 Installation des Plugins       13         7.2.1 USB in Smart Pendant einstecken       13         7.2.2 Installieren Sie die Erweiterung       13         7.2.3 Prüfen, ob die Erweiterung korrekt installiert ist       14         7.2.4 Paket deinstallieren       17         7.2.5 M+-Anwendung löschen       18         7.3 Herstellen der Verbindung zwischen Roboter und SBOX . 19       19         7.3.1 Stecken Sie das RJ45-Kabel von der SBOX in die       19         7.3.2 Festlegen von IP-Adresse und Anschluss auf der LIFTKIT       Konfigurationsseite         19       7.3.3 LIFTKIT Konfiguration       20         7.3.4 Tasten zum EXTEND/RETRACT       22         7.3.5 Schaltfläche MOVE       22         7.3.6 Schaltfläche Aktualisieren       23         7.3.7 Maximaler Hub       24         7.3.8 Aktuelle Position       24         7.3.9 Aktueller Status       25                                                                                                    |
| Softwareanleitung für die Ewellix LIFTKIT Erweiterung des         ASKAWA CRX Roboters       13         7.1 Einführung       13         7.2 Installation des Plugins       13         7.2.1 USB in Smart Pendant einstecken       13         7.2.2 Installieren Sie die Erweiterung       13         7.2.3 Prüfen, ob die Erweiterung korrekt installiert ist       14         7.2.4 Paket deinstallieren       17         7.2.5 M+-Anwendung löschen       18         7.3 Herstellen der Verbindung zwischen Roboter und SBOX . 19       19         7.3.1 Stecken Sie das RJ45-Kabel von der SBOX in die       19         Robotersteuerung       19         7.3.2 Festlegen von IP-Adresse und Anschluss auf der LIFTKIT       Konfigurationsseite         19       7.3.3 LIFTKIT Konfiguration       20         7.3.4 Tasten zum EXTEND/RETRACT       22         7.3.6 Schaltfläche MOVE       22         7.3.7 Maximaler Hub       24         7.3.8 Aktuelle Position       24         7.3.9 Aktueller Status       25         7.4.1 LIFTKIT MOVE Auftrag       26                                                                                                    |
| Softwareanleitung für die Ewellix LIFTKIT Erweiterung des         ASKAWA CRX Roboters       13         7.1 Einführung       13         7.2 Installation des Plugins       13         7.2.1 USB in Smart Pendant einstecken       13         7.2.2 Installieren Sie die Erweiterung       13         7.2.3 Prüfen, ob die Erweiterung korrekt installiert ist       14         7.2.4 Paket deinstallieren       17         7.2.5 M+-Anwendung löschen       18         7.3 Herstellen der Verbindung zwischen Roboter und SBOX . 19       19         7.3.1 Stecken Sie das RJ45-Kabel von der SBOX in die       19         Robotersteuerung       19         7.3.2 Festlegen von IP-Adresse und Anschluss auf der LIFTKIT       19         7.3.3 LIFTKIT Konfiguration       20         7.3.4 Tasten zum EXTEND/RETRACT       22         7.3.6 Schaltfläche MOVE       22         7.3.6 Schaltfläche Aktualisieren       23         7.3.7 Maximaler Hub       24         7.3.8 Aktuelle Position       24         7.3.9 Aktueller Status       25         7.4.1 LIFTKIT MOVE Auftrag       26         7.4.2 LIFTKIT MOVE-Ergebnisse       28                                                                                          |
| Softwareanleitung für die Ewellix LIFTKIT Erweiterung des         ASKAWA CRX Roboters       13         7.1 Einführung       13         7.2 Installation des Plugins       13         7.2.1 USB in Smart Pendant einstecken       13         7.2.2 Installieren Sie die Erweiterung       13         7.2.3 Prüfen, ob die Erweiterung korrekt installiert ist       14         7.2.4 Paket deinstallieren       17         7.2.5 M+-Anwendung löschen       18         7.3 Herstellen der Verbindung zwischen Roboter und SBOX . 19       19         7.3.1 Stecken Sie das RJ45-Kabel von der SBOX in die       19         7.3.2 Festlegen von IP-Adresse und Anschluss auf der LIFTKIT       19         7.3.3 LIFTKIT Konfiguration       20         7.3.4 Tasten zum EXTEND/RETRACT       22         7.3.5 Schaltfläche MOVE       22         7.3.6 Schaltfläche Aktualisieren       23         7.3.7 Maximaler Hub       24         7.3.8 Aktuelle Position       24         7.3.9 Aktueller Status       25         7.4.1 LIFTKIT MOVE Auftrag       26         7.4.2 LIFTKIT MOVE (IVAR)-Auftrag       28         7.4.3 LIFTKIT MOVE (IVAR)-Auftrag       28                                                                     |
| Softwareanleitung für die Ewellix LIFTKIT Erweiterung des         /ASKAWA CRX Roboters       13         7.1 Einführung       13         7.2 Installation des Plugins       13         7.2.1 USB in Smart Pendant einstecken       13         7.2.2 Installieren Sie die Erweiterung       13         7.2.3 Prüfen, ob die Erweiterung korrekt installiert ist       14         7.2.4 Paket deinstallieren       17         7.2.5 M+-Anwendung löschen       18         7.3 Herstellen der Verbindung zwischen Roboter und SBOX . 19       19         7.3.1 Stecken Sie das RJ45-Kabel von der SBOX in die       19         7.3.2 Festlegen von IP-Adresse und Anschluss auf der LIFTKIT       Konfigurationsseite         19       7.3.4 Tasten zum EXTEND/RETRACT       22         7.3.5 Schaltfläche MOVE       22         7.3.6 Schaltfläche Aktualisieren       23         7.3.7 Maximaler Hub       24         7.3.8 Aktuelle Position       24         7.3.9 Aktueller Status       25         7.4.1 LIFTKIT MOVE Auftrag       28         7.4.2 LIFTKIT MOVE (IVAR)-Auftrag       28         7.4.3 LIFTKIT MOVE (IVAR)-Auftrag       28         7.4.4 LIFTKIT POSITION-Job       29                                           |
| Softwareanleitung für die Ewellix LIFTKIT Erweiterung des         ASKAWA CRX Roboters       13         7.1 Einführung       13         7.2 Installation des Plugins       13         7.2.1 USB in Smart Pendant einstecken       13         7.2.2 Installieren Sie die Erweiterung korrekt installiert ist       14         7.2.3 Prüfen, ob die Erweiterung korrekt installiert ist       14         7.2.4 Paket deinstallieren       17         7.2.5 M+-Anwendung löschen       18         7.3 Herstellen der Verbindung zwischen Roboter und SBOX . 19       19         7.3.1 Stecken Sie das RJ45-Kabel von der SBOX in die       19         7.3.2 Festlegen von IP-Adresse und Anschluss auf der LIFTKIT       Konfigurationsseite         7.3.4 Tasten zum EXTEND/RETRACT       22         7.3.5 Schaltfläche MOVE       22         7.3.6 Schaltfläche Aktualisieren       23         7.3.7 Maximaler Hub       24         7.3.8 Aktuelle Position       24         7.3.9 Aktueller Status       25         7.4.1 LIFTKIT MOVE Auftrag       28         7.4.2 LIFTKIT MOVE Auftrag       28         7.4.3 LIFTKIT POSITION-Job       29         7.4.5 LIFTKIT POSITION-Job       29         7.4.5 LIFTKIT LIMITS job       30 |

| En Hurzhandeg                                                                                                    | 31                                                                                     |
|----------------------------------------------------------------------------------------------------|----------------------------------------------------------------------------------------|
| 7.4.8 LIFTKIT_INIT-Ergebnisse                                                                                                    | 33                                                                                     |
| 7.5 Variablen, die von der Erweiterung verwendet werden                                                                                                    | 34                                                                                     |
| 9 Verwendung von Bendent                                                                                                    | 25                                                                                     |
| 0.1 Jastelletien der Verlänne mission Otenderel Bendert                                                                                                    | 30                                                                                     |
| 6.1 Installation der verlange rung am Standard- Pendant                                                                                                    | 35                                                                                     |
| 8.1.1 M+ Anwendung Installieren                                                                                                    | 35                                                                                     |
| 8.1.2 JOBS installieren                                                                                                    | 37                                                                                     |
| 8.2 Initialisierung von globalen Variablennamen                                                                                                    | 38                                                                                     |
| 8.3 Ausführen von LIFTKIT_INIT auf dem Standard Pendant                                                                                                    | 40                                                                                     |
| 8.4 Erweiterung des Standardpendant löschen                                                                                                    | 43                                                                                     |
| 9. Sicherheit                                                                                                    | 45                                                                                     |
| 10. Spezifikationen                                                                                                    | 46                                                                                     |
| 11 Fehlersuche                                                                                                    | 48                                                                                     |
| 11.1 Einleitung                                                                                                    | <del>07</del><br>۱۵                                                                    |
|                                                                                                    | 49                                                                                     |
| 11.1.1 voraussetzungen                                                                                                    | 49                                                                                     |
| 11.2 Fenier bei bekannten Auftragen beneben                                                                                                    | 49                                                                                     |
| 11.2.1 LIFTKIT MOVE Auftrag                                                                                                    | 49                                                                                     |
| 11.2.2 LIFTKIT POSITION Job                                                                                                    | 50                                                                                     |
| 11.2.3 LIFTKIT_INIT Auftrag                                                                                                    | 52                                                                                     |
| 11.2.4 LIFTKIT LIMITS Auftrag                                                                                                    | 53                                                                                     |
| 11.3 Behebung von Alarmen                                                                                                    | 54                                                                                     |
| 11.3.1 Konfigurationsseite Alarme                                                                                                    | 54                                                                                     |
| 11.3.2 Seite Jobs                                                                                                    | 55                                                                                     |
| 11.3.3 Konfigurationsseite Zustände                                                                                                    | 56                                                                                     |
| 11.3.4 Seite Jobs Alarme                                                                                                    | 58                                                                                     |
|                                                                                                    |                                                                                        |
| 12. Anhang                                                                                                    | 59                                                                                     |
| 12. Anhang<br>12.1 Sicherheit des SCU Steuergeräts                                                                                                    | <b>59</b><br>59                                                                        |
| 12. Anhang<br>12.1 Sicherheit des SCU Steuergeräts<br>12.2 Benutzung                                                                                                    | 59<br>59                                                                               |
| 12. Anhang         12.1 Sicherheit des SCU Steuergeräts         12.2 Benutzung         12.2 Benutzung         12.2 Bestimmungsgemäße                                                                                                    | <b>59</b><br>59<br>59                                                                  |
| <ul> <li>12. Anhang</li> <li>12.1 Sicherheit des SCU Steuergeräts</li> <li>12.2 Benutzung</li> <li>12.2.1 Bestimmungsgemäße</li> </ul>                                                                                                    | 59<br>59<br>59                                                                         |
| <ul> <li>12. Anhang</li></ul>                                                                                                    | 59<br>59<br>59<br>59                                                                   |
| <ul> <li>12. Anhang</li></ul>                                                                                                    | 59<br>59<br>59<br>59<br>60                                                             |
| <ul> <li>12. Anhang</li></ul>                                                                                                    | <b>59</b><br><b>59</b><br><b>59</b><br>59<br>60<br>60                                  |
| <ul> <li>12. Anhang</li></ul>                                                                                                    | 59<br>59<br>59<br>60<br>60                                                             |
| <ul> <li>12. Anhang</li> <li>12.1 Sicherheit des SCU Steuergeräts</li> <li>12.2 Benutzung</li> <li>12.2.1 Bestimmungsgemäße</li> <li>Verwendung</li> <li>12.2.2 Nichtbestimmungsgemäße Verwendung</li> <li>12.2.3 Grundlegender Nutzen</li> <li>12.3 Verantwortung des</li> <li>Eigentümers und des Nutzers</li> </ul> | 59<br>59<br>59<br>59<br>60<br>60                                                       |
| <ul> <li>12. Anhang</li></ul>                                                                                                    | 59<br>59<br>59<br>60<br>60<br>60<br>60                                                 |
| <ul> <li>12. Anhang</li></ul>                                                                                                    | 59<br>59<br>59<br>60<br>60<br>60<br>60                                                 |
| <ul> <li>12. Anhang</li></ul>                                                                                                    | 59<br>59<br>59<br>60<br>60<br>60<br>61                                                 |
| <ul> <li>12. Anhang</li></ul>                                                                                                    | 59<br>59<br>59<br>60<br>60<br>60<br>61<br>61<br>61                                     |
| <ul> <li>12. Anhang</li></ul>                                                                                                    | 59<br>59<br>59<br>60<br>60<br>60<br>61<br>61                                           |
| <ul> <li>12. Anhang</li></ul>                                                                                                    | 59<br>59<br>59<br>60<br>60<br>61<br>61<br>61                                           |
| <ul> <li>12. Anhang</li></ul>                                                                                                    | 59<br>59<br>59<br>60<br>60<br>61<br>61<br>61<br>61                                     |
| <ul> <li>12. Anhang</li></ul>                                                                                                    | 59<br>59<br>59<br>60<br>60<br>60<br>61<br>61<br>61<br>61<br>62<br>63                   |
| <ul> <li>12. Anhang</li></ul>                                                                                                    | 59<br>59<br>60<br>60<br>60<br>61<br>61<br>61<br>61<br>61<br>61<br>62<br>63<br>63       |
| <ul> <li>12. Anhang</li></ul>                                                                                                    | 59<br>59<br>59<br>60<br>60<br>60<br>61<br>61<br>61<br>61<br>62<br>63<br>63             |
| <ul> <li>12. Anhang</li></ul>                                                                                                    | 59<br>59<br>60<br>60<br>60<br>61<br>61<br>61<br>61<br>62<br>63<br>63                   |
| <ul> <li>12. Anhang</li></ul>                                                                                                    | 59<br>59<br>59<br>60<br>60<br>60<br>61<br>61<br>61<br>61<br>62<br>63<br>63<br>63       |
| <ul> <li>12. Anhang</li></ul>                                                                                                    | 59<br>59<br>59<br>60<br>60<br>60<br>61<br>61<br>61<br>61<br>63<br>63<br>63             |
| <ul> <li>12. Anhang</li></ul>                                                                                                    | 59<br>59<br>59<br>60<br>60<br>60<br>61<br>61<br>61<br>61<br>63<br>63<br>63             |
| <ul> <li>12. Anhang</li></ul>                                                                                                    | 59<br>59<br>59<br>60<br>60<br>61<br>61<br>61<br>61<br>63<br>63<br>63<br>63             |
| <ul> <li>12. Anhang</li></ul>                                                                                                    | 59<br>59<br>59<br>60<br>60<br>60<br>61<br>61<br>61<br>61<br>63<br>63<br>63<br>63<br>63 |
| <ul> <li>12. Anhang</li></ul>                                                                                                    | 59<br>59<br>59<br>60<br>60<br>60<br>60<br>61<br>61<br>61<br>61<br>63<br>63<br>63<br>65 |

#### 

Bitte Lesen Sie die Anleitung vor Inbetriebnahme oder Wartung der Antriebe. Werden die Hinweise nicht befolgt, kann dies zu Fehlern am Antrieb, zu Verletzungen, Tod oder Beschädigungen führen.

# 1. Allgemeine Informationen

# 1.1 Informationen in dieser Betriebsanleitung

Diese Anleitung ermöglicht den sicheren und effizienten Umgang mit dem Gerät.

Die Anleitung ist Bestandteil des Geräts und muss in unmittelbarer Nähe des Geräts für das Personal jederzeit zugänglich aufbewahrt werden. Das Personal muss diese Anleitung vor Beginn aller Arbeiten sorgfältig durchgelesen und verstanden haben. Grundvoraussetzung für sicheres Arbeiten ist die Einhaltung aller angegebenen Sicherheitshinweise und Handlungsanweisungen in dieser Anleitung. Darüber hinaus gelten die örtlichen Unfallverhütungsvorschriften und allgemeinen Sicherheitsbestimmungen für den Einsatzbereich des Geräts. Abbildungen in dieser Anleitung dienen dem grundsätzlichen Verständnis und können von der tatsächlichen Ausführung des Geräts abweichen.

# 1.2 Erklärung von Symbolen

#### Sicherheitshinweise

Sicherheitshinweise sind in dieser Anleitung durch Symbole gekennzeichnet. Die Sicherheitshinweise werden durch Signalworte eingeleitet, die das Ausmass der Gefährdung zum Ausdruck bringen. Um Unfälle, Personen- und Sachschäden zu vermeiden, Sicherheitshinweise unbedingt einhalten und umsichtig handeln.

Diese Betriebsanleitung beschreibt das Setup und den Betrieb des LIFTKITS, einer vertikalen Achse für kolloborative Roboter.

#### Warnungl

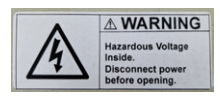

Diese Box enthält gefährliche Spannung, vor Öffnen vom Strom trennen.

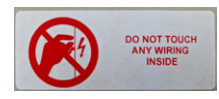

Die interne Verdrahtung darf weder berührt noch geändert werden, außer es wird in dieser Anleitung explizit erwähn.

#### 

Weist auf eine gefährliche Situation hin, die zu schweren Verletzungen oder zum Tod führt, wenn die vorbeugenden Massnahmen nicht getroffen werden.

#### 

Weist auf eine gefährliche Situation hin, die zu schweren Verletzungen oder zum Tod führen kann, wenn die vorbeugenden Massnahmen nicht getroffen werden.

Weist auf eine gefährliche Situation hin, die zu geringfügigen oder leichten Verletzungen oder zu Beschädigungen führen kann, wenn die vorbeugenden Massnahmen nicht getroffen werden.

#### WICHTIG

Weist auf eine gefährliche Situation hin, die bei Nichteinhaltung von Vorsichtsmaßnahmen zu kleineren oder mittleren Sachschäden führen kann.

#### HINWEIS

Tipps und Empfehlungen! Dieses Symbol hebt nützliche Tipps und Empfehlungen sowie Informationen für einen effizienten und störungsfreien Betrieb hervor.

# 1.3 LIFTKIT Bezeichung

Das LIFTKIT besteht aus einer Teleskophubsäule sowie weiterem Zubehör, um den reibungslosen Betrieb mit einem Cobot zu ermöglichen.

Je nachdem welcher LIFTKIT Typ gewählt wurde, gelten verschiedene Konfigurationen (siehe Bestellschlüssel)

# 1.4 Mitgeltende Dokumente

Diese Betriebsanleitung ersetzt nicht, sondern ergänzt die Betriebsanleitungen der eingesetzten Einzelprodukte (TLT-Hubsäule und SCU-Steuerung) durch relevante Zusatzinformationen des LIFTKITs in Zusammenhang mit dem Betrieb von Cobots.

Für allgemeine Informationen und Sicherheitshinweisen beachten Sie bitte die Betriebsanleitungen auf www.ewellix.com/en/support/media-library about:

- <u>TC-08023-DE THG-TLG-TLT Betriebsanleitung</u>
- <u>TC-08005-DE SCU Betriebs und Wartungsanleitung</u>

# 1.5 Anwenderinformationen

Die Betriebsanleitung ist für technisch qualifiziertes Personal, welches das LIFTKIT in eigene Anwendungen integriert.

Diese und auch die Betriebsanleitungen der Einzelprodukte sollten jederzeit für Anwender zugänglich sein.

Qualifiziertes Personal kann die beschriebenen Tätigkeiten ausführen und mögliche Gefahren eigenverantwortlich erkennen und durch berufliche Ausbildung, Erfahrung sowie durch Kenntnis der geltenden Vorschriften verhindern.

# Bestellschlüssel

|               |                     |                    |                    | LIFTKIT- | <br>              | 00- |  |
|---------------|---------------------|--------------------|--------------------|----------|-------------------|-----|--|
|               |                     |                    |                    |          | $\Gamma$ $\Gamma$ |     |  |
| Roboter —     |                     |                    |                    |          |                   |     |  |
| YA            | YASKAWA             |                    |                    |          |                   |     |  |
| Hub           |                     |                    |                    |          |                   |     |  |
|               | Hub                 | eingefahrene Länge | ausgefahrene Länge |          |                   |     |  |
| 500           | 500 mm              | 525 mm             | 1 025 mm           |          |                   |     |  |
| 600           | 600 mm              | 575 mm             | 1 175 mm           |          |                   |     |  |
| 700           | 700 mm              | 625 mm             | 1 325 mm           |          |                   | I   |  |
| 800           | 800 mm              | 675 mm             | 1 475 mm           |          |                   | I   |  |
| 900           | 900 mm              | 725 mm             | 1625mm             |          |                   | I   |  |
| A00           | 1000mm              | 775 mm             | 1775mm             |          |                   | I   |  |
| B00           | 1100mm              | 825 mm             | 1925mm             |          |                   | I   |  |
| C00           | 1200mm              | 875 mm             | 2075 mm            |          |                   | I   |  |
| D00           | 1300mm              | 925 mm             | 2 225 mm           |          |                   | I   |  |
| E00           | 1400mm              | 975 mm             | 2375 mm            |          |                   |     |  |
| Elektrische C | Optionen            |                    |                    |          |                   | I   |  |
| 11            | 120 V AC / US Kabel |                    |                    |          |                   |     |  |
| 22            | 230 V AC / EU Kabel |                    |                    |          |                   |     |  |
| 23            | 230 V AC / CN Kabel |                    |                    |          |                   |     |  |
| 24            | 230 V AC / UK Kabel |                    |                    |          |                   |     |  |
| 25            | 230 V AC / CH Kabel |                    |                    |          |                   |     |  |
| Säulentyp –   |                     |                    |                    |          |                   |     |  |
| 601           | TLT                 |                    |                    |          |                   |     |  |

# 2. Sicherheit

Dieser Abschnitt enthält Sicherheitsinformationen als Ergänzung zu den Sicherheitsaspekten, die in den entsprechenden Betriebsanleitungen der mitgelieferten Geräte beschrieben sind. Nichteinhaltung der Richtlinien oder der in diesem Handbuch enthaltenen Sicherheitshinweise können zu ernsthaften Gefahren führen, die schwerwiegende Verletzungen, Tod oder sachliche Beschädigungen zur Folge haben können.

Die aufgeführten Sicherheitsaspekte müssen überprüft und in der abschließenden Risikobewertung der Anlage vor der Verwendung des LIFTKIT berücksichtigt werden.

Weitere Informationen finden siehe Kapitel 12. Anhang, page 59.

# 2.1 Einsatzzweck

Im Betriebshandbuch der Hubsäule wird der beabsichtigte Einsatz des LIFTKITs beschrieben. Für diesen Einsatz wurde das LIFTKIT entwickelt und produziert. Der zusätzliche Verwendungszweck wird definiert als:

• Das Heben eines Roboters in Druck-Richtung zur Erweiterung dessen Arbeitsbereichs.

Jede Verwendung, die über den bestimmungsgemäßen Gebrauch hinausgeht oder eine andere Verwendung als die oben beschriebene, gilt als Missbrauch.

Jede Art von Ansprüchen aus Schäden, die durch Missbrauch entstehen sind ausgeschlossen.

# 2.2 Sicherheitselemente

Das LIFTKIT beinhaltet mehrere Sicherheitselemente, die die Integration in eine Roboteranwendung ermöglicht, einschließlich Sicherheitsrelais zertifiziert nach ISO 13849-1, das STO bis zu PLe Kat. 4.

# 2.3 Sicherheitsmechanismen

Die folgenden Maßnahmen wurden in LIFTKIT integriert, um das Risiko von Schäden zu verringern:

- Die einzelnen Komponenten sind gemäß der Norm UL zertifiziert (gemäß IEC 60601-1 - Sicherheit von Medizinprodukten).
- · Die SBOX wurde gemäß EN ISO 13849 konstruiert.
- Die Hubsäule verfügt über eine integrierte mechanische Bremse, die ein Zurückfahren der der Säule im Falle eines Stromausfalls oder Motorschadens verhindert.

- Eine Sicherungsmutter ist installiert, um ein unbeabsichtiges Rückfahren bzw. Zusammenbrechen der Säule im Falle eines Versagens oder Verschleißes der Hauptmutter zu verhindern.
- Das Risiko des Einklemmens zwischen den Rohrabschnitten der Säule und der YASKAWA-Befestigungsplatte wird minimiert. Im eingefahrenen Zustand beträgt der Mindestabstand 40 mm.
- Die SCU-Steuerung des LIFTKIT und die SBOX müssen zum Betrieb mit dem YASKAWA Sicherheits-E/A-Anschluss verbunden werden.
- Die Aktivierung des YASKAWA-Notausschalters löst einen Stopp der SCU-Steuerung des LIFTKIT und der SBOX aus. Wenn das YASKAWA-System ausgeschaltet ist, kann LIFTKIT nicht betrieben werden.
- Die SBOX-Steuerung des LIFTKIT überprüft die Ethernet-Verbindung zur YASKAWA-Steuerung. Wenn diese Verbindung unterbrochen ist, wird die Säulenbewegung automatisch gestoppt.
- Das Anhalten oder der Ausfall der YASKAWA-Software löst ein Stopp-Signal an die LIFTKIT-Steuerung aus.

# 2.4 Anwendungshinweise

Die folgenden Anwendungshinweise sind zu beachten:

- Die Integration eines Not-Aus-Schalter ist erforderlich.
- Die Not-Aus-Funktion muss so installiert werden, dass eine Unterbrechung oder Re-Aktivierung der Stromversorgung (nach einer Stromunterbrechung) keine gefährlichen Situationen für Personen und Gegenstände verursachen kann.
- · Die Not-Aus-Systeme müssen immer frei zugänglich sein.

Um das LIFTKIT in ein funktionales Sicherheitssystem mit einer STO-Bedingung (Safe Torque Off) zu integrieren, müssen die integrierten SBOX-Sicherheitsrelais an die Spannungsversorgung der LIFTKIT SCU-Steuerung angeschlossen werden. Ausgelöst werden diese durch eine funktionale Sicherheitsfunktion, wie die YASKAWA Sicherheits-E/A.

# 2.5 Potentielle Risiken

Folgende Risiken sind beim LIFTKIT-Betrieb in einer anwendungsspezifischen Risikobewertung zu beachten:

- Die Säule erkennt einen Stoß nicht automatisch und stoppt die Bewegung beim Aufprall nicht. Dies kann zu folgendem führen:
  - Quetschgefahr für Personen oder Gegenstände, die sich im Hubbereich der Hubsäule befinden.
  - Stöße gegen Personen oder Gegenstände, die sich im Hubbereich der Hubsäule befinden.
- Es ist möglich, dass die Säulen nicht an der gewünschten Position stoppt und die UR-Steuerungssoftware die Position nicht erkennt.
  - Die Bewegung des Roboters kann an einer unbeabsichtigen Position erfolgen, was zu erheblichen schweren Verletzungen, zum Tod oder Sachschäden führen kann.

### 2.6 Einrichtung und Verhalten des Notausschalters

Das LIFTKIT verfügt über zwei Not-Halt-Mechanismen. Eine ist integriert in der SBOX, die andere direkt in der SCU. Der SCU-Mechanismus ist softwaregesteuert und reagiert schneller, aber nur der SBOX-Mechanismus garantiert einen STO bis zu PLe, Kat.4. Es wird empfohlen, beide Mechanismen in das Sicherheitssystem zu integrieren. Siehe die **Tabelle 1** zum Vergleich.

| E-Stop<br>Mechanismus | Performance level  | Weg   | Zeit   |
|-----------------------|--------------------|-------|--------|
| SCU                   | nicht eingestuft   | 18 mm | 200 ms |
| SBOX                  | Bis zu PLe, Cat. 4 | 28 mm | 750 ms |

#### Tabelle 1

# **3. LIFTKIT Komponenten**

# 3.1 Lieferumfang

Die folgenden Teile sind Bestandteil des Lieferumfangs siehe **Abbildung 1**.

- 1 Teleskopsäule TLT
- 1 Steuereinheit SCU16/56/96
- 1 SBOX-Netzkabel EU/US/CH/CN
- 1 RS232-Schnittstellenkabel M/0133976
- 1 Controller-E/A-Kabel M/0133975
- 1 EHA3A Handschalter
- 1 YASKAWA-Befestigungsplatte

- 1 untere Montageplatte
- 8 Schrauben M10x40 für Montageplatten (1)
- 4 Schrauben M6x20 für YASKAWA Robotert (2)
- + 2 Stifte Ø 6×20 mm zum Ausrichten des YASKAWA Robotert (3)
- Schnellstart-Anleitung
- 1 SBOX
- 1 SBOX-Schlüssel
- 1 SBOX-E/A-Kabel
- · Stromkabel von der SBOX zum Controller

ċ

untere Montageplatte

- 1 Ethernet-Kabel
- SBOX-Befestigungselemente

#### Abbildung 1

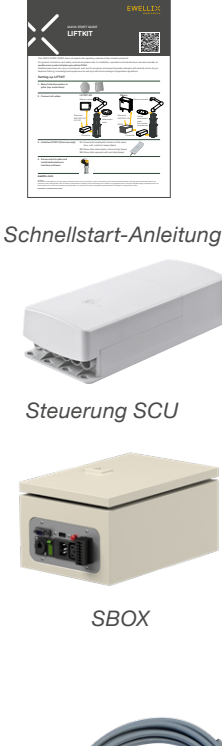

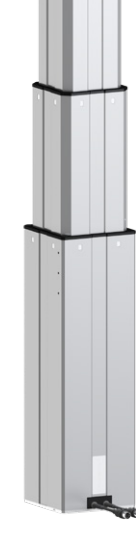

Teleskopsäule TLT

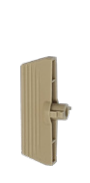

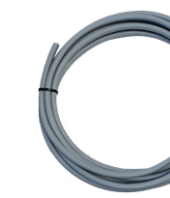

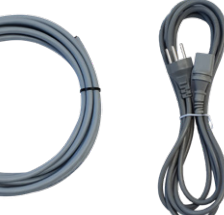

SBOX-Schlüssel

SBOX-E/A-Kabel

SBOX-Netz-Kabel

**obel von der** 

Handschalter EHA3A

Befestigungsplatte

Netzkabel von der SBOX zur Steuerung

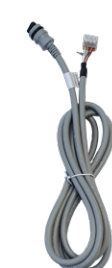

Steuerung E/A Kabel

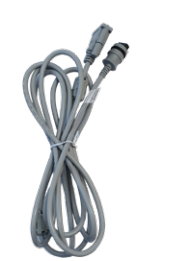

(2)

Schrauben und Stifte

(1)

RS232 Interface Kabel

O

YASKAWA Plugin enthalten Teach Pendant nicht enthalten

II

(3)

Ethernet Kabel

# 3.2 Systemvoraussetzungen

Die Systemvoraussetzungen für die Steuerung und die Software sind wie folgt:

- Roboter-Kompatibilität: CRX-5*i*A, CRX-10*i*A, CRX-10*i*A/L, CRX-20*i*A/L
- YASKAWA-Steuerung: R-30*i*B Mini Plus mit Software-Option "R648 Socket Messaging"
- Benutzeroberfläche: Tablet TP
- Leistungsaufnahme (max) abhängig von der SCU-Leistungsversion:
  - 24 V DC / 30 A
  - 120 V AC / 6,5 A
  - 230 V AC / 3,3 A

# 4. Mechanische Installation

# 4.1 Werkzeuge

Diese Werkzeuge werden für die Installation benötigt:

- Inbus Schlüssel 5 und 6
- Schraubendreher 2 mm

# 4.2 LIFTKIT Mechanische Installation

Zur Vorbereitung der Hubsäulen-Montage beachten Sie bitte die in Kapitel 3.1 Lieferumfang, Seite 7 dargestellte Abbildung 2:

- 1. Entnehmen Sie die Teleskopsäule aus dem Karton
- 2. Lösen und entfernen Sie 4 Transportschrauben an der Unterseite (1)
- 3. Befestigen Sie die untere Montageplatte (2) mit 4 M10x40 Schrauben (Schraube 10) auf dem äußeren Führungsrohr. Achten Sie bei diesen Schrauben auf ein Anzugsmoment von 40 Nm
- 4. Befestigen Sie die Bodenplatte sicher auf dem Boden oder auf einem Rahmen bei Verwendung von mindestens vier der Befestigungslöchern der Platte (3)

#### HINWEIS

Die Bodenplatte kann auch zur Montage des LIFTKITs auf einem SLIDEKIT verwendet werden. Dafür werden 8x M6 Schrauben benötigt. Ggfs. müssen Sie den Sockel des SLIDEKITs entfernen.

5. Lösen und entfernen Sie 4 Transportschrauben oben (1)

5

4

1

2

6. Befestigen Sie die obere Befestigungsplatte (4) mit 4 M10x40 Schrauben (Schraube 10) auf dem inneren Führungsrohr.

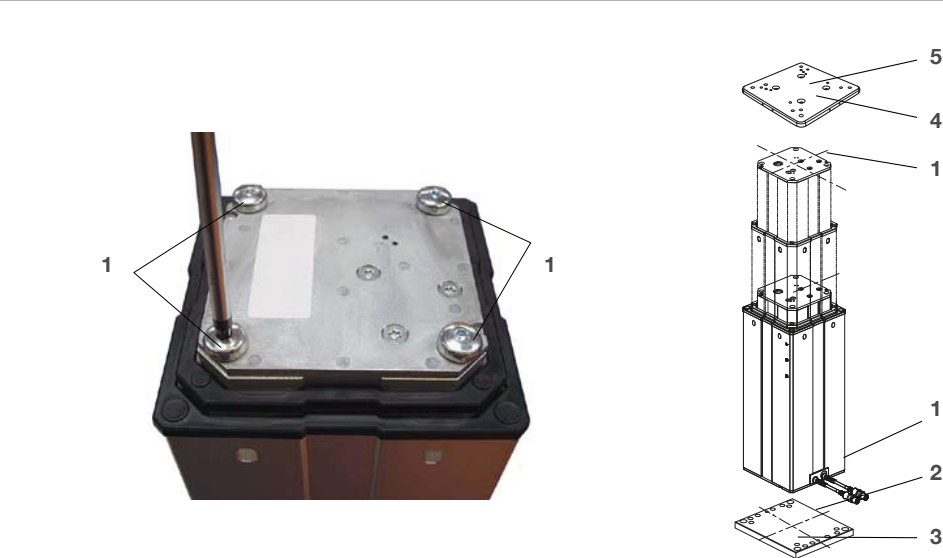

- 1. Transport-Schrauben
- 2. Untere Montageplatte
- 3. Bohrungen für Bodenbefestigungen
- 4. Obere Montageplatte
- 5. Ausrichtungsbohrungen

#### LIFTKIT-YA

# EWELLIX

# 5. Initialisierung des LIFTKIT und Roboterinstallation

Das LIFTKIT muss vor der ersten Inbetriebnahme initialisiert werden. Führen Sie dazu die folgenden Schritte aus:

- Schließen Sie das LIFTKIT wie in der folgenden Abbildung 3 dargestellt an. Es wird empfohlen die Initialisierungsprozedur ohne montiertem Cobot durchzuführen. Die Hubsäule muss in Port 1 und 2 der SCU angeschlossen sein.
- Schließen Sie die drei Drähte mit der mitgelieferten Klemme wie in der Abbildung 4 kurz, um die Not-Aus-Funktion für die Initialisierungsprozedur überbrücken zu können.
- Drücken Sie beide Handschaltertasten gleichzeitig für etwa 5 Sekunden, bis die SCU einen intermittierenden Piepton wiedergibt. Ab diesem Zeitpunkt wird die Hubsäule für die Initialisierungsprozedur mit 50 % dessen max. Geschwindigkeit und max. Hubkraft laufen.
- Bewegen Sie die Säule nach unten, bis sie die Endposition erreicht hat. Die SCU wird während der Fahrt einen Piepton wiedergeben.
- 5. Bewegen Sie die Säule in die oberste Position, bis die Endposition erreicht ist. Die SCU wird während der Fahrt einen Piepton wiedergeben.

#### HINWEIS

Die ermittelten Endpositionen werden als virtuelle Anschläge verwendet, welche mithilfe von Rampen angefahren werden. Nach einer erfolgreichen Initialisierung verfährt die Hubsäule sowohl mit voller Geschwindigkeit als auch mit voller Kraft. Sollte die Hubsäule nicht ihren maximalen Hub erreichen oder die SCU während der Fahrt einen Piepton wiedergeben, wiederholen Sie bitte den Initialisierungsvorgang.

#### HINWEIS

Wenn die Systemverbindungen geändert werden, kann eine neue Initialisierung erforderlich sein.

- 6. Falls erforderlich, setzen Sie die 2 Ausrichtungsstifte an der oberen Platte an und drücken Sie diese ein (oder verwenden Sie einen Kunststoffhammer).
- Richten Sie den Roboter mit den Ausrichtungsstiften aus und befestigen Sie die Basis des Roboter mit den vier mitgelieferten Schrauben.
- Heben Sie die vorübergehende Not-Aus-Überbrückung aus Schritt 2 auf.

#### Abbildung 4

Nahaufnahme der Sicherheits I/O-Kabel zum Überbrücken der Not-Aus-Funktion mithilfe der mitgelieferten Klemme

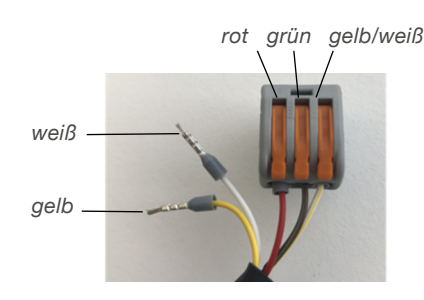

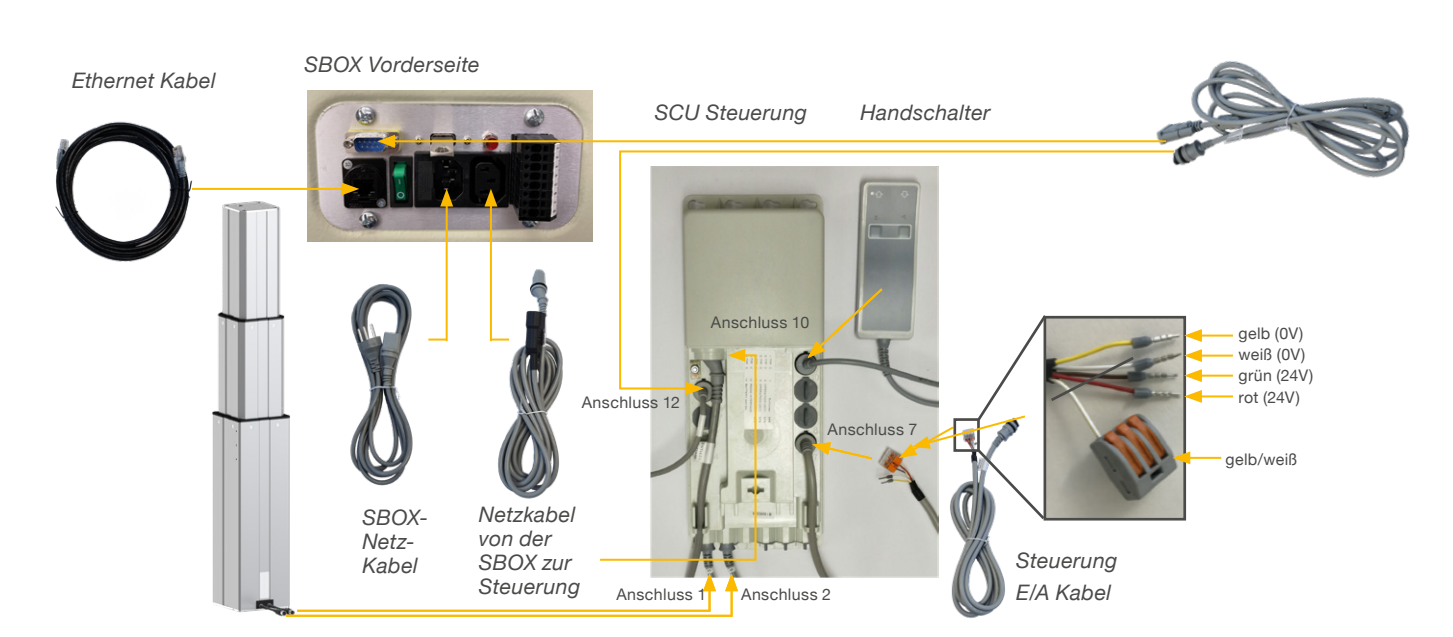

Abbildung 6

# 6. Hardware-Anschluss SBOX

# 6.1 Hardware-Anschluss SBOX

Die SBOX dient als Schnittstelle zur SCU sowie auch zur Robotersteuerung. **Abbildung 6** stellt die Anschlüsse an der Frontplatte der SBOX dar, während **Abbildung 5** eine detailierte Beschreibung der Anschlüsse für die Sicherheitsrelais darstellt.

Abbildung 5

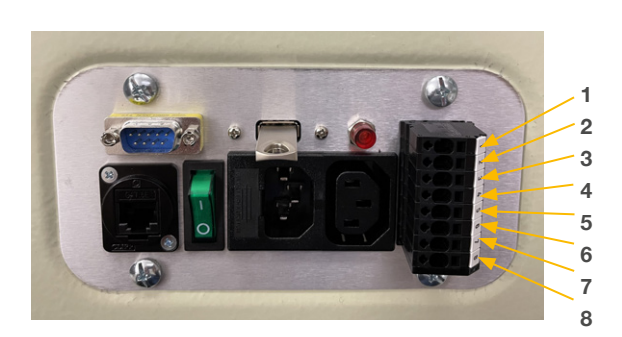

- **1.** K1.A1  $\rightarrow$  24V für das Sicherheitsrelais #1
- 2. K2.A1 → 24V für das Sicherheitsrelais #2
- **3.** K1.A2  $\rightarrow$  0V für das Sicherheitsrelais #1
- 4. K2.A2  $\rightarrow$  0V für das Sicherheitsrelais #2
- 5. K1.31 → Auslesen für Relais #1
- **6.** K1.32  $\rightarrow$  Auslesen für Relais #1
- 7. K2.31 → Auslesen für Relais #2
- 8. K2.32  $\rightarrow$  Auslesen für Relais #2

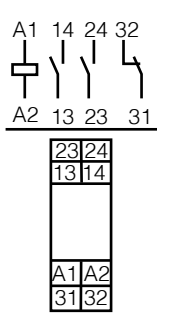

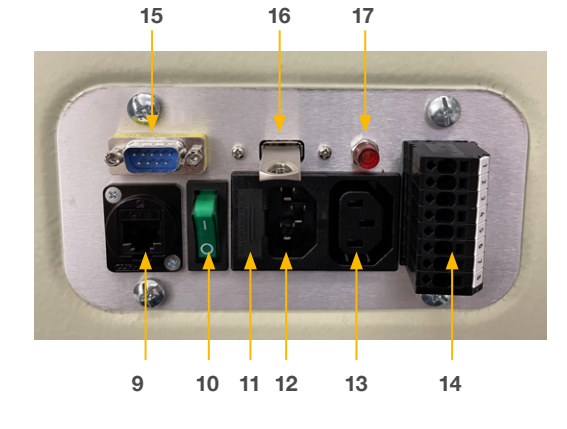

- 9. Ethernet-Anschluss
- 10. Ein/Aus-Schalter
- 11. 1Sicherung
- 12. Stromeingang
- 13. Stromausgang
- 14. E/A-Konnektor
- 15. RS232-Anschluss
- 16. USB Port
- 17. Relais-Statusleuchte (leuchtet diese, Relais werden mit Strom versorgt)

# 6.2 Sicherheitsanschluss

Die SBOX-L-01 verfügt über zwei integrierte Sicherheitsrelais mit zwangsgeführten Kontakten. über welche die E/A-Anschlüsse geführt sind, siehe auch **Abbildung 5**.

# 6.3 Verbindung mit LIFTKIT

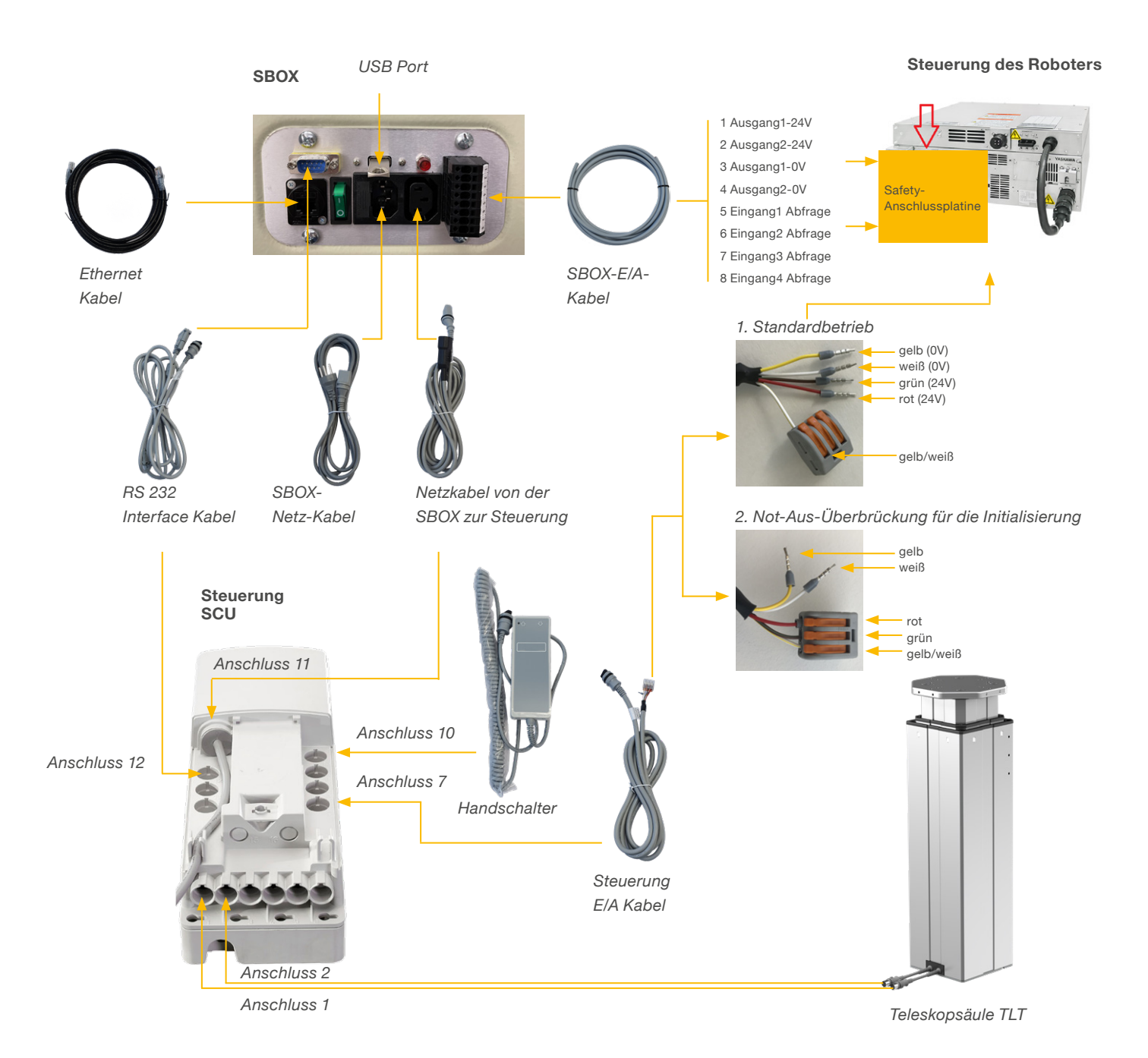

12

# **EWELLI**×

# 7. Softwareanleitung für die Ewellix LIFTKIT Erweiterung des YASKAWA CRX Roboters

# 7.1 Einführung

Das Dokument beschreibt die Schritte, die erforderlich sind, um das Ewellix LIFTKIT für den YASKAWA-Roboter zu konfigurieren. Das Ziel des Ewellix LIFTKIT Plugins ist es, die Ewellix-Hubsäule in den YASKAWA-Roboter zu integrieren, um den Bewegungsbereich des Roboters zu erweitern. Die Integration beinhaltet die Steuerung von Ewellix LIFTKIT über Smart Pendant / Standard Pendant.

Derzeit ist das Plugin für Roboter mit YRC1000micro-Steuerungen ausgelegt.

# 7.2 Installation des Plugins

Die LIFTKIT-Erweiterung befindet sich in einer .yip (Yaskawa Installationspaket) Datei im Format:

ewellix\_liftkit\_vX\_X\_X.yip (für Smart Pendant)

ewellix\_liftkit\_standard\_vX.X.Z.zip (für Standard Pendant) Diese Seite kann entweder über den Link  $\rightarrow$  Software-Updates  $\rightarrow$ LIFTKIT oder durch Scannen des QR-Codes unten erreicht werden

Folgen Sie den nächsten Schritten, um die Erweiterung zu installieren.

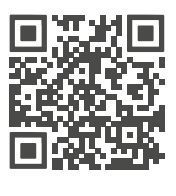

QR-Code zur Ewellix Mediathek

Abbildung 7

Download plugins in der Ewellix Media Library

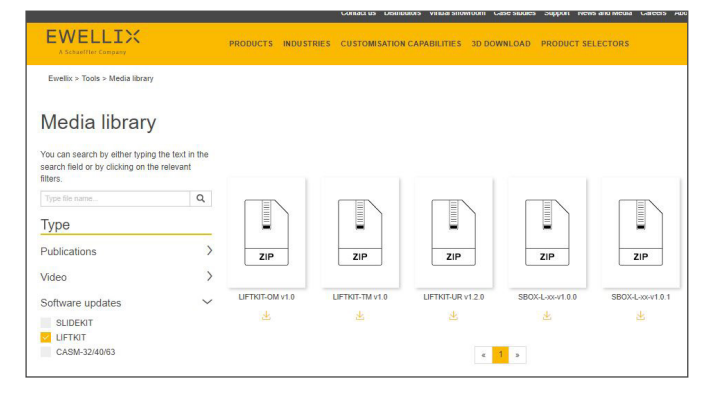

Ergänzende Videos finden Sie unter diesem Link

### 7.2.1 USB in Smart Pendant einstecken

Stecken Sie den USB-Stick (auf dem die Ewellix LIFTKIT .yip-Datei gespeichert ist) in ein Smart Pendant / Standard Pendant ein (siehe **Abbildung 8).** 

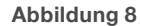

USB-Stecker am Smart Pendant

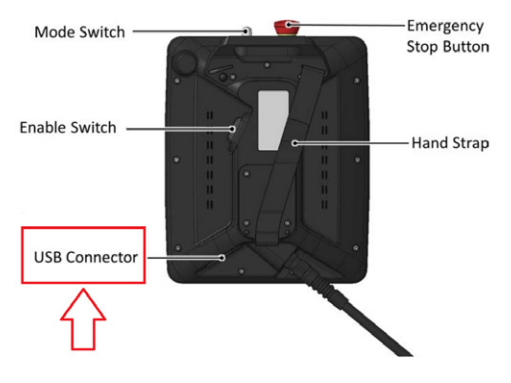

### 7.2.2 Installieren Sie die Erweiterung

Navigieren Sie zu System settings  $\rightarrow$  Packages, wie unten abgebildet (siehe **Abbildung 9**).

#### Abbildung 9

Navigation zur Paketinstallationsseite

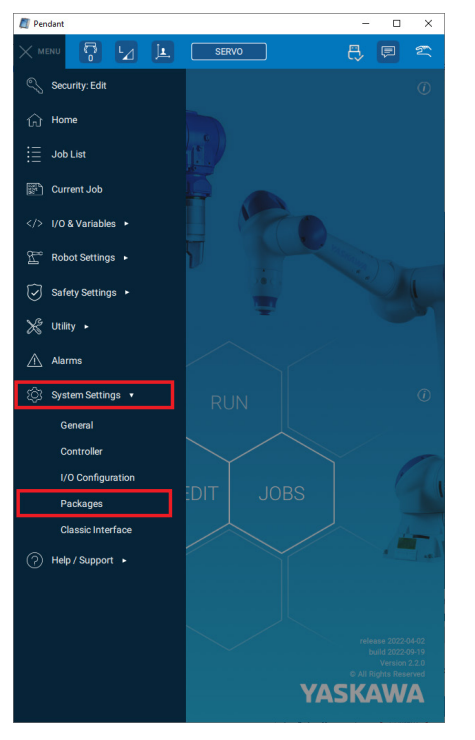

Drücken Sie auf der Paketseite die Schaltfläche INSTALL, die sich oben befindet (siehe **Abbildung 10**).

#### Abbildung 10

#### Drücken Sie die Schaltfläche Installieren

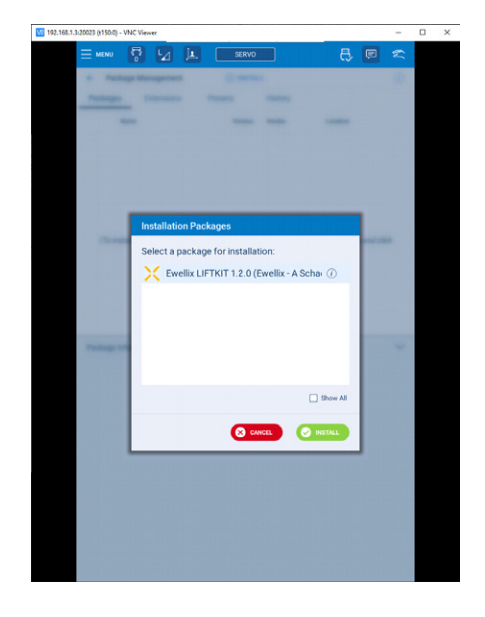

Suchen Sie im angezeigten Dialogfeld nach dem Ewellix LIFTKIT-Paket (siehe **Abbildung 11**).

#### Abbildung 11

Die Erweiterung wird installiert

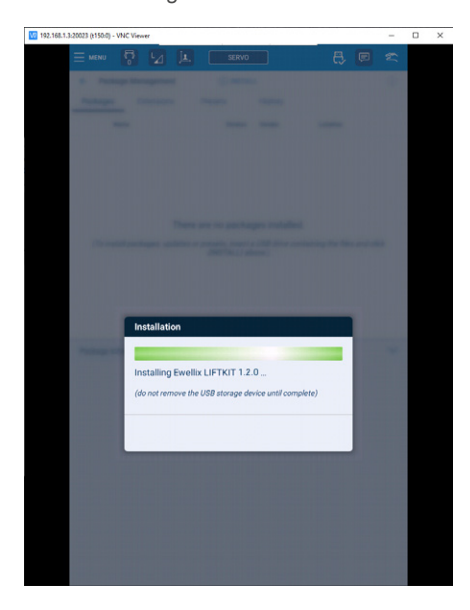

### 7.2.3 Prüfen, ob die Erweiterung korrekt installiert ist

Überprüfen Sie nach dem Neustart der Steuerung, ob die Erweiterung korrekt installiert ist.

Die Ewellix-Erweiterung besteht aus den folgenden 4 Teilen:

- 1. MOTOPLUS applicaiton
- 2. INFORM JOBS
- 3. GUI-Extension
- 4. Global variables

#### **MOTOPLUS-Anwendung validieren**

Navigieren Sie zu System settings  $\rightarrow$  Controller wie in **Abbildung 12** dargestellt.

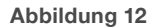

Navigation zu den Controller-Einstellungen

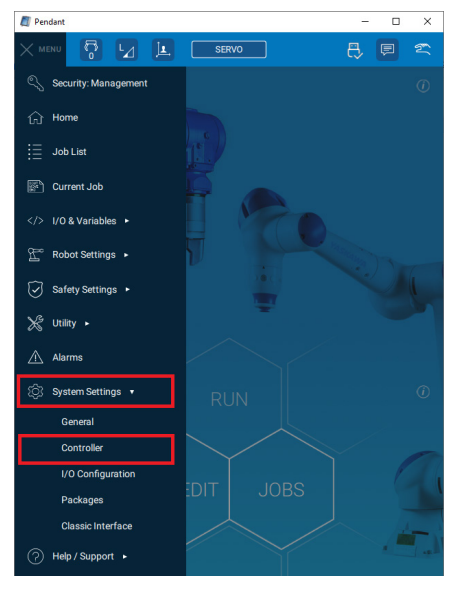

Drücken Sie die Taste MOTOPLUS APPLICATIONS in der rechten oberen Ecke (siehe **Abbildung 13**).

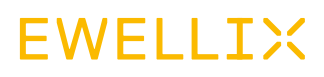

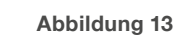

Drücken Sie die Taste MOTOPLUS APPLICATIONS

| Controller Setting System Features Controller Software YBS2.49.00A(YEU)-00 | 2 <u>1</u><br>18 | SERVO                                 |                | P                    | 2         |
|----------------------------------------------------------------------------|------------------|---------------------------------------|----------------|----------------------|-----------|
| Controller Setting System Features Controller Software /BS2.49.00A(YEU)-00 | IS               |                                       |                |                      |           |
| System Features<br>Controller Software<br>/BS2.49.00A(YEU)-00              |                  |                                       |                |                      |           |
| Controller Software<br>/BS2.49.00A(YEU)+00                                 |                  |                                       |                |                      |           |
| Serial E0200F3                                                             | 1                | Robot Model<br>1-06VX7-A0*(GP7)       |                | RESTAR<br>CONTROL    | T<br>LER  |
| Pendant Software<br>2.2.0                                                  |                  | Classic Interface                     |                | MOTOPLI<br>APPLICATI | US<br>ONS |
| Functional Safety Unit (FSI<br>nstalled                                    | <sup>U)</sup> () | Power & Force Limiting<br>Unavailable | I (PFL)        |                      |           |
| EtherNet/IP Option<br>Disabled                                             | 1                |                                       |                | 1                    | Ĺ         |
| Network                                                                    |                  |                                       |                |                      |           |
| AN                                                                         |                  |                                       |                |                      |           |
| P Address                                                                  | Subnet Ma        | isk MAC Add                           | iress Sou      | rce                  |           |
| 192.168.1.3                                                                | 255.255.         | 255.0 00:20:B                         | 5:25:9C:DB Mar | nual N               | _         |
|                                                                            |                  |                                       |                |                      |           |
| 192.168.1.1                                                                | Manual           | ource                                 |                |                      |           |
| Settings ①                                                                 |                  |                                       |                |                      |           |
| First Playback Cycle in                                                    | Remote O         | peration Mode                         | One Cycle      |                      |           |
| External Start Permittee                                                   | d                |                                       | Off (          | 🚺 On                 |           |
| External Operation Mod                                                     | de Switch F      | ermitted                              | Off (          | 🚺 On                 |           |
| External Playback Cycle                                                    | e Change F       | ermitted                              | Off            | On On                |           |
| Parameters                                                                 |                  |                                       |                |                      |           |
| lype Number<br>S1CG 🗸                                                      | RE               | Value                                 | SET            |                      |           |

Die neu erstellte Ewellix LIFTKIT M+ Anwendung sollte sichtbar sein (siehe **Abbildung 14**).

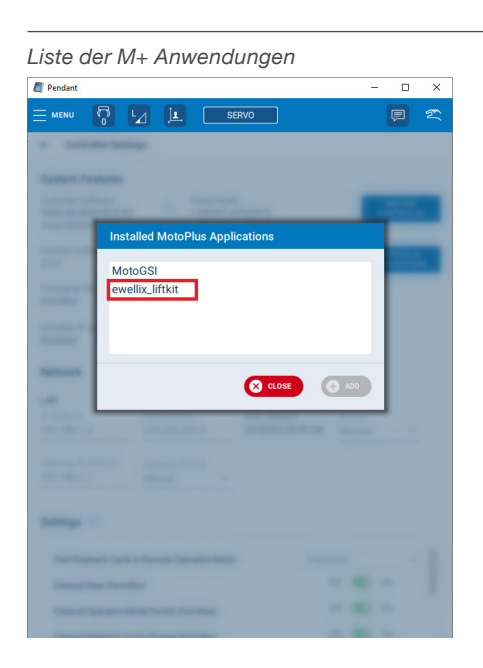

Abbildung 14

#### **INFORM-JOBS** validieren

Navigieren Sie zur Job List (siehe Abbildung 15).

Abbildung 15

Navigation zur Auftragsliste

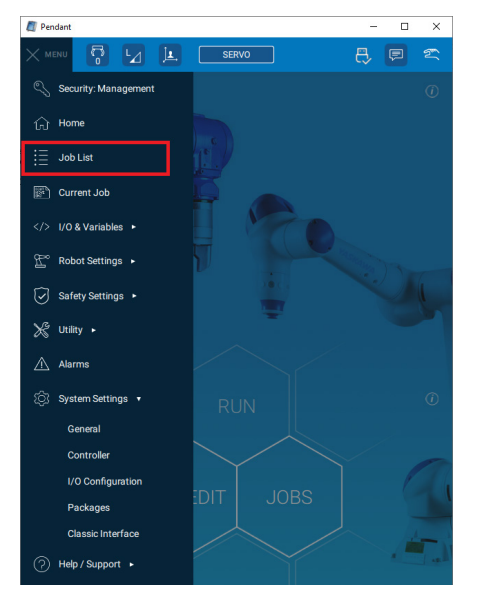

Auf der neu geöffneten Seite sollten die folgenden Jobs vorhanden sein: LIFTKIT\_MOVE, LIFTKIT\_POSITION, LIFTKIT\_INIT, LIFTKIT\_LIMITS.

| Pendant                                       |               |                        | - 0           | > |
|-----------------------------------------------|---------------|------------------------|---------------|---|
| - MENU 🛜 🔽                                    | L SERVO       |                        | P             | T |
| 🔶 Job List                                    | (+) NEW JOB   | Searc                  | h by name     | a |
| Job Name 🕈                                    | Tag 🕈         | Edited V               | Attributes \$ | ( |
| LKTEST                                        |               | 2023-09-07 10:14 AN    | l.            |   |
| LIFTKIT_INIT                                  |               | 2023-09-04 10:58 AN    | l.            |   |
| LIFTKIT_POSITION                              |               | 2023-07-27 10:07 AN    | l.            |   |
| LIFTKIT_MOVE                                  |               | 2023-07-27 10:07 AN    | l i           |   |
| LIFTKIT_LIMITS                                |               | 2023-07-27 10:07 AM    |               |   |
| GSI_SENSORCMDEXECUTE                          |               | 2019-10-22 10:28 AM    | l.            |   |
| GSI_SENSORCONNECT                             |               | 2019-10-22 10:16 AM    | l.            |   |
| GSI_MODBUS_READ                               |               | 2016-02-24 03:59 PN    | 1             |   |
| GSI_MODBUS_WRITE                              |               | 2016-02-24 02:55 PN    | l.            |   |
| GSI_CHECKCLOCKSTATE                           |               | 2014-08-08 09:38 AN    | l.            |   |
| GSI_SETPOSOUTHEADER                           |               | 2014-07-28 11:04 AN    | I.            |   |
| GSI_INITUDPPOSOUTPUT                          |               | 2014-07-28 11:04 AN    | l.            |   |
| Job Details: LIFTKIT_POSITI                   | DN            |                        |               | ~ |
| Date                                          | Lines         |                        |               |   |
| 2023-07-27 10:07 AM                           | 14<br>Type    |                        |               |   |
| LIFTKIT_POSITION                              | Robo          | it                     |               |   |
| Tag<br>e.g. job tag or keyword                | Contr<br>Robo | olling<br>it 1         |               |   |
| Comment<br>Chara a calification in viscia bla |               | hange job to Default ( | Master) 🥪     |   |
| store position in variable                    |               | ock the job to disable | editing 🔒     |   |
| Additional Sattings                           |               |                        |               | , |

### Erweiterung validieren

Navigieren Sie zur Auftragsliste, wie in Abbildung 17.

Wählen Sie einen bereits existierenden Job (sollte kein LIFTKIT Job sein) und drücken Sie EDIT.

| Pendant                                                                                                    |                |                                                                                                    | - 0           | ×  |
|----------------------------------------------------------------------------------------------------|----------------|----------------------------------------------------------------------------------------------------|---------------|----|
| MENU 🔽 🔽                                                                                                    | j <b>l</b> Ser | vo                                                                                                    | 8             | 2  |
| 🗧 Job List                                                                                                    | (+) NEV        | N JOB Sea                                                                                              | rch by name   | Q  |
| Job Name 9                                                                                                    | Tag 🕴          | Edited 🔻                                                                                               | Attributes \$ | () |
| SAMPLE                                                                                                    |                | 2017-07-19 10:01 A                                                                                     | м 💯 м         |    |
| IFTHEN                                                                                                    |                | 2017-07-19 08:56 A                                                                                     | м             |    |
| LONGJOB                                                                                                    | LONG           | 2017-07-19 08:54 A                                                                                     | м 😔           |    |
|                                                                                                    |                |                                                                                                    |               |    |
|                                                                                                    |                |                                                                                                    |               |    |
|                                                                                                    |                |                                                                                                    |               |    |
|                                                                                                    |                |                                                                                                    |               |    |
|                                                                                                    |                |                                                                                                    |               |    |
|                                                                                                    |                |                                                                                                    |               |    |
|                                                                                                    |                |                                                                                                    |               |    |
|                                                                                                    |                |                                                                                                    |               |    |
|                                                                                                    |                |                                                                                                    |               |    |
|                                                                                                    |                |                                                                                                    |               |    |
|                                                                                                    |                |                                                                                                    |               |    |
| Job Details: SAMPLE                                                                                                    |                |                                                                                                    |               | ~  |
| Job Details: SAMPLE                                                                                                    |                | Lines                                                                                                  |               | ~  |
| Job Details: SAMPLE                                                                                                    |                | Lines<br>3                                                                                             |               | ~  |
| Job Details: SAMPLE<br>Date<br>2017 - 07-19 10:01 AM<br>Joh Name<br>SAMPLE                                                  |                | Lines<br>3<br>Type<br>Porbot                                                                           |               | ~  |
| Job Details: SAMPLE<br>Date<br>2017-07-19 10:01 AM<br>Job Name<br>SAMPLE                                                    |                | Lines<br>3<br>Type<br>Robot                                                                            |               | ~  |
| Job Details: SAMPLE Date Date S017-07-19 10:01 AM SAMPLE Tag e, job tag or keyword                                          |                | Lines<br>3<br>Type<br>Robot<br>Controlling<br>Robot                                                    |               | ~  |
| Job Details: SAMPLE Date 2017-07-19 10.01 AM Job Name AMPLE Tag e.g. job tag or keyword Comment                             |                | Lines<br>3<br>Type<br>Robot<br>Controlling<br>Robot                                                    |               | ~  |
| Job Details: SAMPLE Date 2017-07-19 10.01 AM Job Name SaMPLE Tag e.g. job tag or keyword Comment e.g. comment about the job |                | Lines<br>3<br>Type<br>Robot<br>Controlling<br>Robot 1<br>Changes to Defaul                             | t (Master) 🥪  | ~  |
| Job Details: SAMPLE Date Date SAMPLE Date To Job Tag or keyword comment e.g. comment about the job                          |                | Lines<br>3<br>Tipe<br>Robot<br>Centrelling<br>Robot 1<br>Characeich to Defaul<br>Loog thejca to disabi | t (Master) 🥪  | ~  |

Auf der geöffneten Seite sollte die LIFTKIT-Erweiterung in der unteren Navigationsleiste zu sehen sein. Wenn LIFTKIT nicht sichtbar ist, scrollen Sie die Leiste nach links (siehe **Abbildung 18**).

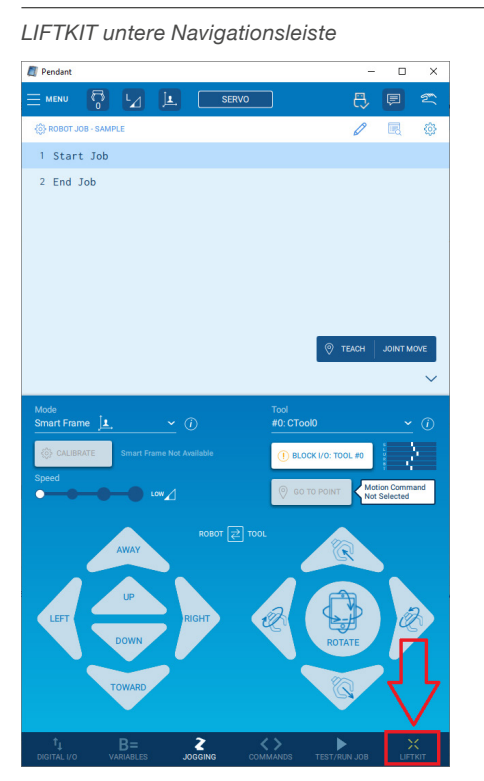

#### Abbildung 18

Abbildung 17

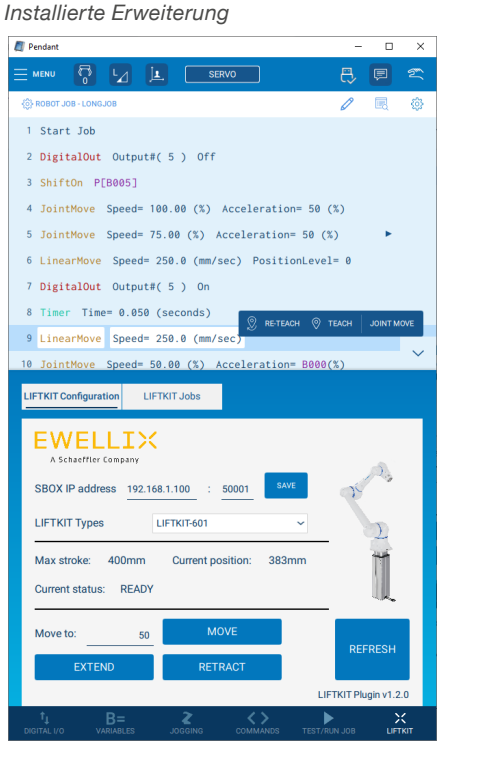

Die installierte Erweiterung kann auch in der Paketverwaltung gefunden werden.

Manager. Navigieren Sie zu System settings → Packages, wie **Abbildung 9** gezeigt. Wechseln Sie dann zur Registerkarte Extensions. Wählen Sie die Ewellix LIFTKIT Erweiterung. Unter Erweiterungsinformationen sollte der aktuelle Status der installierten Erweiterung angezeigt werden (siehe **Abbildung 20**).

#### Abbildung 20

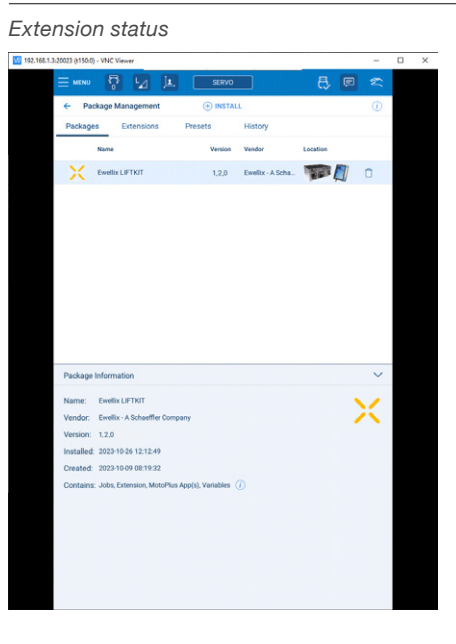

### 7.2.4 Paket deinstallieren

Tum das vorhandene Ewellix LIFTKIT-Paket zu deinstallieren, navigieren Sie zu System settings  $\rightarrow$  Packages, wie in **Abbildung 9** dargestellt.

Das Ewellix LIFTKIT Paket sollte im Menü **Packages** aufgelistet sein (siehe **Abbildung 21**).

Drücken Sie auf das Recyclingsymbol, das auf das nächste Smart

Pendant-Symbol gesetzt wird (siehe Abbildung 22).

Abbildung 21

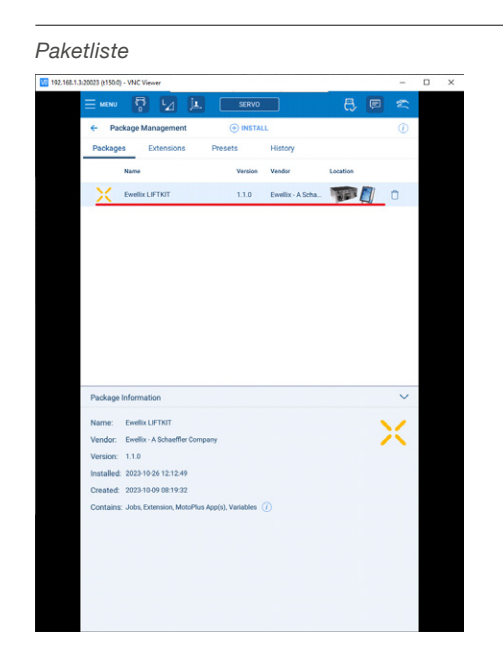

Configuration

Configuration
Configuration
Configuration
Configuration
Configuration
Configuration
Configuration
Configuration
Configuration
Configuration
Configuration
Configuration
Configuration
Configuration
Configuration
Configuration
Configuration
Configuration

Unstinstall Pakete

Nachdem Sie die Deinstallation bestätigt haben, wird das Paket in Kürze deinstalliert.

AE

#### **Erweiterung löschen**

Um die Erweiterung manuell zu löschen, navigieren Sie zur Registerkarte Extensions im Menü der Paketverwaltung. Klicken Sie auf den Papierkorb auf der rechten Seite der Ewellix LIFTKIT Erweiterung.

Abbildung 24

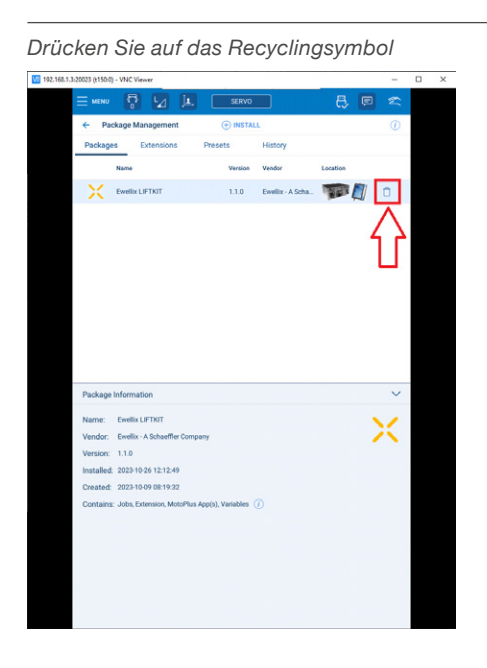

Abbildung 22

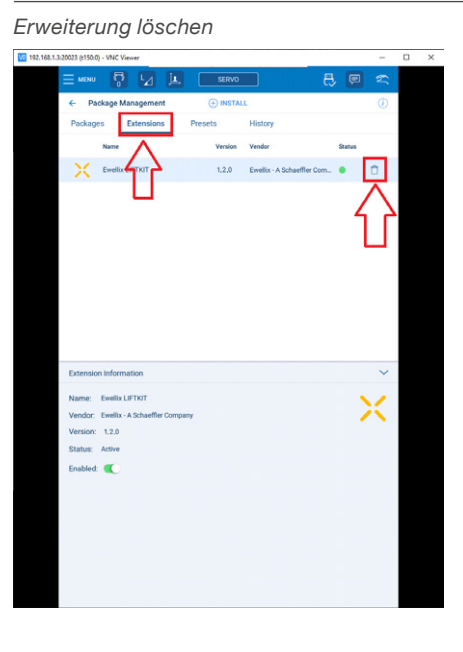

Bestätigung der Löschung

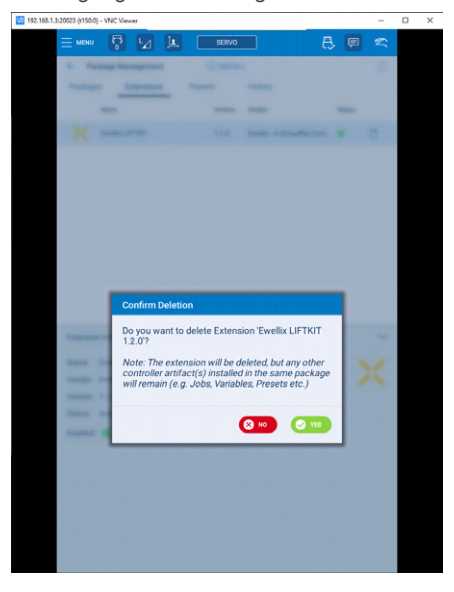

#### Aufträge löschen

Navigieren Sie zur Auftragsliste. Wählen Sie einen Job aus, der gelöscht werden soll (LIFTKIT\_MOVE, LIFTKIT\_POSITION oder LIFT-KIT\_INIT). Sperren Sie den Job, um die Bearbeitung zu deaktivieren und drücken Sie auf die Schaltfläche DELETE, wie unten gezeigt (siehe **Abbildung 26**).

| Pendant                        |                              | - 0          | ×      |
|--------------------------------|------------------------------|--------------|--------|
| MENU 🛱 🔽 💷                     | SERVO                        | P            | Ľ      |
| ← Job List 🕀                   | NEW JOB Search by            | name         | ۹      |
| Job Name 🕴 🛛 Tag 🖣             | Edited V                     | ttributes \$ | (1)    |
| SAMPLE                         | 2023-07-21 08:12 AM          | <u>740</u>   |        |
| LKTEST                         | 2023-07-20 03:25 PM          | ~            |        |
| LIFTKIT_POSITION               | 2023-04-06 12:48 PM          |              |        |
| LIFTKIT_MOVE                   | 2023-04-06 12:43 PM          |              |        |
| GSI_SENSORDISCONNECT           | 2019-10-22 10:29 AM          |              |        |
| GSI_SENSORCMDEXECUTE           | 2019-10-22 10:28 AM          |              |        |
| GSI_SENSORCONNECT              | 2019-10-22 10:16 AM          |              |        |
| GSI_MODBUS_READ                | 2016-02-24 03:59 PM          |              |        |
| GSI_MODBUS_WRITE               | 2016-02-24 02:55 PM          |              |        |
| GSI_CHECKCLOCKSTATE            | 2014-08-08 09:38 AM          |              |        |
| GSI_SETPOSOUTHEADER            | 2014-07-28 11:04 AM          |              |        |
| GSI_INITUDPPOSOUTPUT           | 2014-07-28 11:04 AM          |              |        |
| Job Details: LIFTKIT_MOVE      |                              |              | $\sim$ |
| Date                           | Lines                        |              |        |
| Job Name                       | Type                         |              |        |
| LIFTKIT_MOVE                   | Robot                        |              |        |
| Tag<br>e.g. job tag or keyword | Controlling<br>Robot 1       |              |        |
| Comment                        | Change into the Default (Mas | ter) 🗸       |        |
| e.g. co nme it about the job   | Lock the job to disable edit | ing A        |        |
| L                              |                              | ng 🖸         |        |

Abbildung 25

Abbildung 26

### 7.2.5 M+-Anwendung löschen

Navigieren Sie zu Systemeinstellungen → Steuerung. Drücken Sie auf der neu geöffneten Seite auf MOTOPLUS-ANWENDUNGEN (siehe **Abbildung 27**).

Abbildung 27

Liste von M+-Anwendung öffnen

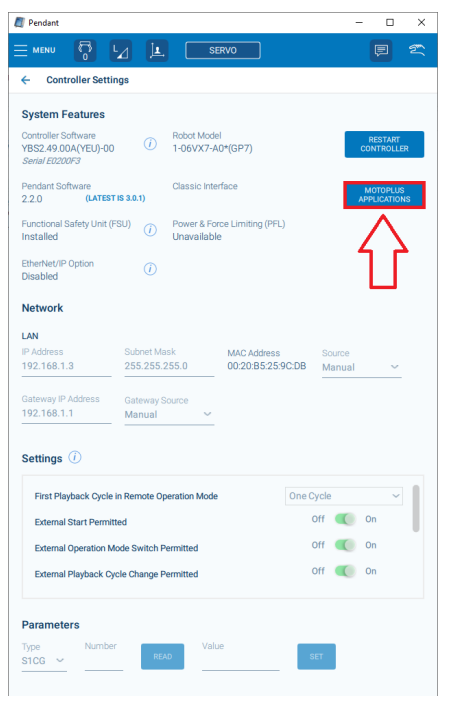

Wählen Sie ewellix\_liftkit M+ und drücken Sie auf DELETE (siehe Abbildung 28).

#### Abbildung 28

#### M+ Anwendung löschen

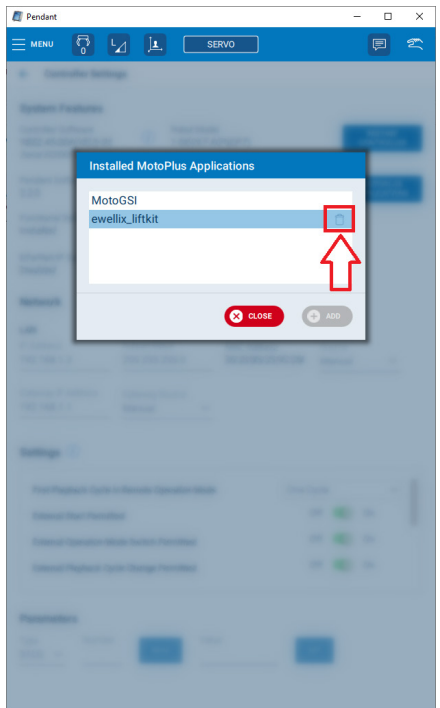

# 7.3 Herstellen der Verbindung zwischen Roboter und SBOX

Um eine Verbindung zwischen der Robotersteuerung und der SBOX herzustellen, führen Sie bitte die folgenden 2 Schritte aus:

- 1. Verbinden Sie das RJ45-Kabel der SBOX mit der Robotersteuerung
- 2. Die Standard-IP-Adresse der SBOX ist "192.168.1.100". Geben Sie die IP-Adresse und den Port auf der Seite LIFTKIT Erweiterung an.

# 7.3.1 Stecken Sie das RJ45-Kabel von der SBOX in die Robotersteuerung

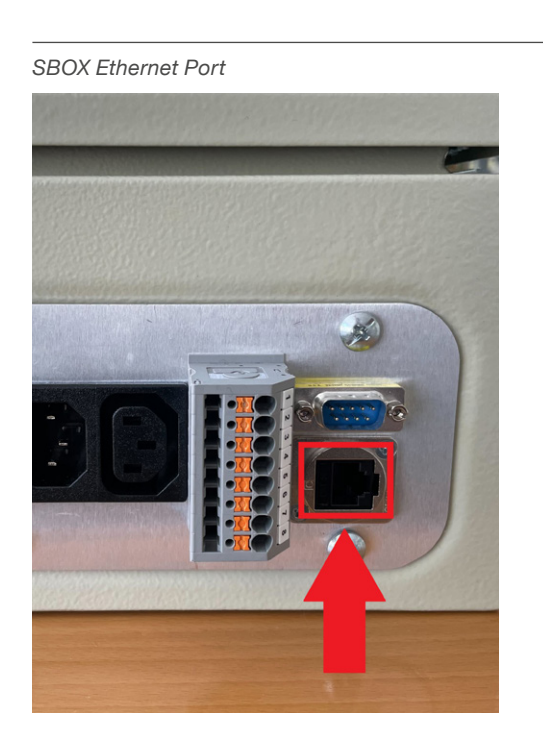

Abbildung 29

#### Abbildung 30

YRC1000-Ethernet-Port

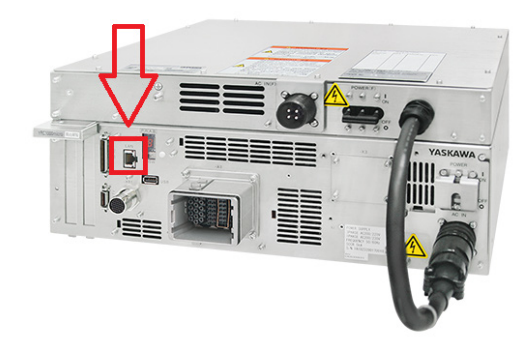

### 7.3.2 Festlegen von IP-Adresse und Anschluss auf der LIFTKIT Konfigurationsseite

Navigieren Sie zur LIFTKIT Konfigurationsseite wie in **Abbildung 31** dargestellt. Geben Sie in der neu geöffneten Registerkarte die IP-Adresse und den Port des SBOX-Dienstes ein.

#### HINWEIS

Die SBOX hat eine vordefinierte IP-Adresse, nämlich "192.168.1.100" SBOX Dienst läuft auf Port 50001.

Abbildung 31

#### IP Adresse und Port eingeben

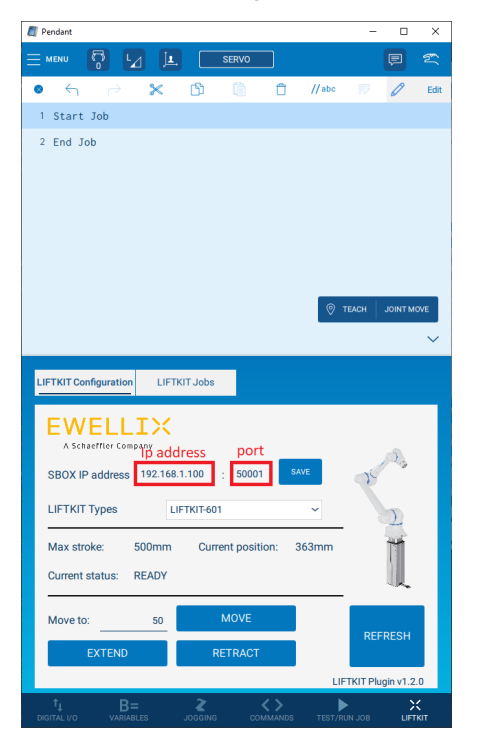

Wenn Sie eine gültige IP-Adresse und einen gültigen Port eingegeben haben, drücken Sie die Taste SAVE neben den Textfeldern. Wenn das Gerät korrekt verkabelt ist und gültige Werte eingegeben wurden, sollte die Konfigurationsseite ähnlich aussehen wie in der obigen Abbildung gezeigt.

Die globalen Variablen, die für die SBOX-IP-Adresse und den SBOX-Port verwendet werden, finden Sie unter folgendem Pfad:

Menu  $\rightarrow$  I/O & Variables  $\rightarrow$  Variables

Auf der Registerkarte Double finden Sie den SBOX-Port (siehe **Ab-bildung 32**).

Abbildung 32

#### SBOX Variablen

| // Pendant |         | -             |          | -         |             |
|------------|---------|---------------|----------|-----------|-------------|
| MENU       | ° ⊿     |               | vo       |           |             |
| ← Varial   | bles    |               |          |           | (i)         |
| Byte       | Integer | Double        | Real     | String    | Position    |
| No. 🔺      | Value   | Name          |          | Display o | nly named Q |
| 0.035      |         |               |          |           |             |
| 0075       | U       |               |          |           |             |
| 0076       |         |               | -        |           |             |
| D077       | 50001   | LK: SBOX port | <b>_</b> |           |             |
| D078       | 0       |               |          |           |             |
| D079       | 0       |               |          |           |             |
| D080       | 0       |               |          |           |             |
| D081       | 0       |               |          |           |             |
| D082       | 0       |               |          |           |             |
| D083       | 0       |               |          |           |             |
| D084       | 0       |               |          |           |             |
| D085       | 0       |               |          |           |             |
| D086       | 0       |               |          |           |             |
| D087       | 0       |               |          |           |             |
| D088       | 0       |               |          |           |             |
| D089       | 0       |               |          |           |             |
| D090       | 0       |               |          |           |             |
| D091       | 0       |               |          |           |             |
| D092       | 0       |               |          |           |             |
| D093       | 0       |               |          |           |             |
| D094       | 0       |               |          |           |             |
| D095       | 0       |               |          |           |             |
|            |         |               |          |           |             |

Wenn der validierte Port erfolgreich gespeichert wurde, navigieren Sie zur Registerkarte String und suchen Sie die IP-Adresse der SBOX (siehe **Abbildung 33**).

Globale Variable SBOX-IP-Adresse D Pe × SERVO Byte String Real Position No. 🛦 Display only named Q S074 S075 192.168.1.100 LK: SBOX IP S076 LK: Outcome st S077 LIFTKIT-60 LK: type S078 SØ79 S080 5081 S082 S083 S084 S085 5086 S087 5088 5089 SØ91 S092 S093 S094 S095

#### Abbildung 33

Die SBOX-IP-Adresse und die SBOX-Port-Variablen sollten nicht manuell geändert werden.

- IP-Adresse und Port sind globale Variablen mit Namen. Die Namen der Variablen werden bei der Installation der Erweiterung zugewiesen. Wenn die Namen gelöscht werden, kann die Erweiterung nicht mehr mit der Ewellix-Anlage kommunizieren.
   Die Variablennamen sollten nicht gelöscht werden.
- 2. Die Anzahl der Variablen, die zum Speichern der SBOX-IP-Adresse oder des SBOX-Ports verwendet werden, sollte festgelegt werden. Wenn die Anzahl der Variablen manuell geändert wird, verhält sich die Erweiterung nicht korrekt. Die Anzahl der Variablen sollte nicht geändert werden

### 7.3.3 LIFTKIT Konfiguration

Bevor Sie LIFTKIT konfigurieren, beachten Sie bitte das Kapitel <u>7.3.</u> Herstellen der Verbindung zwischen Roboter und SBOX, page. <u>19</u>. Um LIFTKIT zu konfigurieren, gehen Sie bitte auf die Seite LIFTKIT Konfiguration, wie in **Abbildung 18** abgebildet. Wenn die Verbindung zwischen SBOX und Robotersteuerung zum ersten Mal hergestellt wird, sollte die Konfigurationsseite wie in **Abbildung 34** dargestellt aussehen.

#### Abbildung 34

#### LIFTKIT type is not set

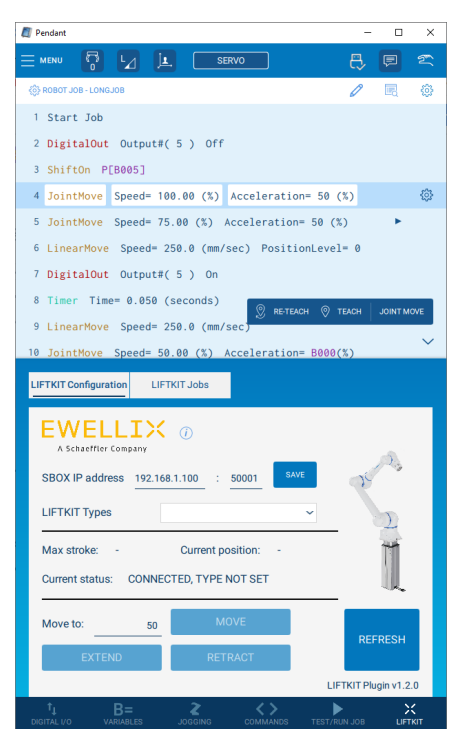

Legen Sie einen LIFTKIT-Typ fest, indem Sie einen der Typen aus dem Dropdown-Menü LIFTKIT-Typen auswählen (siehe **Abbildung 35**).

#### Abbildung 35

#### Wähle LIFTKIT Typ

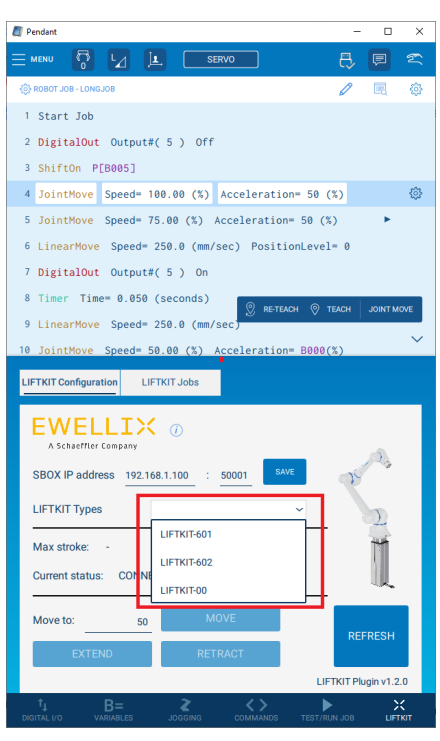

Je nach Gerät ist ein anderer Typ erforderlich. Nach der Auswahl eines gültigen LIFTKIT-Typs warten Sie 4 Sekunden, bis die Daten abgerufen werden (siehe **Abbildung 36**).

Abbildung 36

#### Gültiger Typ ist ausgewählt

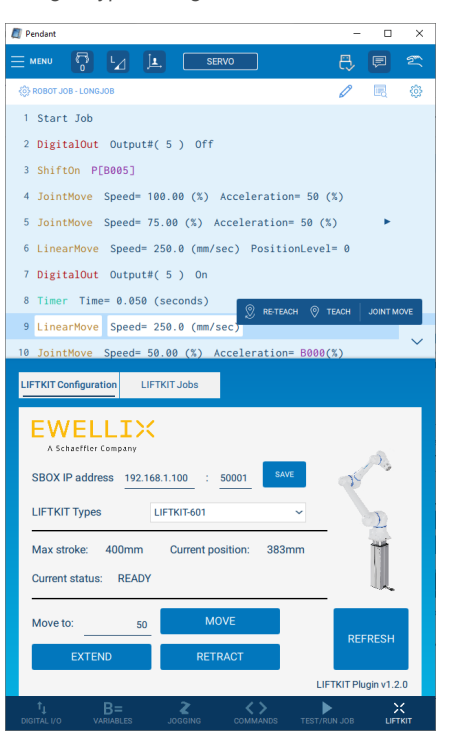

Falls ein ungültiger LIFTKIT-Typ gewählt wurde, zeigt der aktuelle Status den Wert CONNECTED, PILLAR NOT VALID an. Die Seite sieht dann wie unten dargestellt aus (siehe **Abbildung 37**).

Abbildung 37

#### Ungültiger Typ wurde ausgewählt

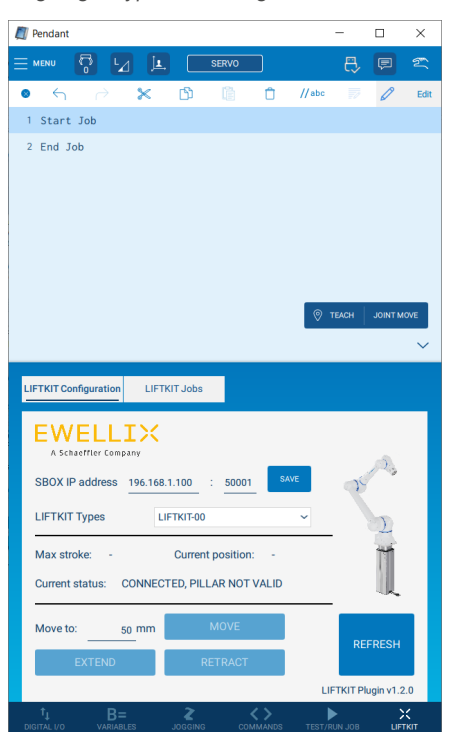

Wenn LIFTKIT zum ersten Mal benutzt wird, muss der Kunde die Referenzfahrt durchführen, damit LIFTKIT seine Bewegungsgrenzen erreicht. Wenn die Referenzfahrt nicht durchgeführt wird, sieht die Konfigurationsseite wie in **Abbildung 38** dargestellt aus.

#### Abbildung 38

#### Referenzfahrt ist nicht durchgeführt

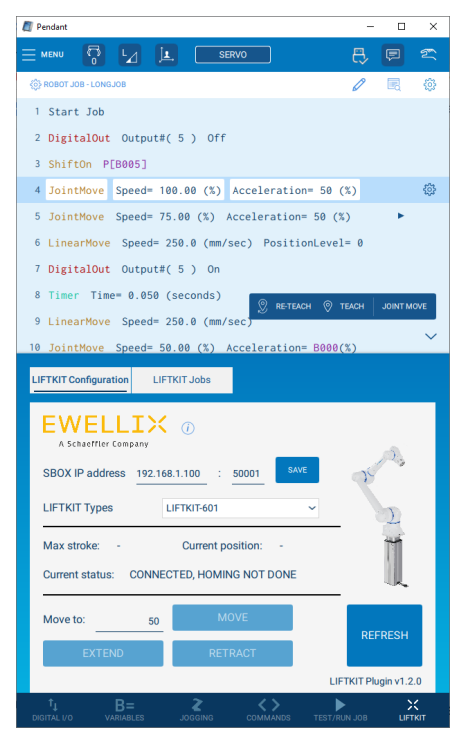

Abbildung 40

### 7.3.4 Tasten zum EXTEND/RETRACT

Die Konfigurationsseite enthält auch 2 Tasten zum Ausfahren/Einfahren des LIFTKIT. Solange der Benutzer die Taste EXTEND oder RETRACT gedrückt hält, wird LIFTKIT entsprechend bewegt. Wenn die Tasten losgelassen werden, stoppt LIFTKIT die Bewegung. Wenn die EXTEND-/RETRACT-Taste gedrückt gehalten wird, sind alle anderen Tasten deaktiviert, der aktuelle Status wechselt von READY zu MOVING und die Position wird entsprechend angefahren (siehe **Abbildung 39**).

Abbildung 39

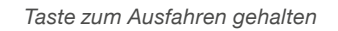

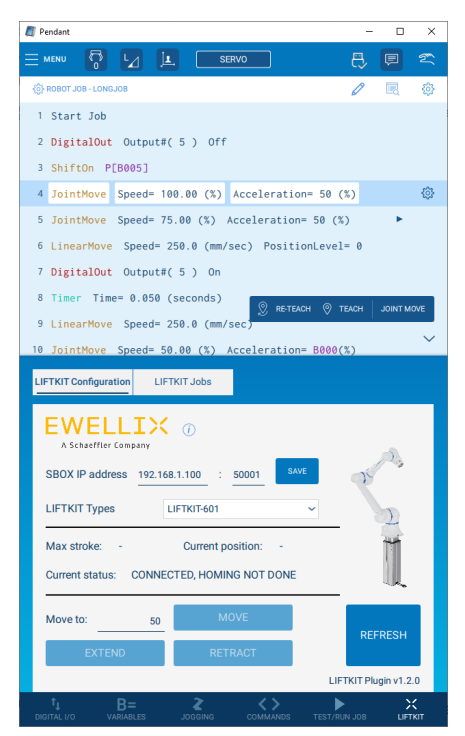

Wenn die Taste losgelassen wird, sind alle Tasten wieder aktiviert und der Status sollte wieder READY sein.

Wenn der Benutzer die Taste RETRACT drückt, verhält sie sich genauso wie die Taste EXTEND, aber das LIFTKIT bewegt sich in die entgegengesetzte Richtung (siehe **Abbildung 40**).

#### Einfahrtaste halten

| E Pendant                                                           | -        |           | ×   |
|---------------------------------------------------------------------|----------|-----------|-----|
|                                                                     | ₿        | P         | 2   |
| ROBOT JOB - LONGJOB                                                 | Ø        |           | ٢   |
| 1 Start Job                                                         |          |           |     |
| 2 DigitalOut Output#( 5 ) Off                                       |          |           |     |
| 3 ShiftOn P[B005]                                                   |          |           |     |
| 4 JointMove Speed= 100.00 (%) Acceleration= 50 (                    | (%)      |           | ٩   |
| 5 JointMove Speed= 75.00 (%) Acceleration= 50 (%                    | ()       | •         |     |
| 6 LinearMove Speed= 250.0 (mm/sec) PositionLevel                    | = 0      |           |     |
| 7 DigitalOut Output#( 5 ) On                                        |          |           |     |
| 8 Timer Time= 0.050 (seconds)                                       | TEACH    | JOINT M   | OVE |
| 9 LinearMove Speed= 250.0 (mm/sec)                                  |          |           | ~   |
| 10 JointMove Speed= 50.00 (%) Acceleration= B000(                   | %)       |           |     |
| LIFTKIT Configuration LIFTKIT Jobs                                  |          |           |     |
| A Schafffer Company<br>SBOX IP address 192.168.1.100 : 50001        | 75       | 25        |     |
|                                                                     |          | 2         |     |
| Max stroke: 400mm Current position: 215mm<br>Current status: MOVING |          |           |     |
| Move to: 50 MOVE                                                    | RFI      | FRESH     |     |
| EXTEND RETRACT                                                      |          |           |     |
| LIF                                                                 | TKIT Plu | ugin v1.2 | .0  |
|                                                                     |          | >         | <   |

Wenn die aktuelle LIFTKIT-Position gleich 0 ist, ist die Taste RE-TRACT deaktiviert.

Wenn die aktuelle LIFTKIT-Position gleich dem maximalen Hub ist, ist die Taste EXTEND deaktiviert.

### 7.3.5 Schaltfläche MOVE

Die Schaltfläche MOVE auf der Konfigurationsseite wird verwendet, um LIFTKIT an die exakte Position zu bewegen, die im Textfeld neben der Beschriftung MOVE TO angegeben ist. Solange der Benutzer die Schaltfläche MOVE gedrückt hält, wird LIFTKIT an die im Textfeld angegebene Position bewegt. Wenn die Taste losgelassen wird, stoppt LIFTKIT die Bewegung. Solange die Taste gedrückt gehalten wird, sind alle anderen Tasten deaktiviert, der Status wechselt von READY auf MOVING und die Position wird geändert (siehe **Abbildung 41**).

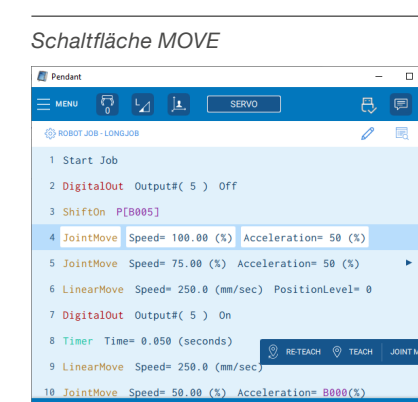

50001

194mm

LIFTKIT Plugin v1.2.0

LIFTKIT-60

#### Abbildung 41 7.

×

<u>{</u>

@

### 7.3.6 Schaltfläche Aktualisieren

Die Schaltfläche Aktualisieren neben der Schaltfläche Zurückziehen dient zur Aktualisierung der Daten auf der Benutzeroberfläche. Die Daten der Benutzeroberfläche werden nicht kontinuierlich aus der SBOX abgerufen. Um neue Daten aus der SBOX abzurufen, drücken Sie die Schaltfläche REFRESH.

Wenn die Schaltfläche gedrückt wird, werden alle Elemente deaktiviert, bis neue Werte gelesen werden.

#### Abbildung 43

#### REFRESH-Taste gedrückt

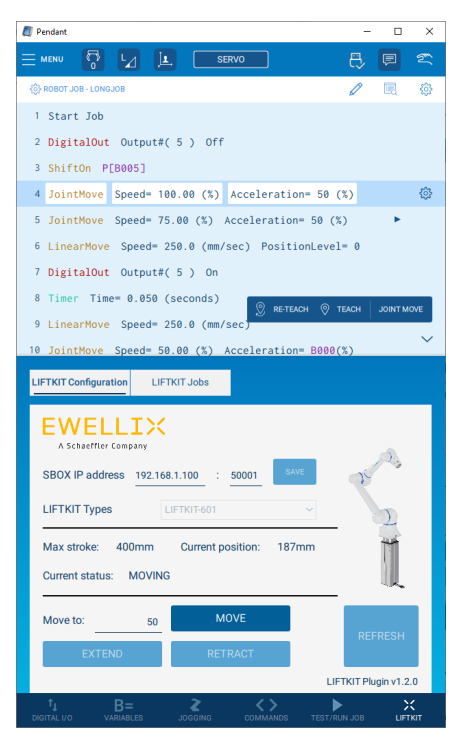

Abbildung 42

#### Halten des MOVE Befehls

LIFTKIT Configuration LIFTKIT Jobs

SBOX IP address 192.168.1.100

**EWELLIX** 

LIFTKIT Types

Max stroke:

Current s

Move to

| / Pendant -                                                                     | □ ×      |
|---------------------------------------------------------------------------------|----------|
|                                                                                 | 2 🕿      |
| 🛞 ROBOT JOB - LONGJOB                                                           | R 🗇      |
| 1 Start Job                                                                     |          |
| 2 DigitalOut Output#( 5 ) Off                                                   |          |
| 3 ShiftOn P[B005]                                                               |          |
| 4 JointMove Speed= 100.00 (%) Acceleration= 50 (%)                              | ٢        |
| 5 JointMove Speed= 75.00 (%) Acceleration= 50 (%)                               | •        |
| <pre>6 LinearMove Speed= 250.0 (mm/sec) PositionLevel= 0</pre>                  |          |
| 7 DigitalOut Output#( 5 ) On                                                    |          |
| 8 Timer Time= 0.050 (seconds)                                                   | INT MOVE |
| 9 LinearMove Speed= 250.0 (mm/sec)                                              |          |
| 10 JointMove Speed= 50.00 (%) Acceleration= B000(%)                             | ÷        |
| LIFTKIT Configuration LIFTKIT Jobs                                              |          |
| A Schaeffler Company<br>SBOX IP address 192.168.1.100 : 50001                   | 2        |
| LIFTKIT Types                                                                   | D        |
| Max stroke: 400mm Current position: 187mm                                       | 4        |
| Current status: MOVING                                                          | L        |
| Move to: 50 MOVE                                                                | БЯН      |
| EXTEND RETRACT                                                                  |          |
| LIFTKIT Plugin                                                                  | v1.2.0   |
| 1↓ B= <b>2 &lt;&gt;</b> ►<br>DIGITALI/O VARIABLES JOGGING COMMANDS TEST/RUN JOB |          |

Bevor eine Bewegung mit den Tasten eingeleitet wird, wird empfohlen, dass der Benutzer zuerst die Taste REFRESH drückt. Da die LIFTKIT-Konfigurationsseite nur den letzten Schnappschuss des LIFTKIT-Zustands anzeigt, könnte sie veraltet sein (LIFTKIT könnte sich auf einer anderen Höhe befinden oder das LIFTKIT könnte sich in einem Zustand befinden, in dem eine Bewegung nicht möglich ist).

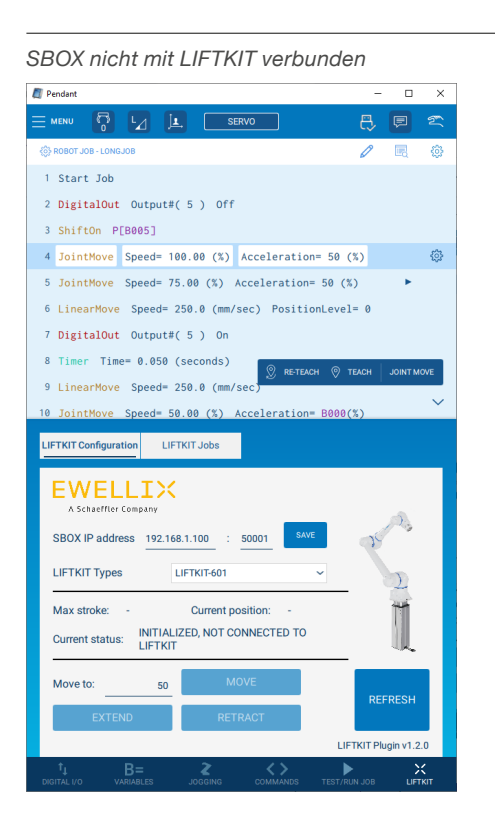

Wie in der obigen Abbildung zu sehen ist, ist das Bewegen von LIFTKIT mit den Tasten im Zustand\_INITIALIZED, NOT CONNEC-TED TO LIFTKIT nicht möglich. Um das Problem zu beheben, verbinden Sie LIFTKIT mit der SBOX. Wenn LIFTKIT und die SBOX wieder miteinander verbunden sind, wird die Benutzeroberfläche durch Drücken der Schaltfläche REFRESH aktualisiert.

### 7.3.7 Maximaler Hub

Der maximale Hub gibt die maximale Länge an, auf die LIFTKIT ausfahren kann. Der maximale Hub wird auf der Konfigurationsseite angezeigt (siehe **Abbildung 45**).

# Abbildung 45

LIFTKIT-YA

#### Maximaler Hub

Abbildung 44

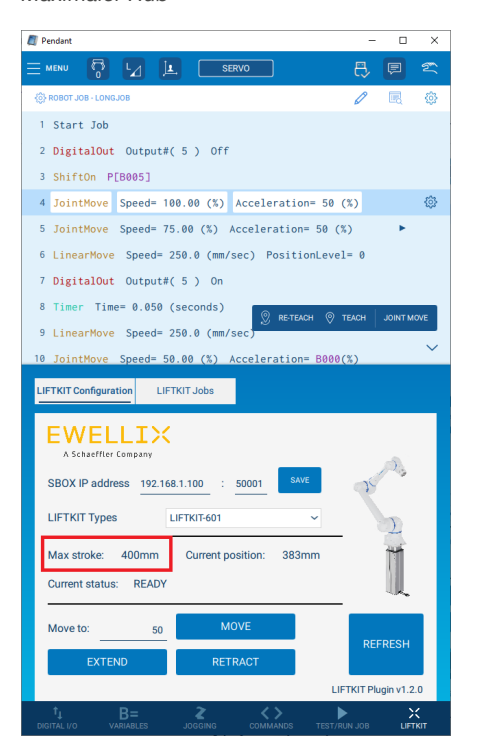

### 7.3.8 Aktuelle Position

Die aktuelle Position gibt an, an welcher Stelle sich LIFTKIT gerade befindet. Die aktuelle Position wird auf der LIFTKIT Konfigurationsseite angezeigt (siehe **Abbildung 46**).

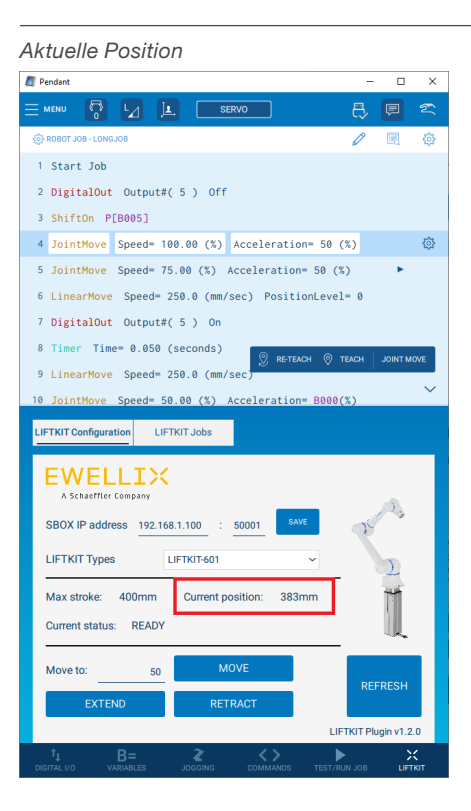

### 7.3.9 Aktueller Status

Der aktuelle Status zeigt den Zustand an, in dem sich LIFTKIT gerade befindet. LIFTKIT hat eine vordefinierte Anzahl von Zuständen. Einige Zustände haben einen zusätzlichen Teil "Ursache", der weitere Informationen über den Zustand liefert.

Eine kurze Beschreibung aller Zustände und Ursachen finden Sie unten.

| Status                | Ursache                             | Beschreibung                                                             |
|-----------------------|-------------------------------------|--------------------------------------------------------------------------|
| READY                 | -                                   | LIFTKITSäule ist bereit                                                  |
| MOVING                | -                                   | LIFTKIT-Säule ist<br>in Bewegung                                         |
| INITIALISIERT         | NICHT VERBUNDEN<br>ZUM LIFTKIT      | LIFTKIT ist nicht<br>mit der SBOX ver-<br>bunden                         |
| VERBUNDEN             | SÄULE IST NICHT<br>GÜLTIG           | Falscher LIFTKIT<br>Typ gewählt                                          |
| VERBUNDEN             | TYPE IS NOT SET                     | LIFTKIT Typ ist<br>nicht eingestellt                                     |
| VERBUNDEN             | HOMING NOT DONE                     | Referenzfahrt<br>nicht durchgeführt                                      |
| NICHT VERBUNDEN       | UNGÜLTIGE IP-AD-<br>RESSEN          | Format<br>eingegebene IP<br>Adresse is kein<br>gültiges IPv4 For-<br>mat |
| NICHT VERBUNDEN       | GLOBALE VARIABLE<br>EXISTIERT NICHT | SBOX IP oder LK-<br>SBOX port vari-<br>able existiert nicht              |
| NICHT VERBUN-<br>DENE | KOMMUNIKATIONS-<br>FEHLER           | Keine Verbindung<br>zur SBOX möglich<br>SBOX                             |

# 7.4 Jobs

Tabelle 2

Abbildung 47

Das Ewellix LIFTKIT-Plugin besteht aus den folgenden Jobs:

Tabelle 3

| JOB-Name                               | Parameter                                                                                                  | JOB-Name                                                                                                    |
|----------------------------------------|----------------------------------------------------------------------------------------------------|----------------------------------------------------------------------------------------------------|
| LIFTKIT_MOVE<br>(arg1)                 | arg1: INTEGER →<br>LIFTKIT fährt zu der im<br>Parameter angege-<br>benen Position.                         | Gewünschte Posi-<br>tion in mm, zu der<br>das LIFTKIT fahren<br>soll.                                        |
| LIFTKIT_MOVE (I_<br>arg1)              | I_arg1: INTEGER-Vari-<br>able → LIFTKIT fährt<br>zu der im Parameter<br>angegebenen Posi-<br>tion.         | Globale Integer-<br>Variable, in der die<br>gewünschte Posi-<br>tion gespeichert<br>wird                     |
| LIFTKIT_POSI-<br>TION (arg1)           | arg1: INTEGER → Die<br>aktuelle Position von<br>LIFTKIT wird in eine<br>globale                            | Globale Integer-<br>Variable, Integer-<br>Variable ge-<br>schrieben, die als<br>Argument angege-<br>ben wird |
| LIFTKIT_INIT(arg1,<br>arg2, arg3)      | arg1 :String → SBOX<br>IP address<br>arg2 :String → SBOX<br>Service port<br>arg3 :String → LIFTKIT<br>type | Initialisiert LIFTKIT.<br>SBOX-IP-Adresse,<br>SBOX-Port und<br>LIFTKIT-Typ einstel-<br>len                   |
| LIFTKIT_<br>LIMITS(arg1, arg2)<br>arg1 | arg1 INTEGER →<br>Virtuelle untere End-<br>lage                                                            | arg2 INTEGER →<br>Virtuelle obere End-<br>lage<br>setzt die Limits des<br>LIFTKIT                            |

Die Ausführung der einzelnen Aufträge ist in der Auftragsliste zu finden (siehe **Abbildung 48**).

#### Abbildung 48

#### LIFTKIT\_MOVE-Auftrag bearbeiten

| Alteralla | Desition |
|-----------|----------|
| AKTUEIIE  | Position |

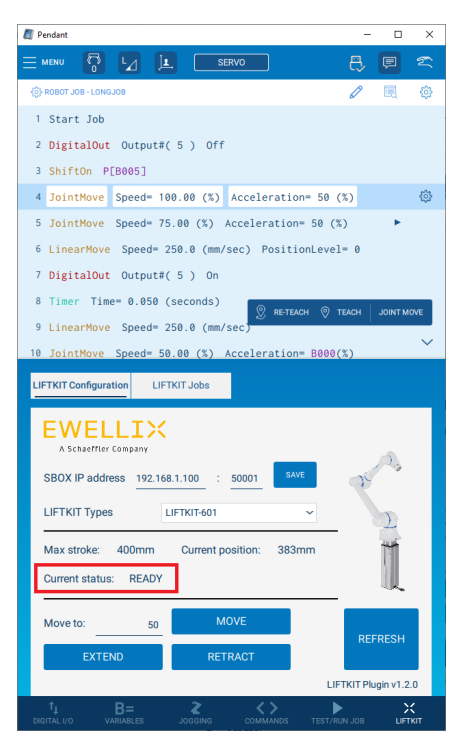

| Dendant                        |             |                           | - 0          | - |
|--------------------------------|-------------|---------------------------|--------------|---|
|                                | SERVO       |                           |              | 4 |
| ← Job List                     | ⊕ NEW JOB   | Search                    | h by name    |   |
| Job Name 🕴                     | Tag 0       | Edited V                  | Attributes 0 | ( |
| LKTEST                         |             | 2023-07-19 03:27 PM       | 200          |   |
| LIFTKIT_POSITION               |             | 2023-04-06 12:48 PM       |              |   |
| LIFTKIT_MOVE                   |             | 2023-04-06 12:43 PM       |              |   |
| GSI_SENSORDISCONNECT           |             | 2019-10-22 10:29 AM       |              |   |
| GSI_SENSORCMDEXECUTE           |             | 2019-10-22 10:28 AM       |              |   |
| GSI_SENSORCONNECT              |             | 2019-10-22 10:16 AM       |              |   |
| GSI_MODBUS_READ                |             | 2016-02-24 03:59 PM       |              |   |
| GSI_MODBUS_WRITE               |             | 2016-02-24 02:55 PM       |              |   |
| GSI_CHECKCLOCKSTATE            |             | 2014-08-08 09:38 AM       |              |   |
| GSI_SETPOSOUTHEADER            |             | 2014-07-28 11:04 AM       |              |   |
| GSI_INITUDPPOSOUTPUT           |             | 2014-07-28 11:04 AM       |              |   |
| GSI_CLOSEALLHANDLE             |             | 2014-01-31 09:15 PM       |              |   |
| Job Details: LKTEST            |             |                           |              |   |
| Date                           | Lines       |                           |              |   |
| Job Name                       | Z           |                           |              |   |
| LKTEST                         | Robe        | ot                        |              |   |
| Tag<br>e.g. job tag or keyword | Cont<br>Rob | rolling<br>pt 1           |              |   |
| Comment                        |             | Change job to Default (M  | vlaster) 🥪   |   |
| e.g. comment about the job     |             | .ock the job to disable ( | editing 🔒    |   |
| Additional Settings            |             | くろ                        |              |   |
| <b>A</b>                       |             | 7                         | N            |   |
|                                | J DUPLICATE | EDIT                      | RUN          |   |

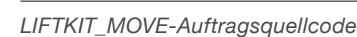

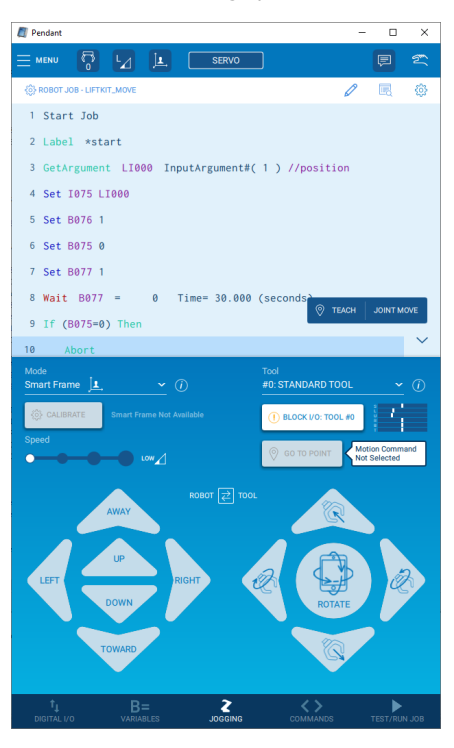

Vorhandene Ewellix LIFTKIT-Jobs sollten nicht bearbeitet/geändert werden.

Alle Jobs (mit Ausnahme von LIFTKIT\_INIT) können zum aktuellen Job hinzugefügt werden, indem Sie zum Reiter LIFTKIT Jobs in der Erweiterung navigieren.

#### Abbildung 50

#### LIFTKIT Jobs Registerkarte

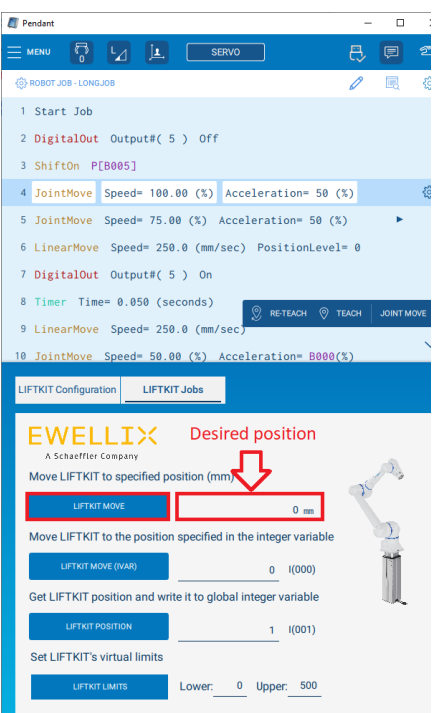

#### Abbildung 49 7.4

### 7.4.1 LIFTKIT MOVE Auftrag

Der LIFTKIT MOVE Job wird verwendet, um die LIFTKIT Säule an die angegebene Position zu verschieben.

Durch Drücken des Schaltfläche LIFTKIT MOVE wird der LIFTKIT\_ MOVE Job zum aktuellen Job hinzugefügt, wobei das Standardargument im Textfeld neben dem Schaltfläche angegeben wird (siehe **Abbildung 51**).

#### Abbildung 51

#### LIFTKIT MOVE Job hinzufügen

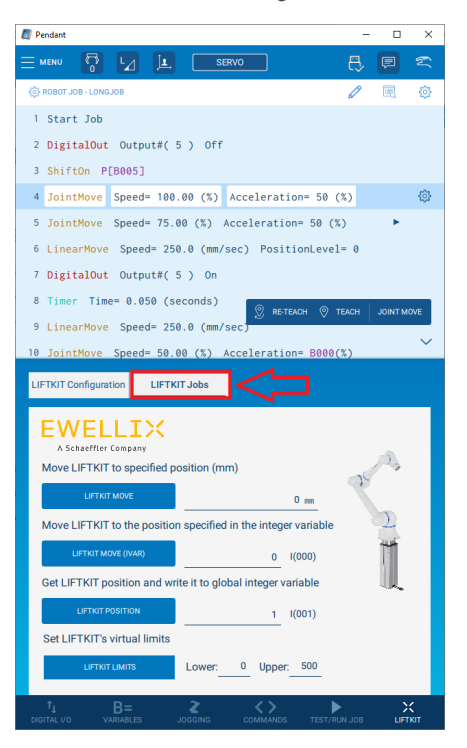

Das angegebene Argument sollte zwischen den virtuellen Grenzen liegen. Wenn der eingegebene Wert nicht zwischen den Grenzen liegt, erscheint folgendes Popup (siehe **Abbildung 52**).

#### HINWEIS

Die obere Grenze ist standardmäßig gleich dem maximalen Hub (kann auf der Seite Konfiguration aktiviert werden). Der untere Grenzwert ist standardmäßig gleich 0.

# **FWFIIT**X

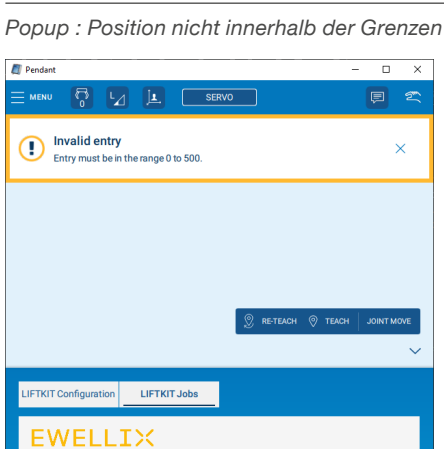

600 mm

Enter

3 ×

we LIFTKIT to specified position (mm)

1

4 5 6

7 8 9

LIFTKIT MOVE Job starten

0

2

Abbildung 52

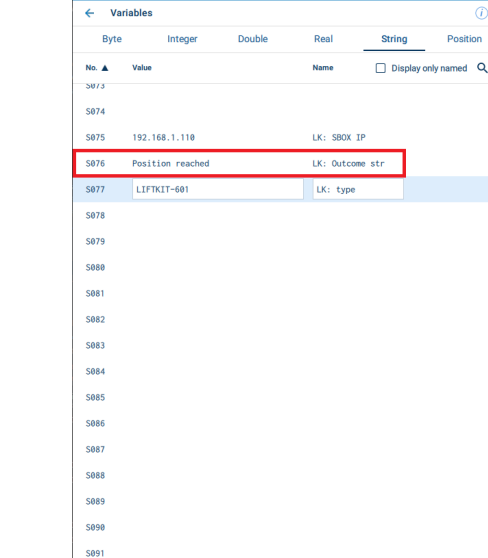

Wenn ein Auftrag zum aktuellen Auftrag hinzugefügt wurde, starten Sie die Ausführung eines Auftrags, indem Sie auf die Registerkarte TEST/RUN JOB und dann auf RUN drücken (die Servo-Taste oben sollte grün sein) (siehe Abbildung 53).

Abbildung 53

MOVE-Ergebnisse, Seite 27 gezeigt. Jobs können angehalten/gestoppt werden. Wenn ein Programm

Alle LIFTKIT MOVE-Ergebnisse werden in Kapitel 7.4.2 LIFTKIT

während der Bewegung des LIFTKIT gestoppt wird, stoppt das LIFTKIT seine Bewegung. Wenn das Programm fortgesetzt wird, setzt das LIFTKIT auch seine Bewegung fort.

#### Abbildung 55

Jobausführung anhalten und stoppen

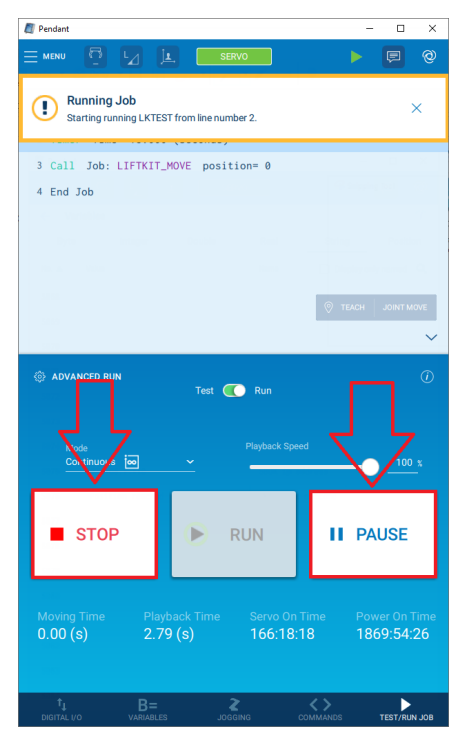

Pendant 1 Start Job 2 Call Job: LIFTKIT\_MOVE p 3 End Job us 应 STOP RUN II PAUSE

Wenn das Programm gestartet wird, bewegt sich LIFTKIT in die Position, die als LIFTKIT\_MOVE-Argument angegeben wurde. Wenn die Bewegung abgeschlossen ist, wird Position reached in die S076-Zeichenfolgenvariable geschrieben.

#### Abbildung 54

Ergebnis POSITION REACHED

SERVO

Pend

S092

\$093

S094

27

### 7.4.2 LIFTKIT MOVE-Ergebnisse

Das Ergebnis der letzten Bewegung wird in die String- und Byte-Variablen geschrieben. Jedes Bewegungsergebnis wird in S075 angezeigt. Jedes Bewegungsergebnis hat seinen eigenen Code, der in B078 geschrieben wird. Mögliche Ergebnisse und ihre Codes sind unten aufgeführt.

#### Tabelle 4

| Job-Ergebnis                                  | Job-Ergebnis-<br>Code | Beschreibung                                                                                                    |
|-----------------------------------------------|-----------------------|----------------------------------------------------------------------------------------------------|
|                                               |                       |                                                                                                    |
| Programm gestar-<br>tet                       | 10                    | LIFTKIT MOVE-Job wird ge-<br>startet und ausgeführt                                                                                                    |
| Position erreicht                             | 11                    | Position erfolgreich erreicht                                                                                                    |
| PAUSED/<br>STOPPED                            | 12                    | LIFTKIT MOVE-Job ist un-<br>terbrochen, gestoppt oder<br>die Sicherheit wurde aus-<br>gelöst                                                                                          |
| Kleine Delta-Höhe                             | 20                    | Differenz zwischen aktueller<br>Position und gewünschter<br>Position ist ≤ 6. Die Mind-<br>estbewegung sollte mehr<br>als 6 mm sein.                                                  |
| Position nicht<br>zwischen den<br>Grenzwerten | 21                    | Die gewünschte Position<br>liegt nicht zwischen den vir-<br>tuellen Begrenzungen. Die<br>untere Begrenzung sollte 0<br>sein, die obere Begrenzung<br>sollte der maximale Hub<br>sein. |
| Verbindung zu<br>SBOX-Fehler                  | 40                    | Verbindung zu SBOX<br>konnte nicht hergestellt<br>werden                                                                                                    |
| Position nicht er-<br>reicht                  | 30                    | Bewegung wurde gestartet,<br>aber Position konnte nicht<br>erreicht werden                                                                                                    |
| Fehler beim An-<br>fahren der Position        | 30                    | Keine Bewegung möglich                                                                                                    |

#### HINWEIS

Zum Speichern der Ergebnisse aller LIFTKIT-Aufträge werden dieselben String- und Byte-Variablen verwendet.

### 7.4.3 LIFTKIT MOVE (IVAR)-Auftrag

Die Schaltfläche LIFTKIT MOVE (IVAR) auf der Seite LIFTKIT-Aufträge wird verwendet, um den LIFTKIT MOVE-Auftrag zum aktuellen Auftrag hinzuzufügen.

Der Unterschied zwischen den Schaltflächen LIFTKIT MOVE und LIFTKIT MOVE (IVAR) besteht darin, dass LIFTKIT MOVE (IVAR) einen LIFTKIT MOVE-Aufträge mit einer vordefinierten Ganzzahlvariablen als Parameter hinzufügt. Die Standard-Ganzzahlvariable wird im Textfeld neben der Schaltfläche LIFTKIT MOVE (IVAR) angegeben. Wenn die Ganzzahlvariable geändert wird, ändert sich auch die Beschriftung daneben, um sie an die entsprechende Ganzzahlvariable anzupassen.

#### Abbildung 56

LIFTKIT MOVE-Auftrag hinzufügen, indem Sie auf LIFTKIT MOVE (IVAR) drücken

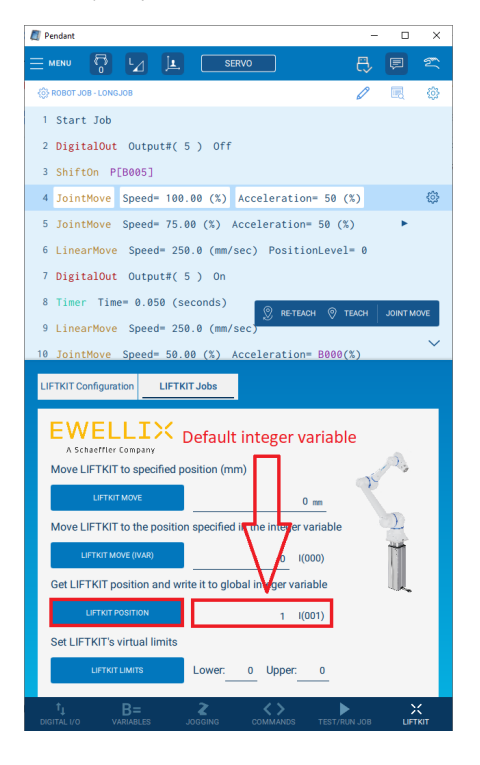

#### Abbildung 57

LIFTKIT MOVE-Auftrag hinzufügen, indem Sie auf LIFTKIT MOVE (IVAR) drücken

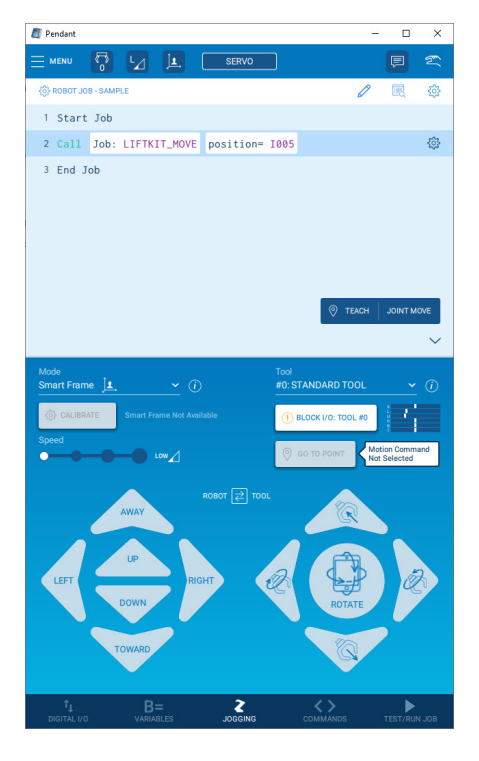

#### HINWEIS

Das an LIFTKIT MOVE übergebene Argument sollte die maximale ganzzahlige variable Zahl nicht überschreiten.

Wenn der Job gestartet wird, bewegt sich LIFTKIT zu der in der angegebenen Integer-Variablen gespeicherten Position.

Da LIFTKIT MOVE (IVAR) denselben Job wie LIFTKIT MOVE aufruft (nur mit unterschiedlichem Argumenttyp), verhält es sich genauso wie LIFTKIT MOVE (beschrieben in Kapitel <u>7.4.1 LIFTKIT MOVE</u> <u>Auftrag, page 26</u>)

### 7.4.4 LIFTKIT POSITION-Job

Der **LIFTKIT POSITION**-Job wird verwendet, um die aktuelle Position des LIFTKIT zu ermitteln und in eine angegebene Ganzzahlvariable zu schreiben.

Durch Drücken der LIFTKIT POSITION-Schaltfläche wird der LIFT-KIT\_POSITION-Job zum aktuellen Job hinzugefügt, wobei das Standardargument im Textfeld neben der Schaltfläche angegeben wird. Wenn die Ganzzahlvariable geändert wird, ändert sich auch die Beschriftung daneben, um sie an die entsprechende Ganzzahlvariable anzupassen.

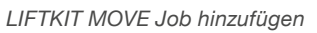

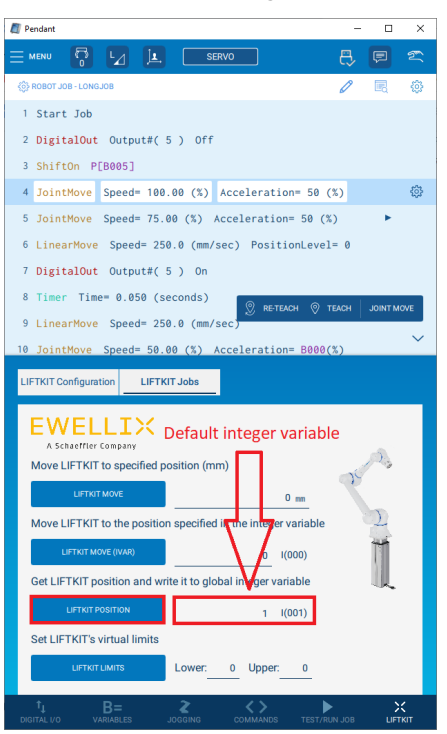

Abbildung 58

#### Abbildung 59

LIFTKIT MOVE Job hinzufügen

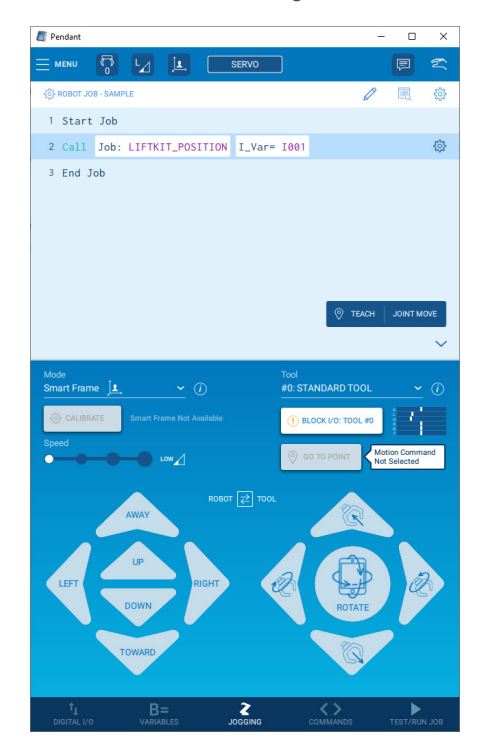

Beim Start des Programms wird die aktuelle Position des LIFTKIT in die als Argument angegebene Ganzzahlvariable geschrieben. In diesem Fall wird die aktuelle Position des LIFTKIT in 1001 geschrieben.

#### Abbildung 60

LIFTKIT-POSITIONIERUNG-Job starten

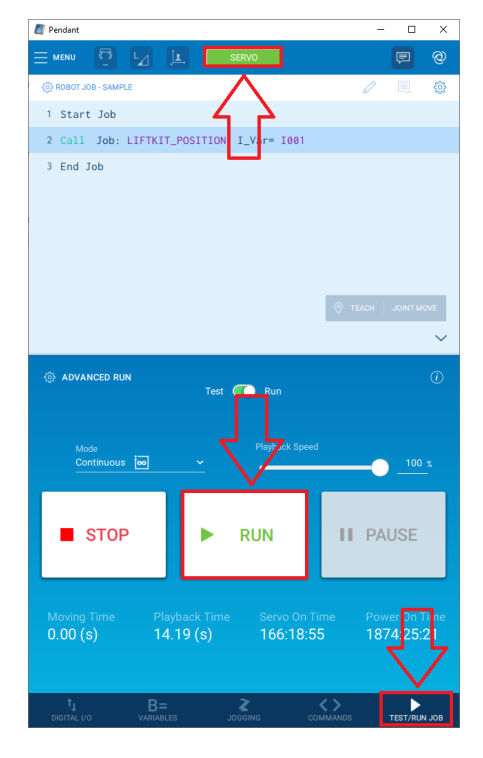

#### Aktuelle Position des Liftkits erhalten

| Pendant   |          |      |        |       |      |        | -      |         | ×    |
|-----------|----------|------|--------|-------|------|--------|--------|---------|------|
|           | <b>₽</b> | je,  |        | SERVO |      |        |        | ē       | 2    |
| ← Variabl | les      |      |        |       |      |        |        |         | ()   |
| Byte      | Integer  | _    | Double |       | Real | String |        | Posi    | tion |
| No. 🛦     | Value    | Name |        |       |      | Displa | ay onl | y named | ۹    |
| 1000      | 0        |      |        |       |      |        |        |         |      |
| 1001      | 233      |      |        |       |      |        |        |         |      |
| 1002      | 0        |      |        |       |      |        |        |         |      |
| 1003      | 0        |      |        |       |      |        |        |         |      |
| 1004      | 0        |      |        |       |      |        |        |         |      |
| 1005      | 0        |      |        |       |      |        |        |         |      |
| 1006      | 0        |      |        |       |      |        |        |         |      |
| 1007      | 0        |      |        |       |      |        |        |         |      |
| 1008      | 0        |      |        |       |      |        |        |         |      |
| 1009      | 0        |      |        |       |      |        |        |         |      |
| 1010      | 0        |      |        |       |      |        |        |         |      |
| 1011      | 0        |      |        |       |      |        |        |         |      |
| 1012      | 0        |      |        |       |      |        |        |         |      |
| 1013      | 0        |      |        |       |      |        |        |         |      |
| 1014      | 9        |      |        |       |      |        |        |         |      |
| 1015      | 9        |      |        |       |      |        |        |         |      |
| 1016      | 0        |      |        |       |      |        |        |         |      |
| 1017      | 9        |      |        |       |      |        |        |         |      |
| 1018      | 9        |      |        |       |      |        |        |         |      |
| 1019      | 9        |      |        |       |      |        |        |         |      |
| 1020      | 9        |      |        |       |      |        |        |         |      |
| 1021      | 0        |      |        |       |      |        |        |         |      |

#### Abbildung 62

LIFTKIT LIMITS-Job hinzufügen

| 🖉 Pendant — 🗆                                                                                                    | ×          |
|----------------------------------------------------------------------------------------------------|------------|
|                                                                                                    | 2<br>T     |
| 🛞 ROBOT JOB - LONGJOB 🧷 🖳                                                                                                    | ٢          |
| 1 Start Job                                                                                                    |            |
| 2 DigitalOut Output#( 5 ) Off                                                                                                    |            |
| 3 ShiftOn P[B005]                                                                                                    |            |
| 4 JointMove Speed= 100.00 (%) Acceleration= 50 (%)                                                                                                    | ٢          |
| 5 JointMove Speed= 75.00 (%) Acceleration= 50 (%)                                                                                                    |            |
| <pre>6 LinearMove Speed= 250.0 (mm/sec) PositionLevel= 0</pre>                                                                                                    |            |
| 7 DigitalOut Output#( 5 ) On                                                                                                    |            |
| 8 Timer Time= 0.050 (seconds)                                                                                                    | MOVE       |
| 9 LinearMove Speed= 250.0 (mm/sec)                                                                                                    |            |
| 10 JointMove Speed= 50.00 (%) Acceleration= B000(%)                                                                                                    | ·          |
| LIFTKIT Configuration LIFTKIT Jobs                                                                                                    |            |
| Construction       O main         UPTOR MORE       0 main         Move LIFTKIT to specified position (mm)       0 main         UPTOR MORE       0 main         Move LIFTKIT to the position specified in the integer variable       0 (000)         Get LIFTKIT position and write it to global integer variable       0 (000)         Move LIFTKIT position and write it to global integer variable       1 (001)         Set LIFTKITs virtual limits       0 wer: 0 Upper: 0 |            |
| ↑1 B= 2 <>> ►<br>DIGITAL I/O VARIABLES JOGGING COMMANDS TEST/RUN JOB L                                                                                                    | X<br>FTKIT |

7.4.5 LIFTKIT LIMITS job

LIFTKIT LIMITS job wird verwendet, um virtuelle Grenzen für LIFT-KIT festzulegen. Virtuelle Grenzen werden verwendet, um die Grenzen des Bewegungsbereichs von LIFTKIT zu definieren und zu steuern. Virtuelle Grenzen reichen von Null bis zum maximalen Hub.

Die Obergrenze ist die maximale Grenze, bis zu der LIFTKIT ausfahren kann. Die Obergrenze darf nicht größer sein als der maximale Hub (der maximale Hub wird auf der Konfigurationsseite angezeigt und ist in 1078 LK: Max. Hub gespeichert).

Die Untergrenze ist die Mindestgrenze, bis zu der LIFTKIT einfahren kann. Die Untergrenze darf nicht kleiner als 0 sein.

Standardmäßig ist die Untergrenze gleich 0 und die Obergrenze gleich dem maximalen Hub.

Das Hinzufügen des LIFTKIT\_LIMITS-Jobs auf dem Smart Pendant wird unten angezeigt:

Füllen Sie die Argumente mit den entsprechenden Werten aus.

Virtuelle Untergrenze

Virtuelle Obergrenze 2. 1.

#### Start LIFTKIT LIMITS JOB

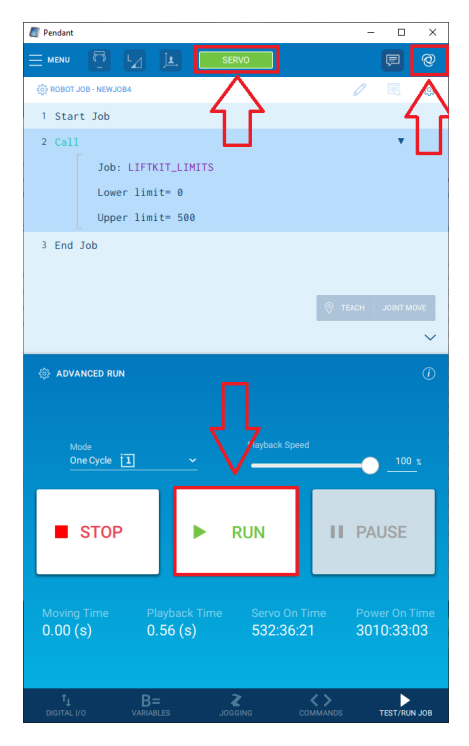

Wenn der LIFTKIT LIMITS-Job erfolgreich ausgeführt wird, werden neue virtuelle Grenzwerte festgelegt.

Um zu überprüfen, ob die Grenzwerte erfolgreich festgelegt wurden, überprüfen Sie den Wert von B078. Wenn der Wert gleich 15 ist, bedeutet dies, dass LIFTKIT LIMITS erfolgreich ausgeführt wurde.

Neue Grenzwerte werden gespeichert in:

 $1076 \rightarrow Lower limit$ 

I077 → Upper limit

### 7.4.6 LIFTKIT POSITION Ergebnisse

Wie oben angegeben, schreibt LIFTKIT POSITION die Position in die angegebene Integer-Variable. Zusätzlich schreibt LIFTKIT POSI-TION das Ergebnis in die String/Byte-Variable, die zusätzliche Informationen enthält.

Wenn während des LIFTKIT POSITION-Jobs ein Fehler auftritt, wird -100 in die angegebene Integer-Variable geschrieben. Zusätzlich wird der Grund in S076 (LK: Outcome str) und B076 (LK: Outcome code) geschrieben.

| Outcome str - 076                  | Outcome code -<br>B078 | Beschreibung                                                                           |
|------------------------------------|------------------------|----------------------------------------------------------------------------------------|
| Position erfolg-<br>reich erhalten | 14                     | Position wird erfolg-<br>reich in angegebene<br>Ganzzahlvariable ge-<br>schrieben      |
| SBOX-Kommuni-<br>kationsfehler     | 43                     | Verbindung zu SBOX<br>konnte nicht herg-<br>estellt werden                             |
| SBOX-Kommuni-<br>kationsfehler     | 40                     | Verbindung zu SBOX<br>Service (Stargate)<br>konnte nicht herg-<br>estellt werden       |
| gültiger Typ                       | 23                     | Position kann nicht er-<br>reicht werden, da un-<br>gültiger Typ aus-<br>gewählt wurde |

### 7.4.7 LIFTKIT\_INIT-Auftrag

Der LIFTKIT\_INIT-Job wird verwendet, um die für den Start von LIFTKIT erforderlichen Daten zu initialisieren.

LIFTKIT\_INIT führt folgende Aktionen aus::

- 1. SBOX-IP-Adresse in S075 einstellen
- 2. SBOX-Service-Port in D077 einstellen
- 3. LIFTKIT-Typ einstellen
- 4. Untere Grenze auf 0 einstellen
- 5. Obere Grenze auf max. Hub einstellen

Der primäre LIFTKIT\_INIT-Job wird von Kunden des Standard-Pendant verwendet, um die folgenden Felder einzustellen:

- 1. SBOX-IP-Adresse
- 2. SBOX-Service-Port
- 3. LIFTKIT-Typ

Normalerweise werden die SBOX-IP-Adresse, der SBOX-Service-Port und der LIFTKIT-Typ auf der Konfigurationsseite eingestellt, aber das Standard-Pendant verfügt nicht über eine Konfigurationsseite.

Das Hinzufügen von LIFTKIT\_INIT auf dem Smart-Pendant (obwohl es nicht für die Verwendung auf dem Smart-Pendant vorgesehen ist) wird unten gezeigt:

#### Abbildung 64

Abbildung 65

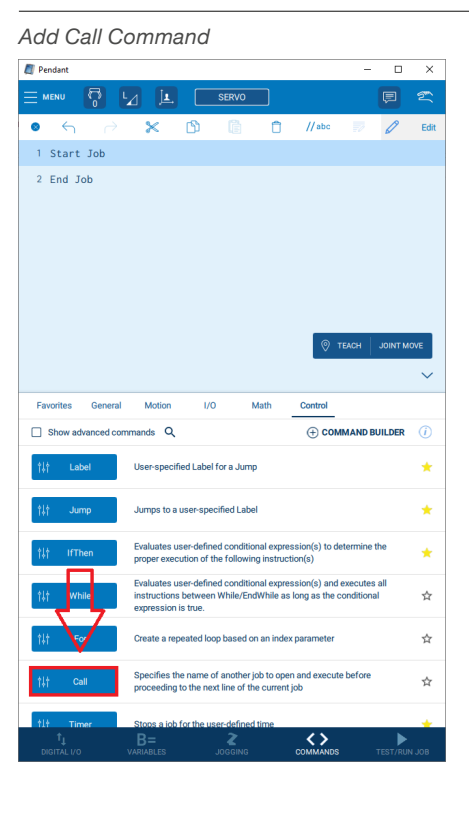

#### Wähle LIFTKIT\_INIT job

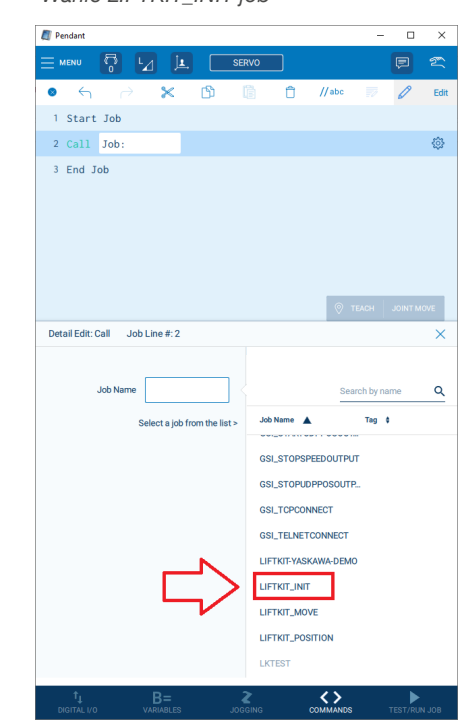

Wählen Sie auf der neu geöffneten Seite für IP address und type als Parametertyp String und für port als Parametertyp Integer aus.

#### Abbildung 66

Wählen Sie den entsprechenden Parametertyp aus

| Pendant           |                |            |              |          |              | -          |          | ×    |
|-------------------|----------------|------------|--------------|----------|--------------|------------|----------|------|
|                   |                |            | SERVO        |          |              |            | P        | Ľ    |
| 0 <del>(</del> )  | ) <b>X</b>     | ሮን         | Ē.           | Û        | //abc        | 10         | 0        | Edi  |
| 1 Start Job       |                |            |              |          |              |            |          |      |
| 2 Call Job:       | LIFTKIT_1      | INIT ip    | addres       | s=""     | port= 50     | 001        | •        | ٩    |
| 3 End Job         |                |            |              |          |              |            |          |      |
|                   |                |            |              |          |              |            |          |      |
|                   |                |            |              |          |              |            |          |      |
|                   |                |            |              |          |              |            |          |      |
|                   |                |            |              |          |              |            |          |      |
|                   |                |            |              |          |              |            |          |      |
| Detail Edit: Call | Job Line # 2   |            |              |          |              |            | SAVE     | MIL. |
|                   |                |            | Con          | etant    | User         | Loca       | al I     |      |
| Dis               | play only name | d argument | s <u>con</u> | stant    | Variable     | Variat     | ble      |      |
| JOD Na            | me LIFTKI      | T_INIT     |              |          |              |            |          |      |
| ip addre          | ss:            | 8          | Se           | lect typ | e of constan | t value to | o enter: |      |
| р                 | ort: 50001     |            |              | String   | ہ ר          |            |          |      |
|                   |                |            |              |          |              | V          |          |      |
| ij                | pe. LIFIKI     | 1-001      |              |          |              |            |          | _    |
| Argument4 (unnam  | unused         |            |              | 1        | 2            | 3          | _ <×     |      |
| Argument5 (unnam  | ed): Unused    |            |              | 4        | 5            | 6          | <u> </u> | T    |
|                   |                |            |              | -        | Ľ            |            |          |      |
| Argument6 (unnam  | Unused         |            |              | 7        | 8            | 9          |          |      |
| Argument7 (unnam  | ed): Unused    |            |              |          |              |            | Ente     | er   |
| Argument8 (unnam  | d): Unused     |            |              |          | 0            | •          |          |      |
|                   | _              |            |              |          |              |            |          |      |
|                   | B=             |            | Z            |          | <u> </u>     |            | _►       |      |

Füllen Sie alle Parameter mit den entsprechenden Werten aus.

Die Standardwerte sind:

- IP-Adresse: 192.168.1.100,
- Port: 50001,
- LIFTKIT-Typ unterscheidet sich je nach SCU (LIFTKIT-601, LIFT-KIT-602).

#### Abbildung 67

Füllen Sie die Parameter aus

|                                             | nt                                                                                     |                                                            |         |                         |                  | -           |                       |         |
|---------------------------------------------|----------------------------------------------------------------------------------------|------------------------------------------------------------|---------|-------------------------|------------------|-------------|-----------------------|---------|
|                                             | , <mark>6</mark> F                                                                     | 4                                                          | SE      | RVO                     |                  |             | P                     | T       |
| 8                                           | ← ∂                                                                                    | ×                                                          | ۲ (C    | i C                     | ] //abc          |             | 0                     | E       |
| 1 St                                        | art Job                                                                                |                                                            |         |                         |                  |             |                       |         |
| 2 Ca                                        | 11 Job: LI                                                                             | FTKIT_IN                                                   | T ip ad | dress="1                | 92.168.1.        | 100"        | •                     | ×.      |
|                                             |                                                                                        |                                                            |         |                         |                  |             |                       |         |
| DatailE                                     | idit: Call Job                                                                         | Line #-2                                                   |         |                         |                  | TEACH       |                       | OVE     |
| Detail                                      | dit. Cali Job                                                                          | Lille #. Z                                                 |         | Constant                | User             | Loc         | al                    |         |
|                                             | Display                                                                                | only named ar                                              | guments | Constant                | Variable         | Varia       | ble                   |         |
|                                             | ip address:                                                                            | 192.168.1                                                  | .100    | Select ty               | /pe of consta    | nt value t  | to enter:             |         |
|                                             |                                                                                        |                                                            |         |                         |                  |             |                       |         |
|                                             | port:                                                                                  | 50001                                                      |         | O String                | 2                |             |                       |         |
|                                             | port:<br>type:                                                                         | 50001                                                      | 01      | O String                | 3                |             |                       |         |
| Argume                                      | port:<br>type:<br>nt4 (unnamed):                                                       | 50001<br>LIFTKIT-6<br>Unused                               | 01      | O String                | 2                | 3           | ×                     | ]       |
| <b>Argume</b><br>Argume                     | port:<br>type:<br>nt4 (unnamed):<br>nt5 (unnamed):                                     | 50001<br>LIFTKIT-6<br>Unused<br>Unused                     | 01      | O String                | 2                | 3           | -                     | ]       |
| <b>Argume</b><br>Argume<br>Argume           | port:<br>type:<br>nt4 (unnamed):<br>nt5 (unnamed):<br>nt6 (unnamed):                   | 50001<br>LIFTKIT-6<br>Unused<br>Unused                     | 01      | O String                | 2 5 8            | 3<br>6<br>9 | <ul> <li>×</li> </ul> | ]       |
| <b>Argume</b><br>Argume<br>Argume<br>Argume | port:<br>type:<br>nt4 (unnamed):<br>nt5 (unnamed):<br>nt6 (unnamed):<br>nt7 (unnamed): | 50001<br>LIFTKIT-6<br>Unused<br>Unused<br>Unused           | 01      | 0 String<br>1<br>4<br>7 | 2 5 8            | 3<br>6<br>9 | -<br>Ente             | )<br>er |
| Argume<br>Argume<br>Argume<br>Argume        | port:<br>type:<br>nt4 (unnamed):<br>nt5 (unnamed):<br>nt6 (unnamed):<br>nt7 (unnamed): | 50001<br>LIFTKIT-6<br>Unused<br>Unused<br>Unused<br>Unused | 01      | 0 String<br>1<br>4<br>7 | 2<br>5<br>8<br>0 | 3<br>6<br>9 | -<br>Ente             | )<br>er |

#### Abbildung 68

#### Start LIFTKIT\_INIT JOB

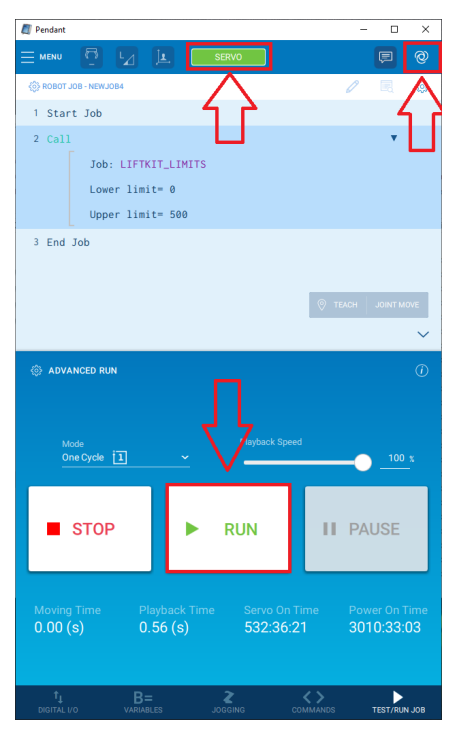

Die Ausführung des LIFTKIT\_INIT-Jobs kann einige Sekunden dauern. Wenn LIFTKIT\_INIT erfolgreich ausgeführt wurde, sollte LIFT-KIT betriebsbereit sein. Wenn während der Initialisierung von LIFT-KIT ein Problem auftritt, wird Job NOT ABORTED.

#### 32

#### Der LIFTKIT\_INIT-Job speichert die folgenden Variablen:

Zeichenfolgenvariable:

| Variablennummer | Beschreibun     | Description                                                                                                    |
|-----------------|-----------------|----------------------------------------------------------------------------------------------------|
| S075            | LK: SBOX IP     | Die IP-Adresse nimmt<br>den Wert an, der als<br>erstes Argument an<br>LIFTKIT_INIT                                                   |
| S076            | LK: Outcome str | Ergebnis von LIFT-<br>KIT_INIT Alle Ergeb-<br>nisse finden Sie im<br>Kapitel <u>7.4.6 LIFTKIT</u><br><u>POSITION Ergeb-</u><br>nisse |
| S077            | LK: Туре        | Neu eingestellter Typ,<br>der als drittes Argu-<br>ment an LIFTKIT_INIT<br>übergebene Wert                                           |

Ganzzahlige Variablen:

| Variablennummer | Variablenname   | Beschreibung                                |
|-----------------|-----------------|---------------------------------------------|
| 1076            | LK: Obergrenze  | Die Obergrenze nimmt<br>den Wert Max Hub an |
| 1077            | LK: Untergrenze | Die Untergrenze<br>nimmt den Wert 0 an      |
| 1078            | LK: Max Hub     | Max Hub wird aus<br>SBOX gelesen            |

Doppelvariablen:

| Variablennummer | Variablenname    | Beschreibung                                                                                                    |
|-----------------|------------------|----------------------------------------------------------------------------------------------------|
| B078            | LK: Ergebniscode | Ergebnis von LIFTKIT_<br>INIT Alle Ergebnisse<br>finden Sie im Kapitel<br>7.4.6 LIFTKIT POSI-<br>TION Ergebnisse |
|                 |                  |                                                                                                    |

#### Doppelvariablen:

| Variablennummer | Variablenname | Beschreibung                                                                                |  |  |
|-----------------|---------------|---------------------------------------------------------------------------------------------|--|--|
| D077            | LK: SBOX-Port | Port nimmt den Wert<br>an, der als drittes Ar-<br>gument an LIFTKIT_<br>INIT übergeben wird |  |  |

### 7.4.8 LIFTKIT\_INIT-Ergebnisse

LIFTKIT\_INIT hat eine definierte Anzahl von Ergebnissen. Alle Ergebnisse werden in String- und Byte-Variablen gespeichert.

| S076                            | B078 | Beschreibung                                                                          |
|---------------------------------|------|---------------------------------------------------------------------------------------|
| Bereit für Bewegung             | 13   | LIFTKIT_INIT war erfolgreich und<br>LIFTKIT ist betriebsbereit                        |
| Falscher Typ                    | 22   | Der übergebene Typ existiert<br>nicht                                                 |
| Ungültiger Typ                  | 23   | Der Typ existiert, ist aber kein<br>gültiger Typ für die SCU                          |
| Referenzierung nicht<br>erfolgt | 25   | LIFTKIT-Referenzierung ist nicht<br>erfolgt                                           |
| Fehler bei Verbindung mit SBOX  | 40   | Verbindung mit SBOX konnte<br>nicht hergestellt werden                                |
| LK nicht verbunden              | 41   | LIFTKIT ist nicht mit SBOX ver-<br>bunden                                             |
| LK-Verbindung ver-<br>loren     | 42   | Eine gültige Verbindung wurde<br>während der Ausführung des<br>Auftrags unterbrochen. |
| SBOX communication error        | 43   | Connection to SBOX Service could not be established.                                  |

#### HINWEIS

Es werden dieselben String- und Byte-Variablen verwendet, um das Ergebnis des LIFTKIT MOVE-Jobs zu schreiben. Siehe Kapitel Erweiterungshandbuch | 5.1.1. LIFTKIT MOVE-Ergebnisse für alle Ergebnisse, die während des LIFTKIT MOVE-Jobs auftreten.

# 7.5 Variablen, die von der Erweiterung verwendet werden

Die Kommunikation zwischen verschiedenen Ebenen in der Erweiterung erfolgt über globale Variablen. Die Ewellix-Erweiterung verfügt über eine vordefinierte Anzahl von Variablen, die verwendet werden.

Die Liste aller vom Plugin verwendeten Variablen ist unten aufgeführt.

#### **△** VORSICHT

Die Ewellix LIFTKIT-Erweiterung hat derzeit die Variablen 75-79 für alle Typen (B,I,D,R,S,POS) Alle Variablen sind schreibgeschützt, daher sollten Name und Wert nicht geändert werden.

Eine Änderung des Namens oder des Werts von Ewellix LIFTKIT-Variablen kann zu Fehlern führen.

| Variablentyp | Variablennummer | Variablenname         | Beschreibung                                                                                                    |
|--------------|-----------------|-----------------------|----------------------------------------------------------------------------------------------------|
|              |                 |                       |                                                                                                    |
| Byte         | 75              | LK: M+ Ergebnis       | Diese Variable wird verwendet, um einen JOB<br>über den M+ Ausführungsstatus zu informieren.                                                                   |
| Byte         | 76              | LK: JOB-ID            | Jeder JOB hat eine eindeutige Kennung. Die<br>Kennung wird in diese Variable geschrieben. An-<br>hand dieser Variablen weiß M+, welcher JOB<br>ausgeführt wird |
| Byte         | 77              | LK: M+/Job-Trigger    | Signal, das die Ausführung von M+-Funktionen<br>auslöst                                                                                                    |
| Byte         | 78              | LK: Outcome Code      | Statuscode des Bewegungsergebnisses                                                                                                    |
| Integer      | 75              | LK: M+ arg            | Von JOB an M+ übergebenes Argument                                                                                                    |
| Integer      | 76              | LK: Upper limit       | Virtuelle Obergrenze                                                                                                    |
| Integer      | 77              | LK: Lower limit       | Virtuelle Untergrenze                                                                                                    |
| Integer      | 78              | LK: Max stroke        | Maximaler Hub                                                                                                    |
| Double       | 77              | LK: SBOX port         | Port des SBOX-Dienstes                                                                                                    |
| String       | 75              | LK: SBOX-IP-Adresse   | IP-Adresse des SBOX-Dienstes                                                                                                    |
| String       | 76              | LK: Bewegungsergebnis | Ergebnis der zuletzt ausgeführten Bewegung                                                                                                    |
| String       | 77              | LK: Тур               | LIFTKIT-Typ, der mit dem LIFTKIT_INIT-Job fest-<br>gelegt wurde                                                                                                |

# 8. Verwendung von Pendant

Dieses Kapitel enthält Anleitungen für die Verwendung von LIFTKIT mit Standard-Pendant. Wie bereits erwähnt, kann der YASKAWA Roboter mit 2 Pendants betrieben werden.

- 1. Standard- Pendant ältere Version des Pendant
- 2. Smart Pendant Neueres, benutzerfreundliches Pendant

Bislang wurde in diesem Handbuch nur das Smart Pendant behandelt.

Das Standard-Pendant unterstützt keine GUI-Erweiterungsseiten (Konfigurations- und Auftragsseite). Das Standard-Pendant ist auch nicht mit yip-Dateien kompatibel.

Im nächsten Kapitel wird beschrieben, wie die Ewellix LIFTKIT Erweiterung auf einem Standard Pendant installiert wird.

# 8.1 Installation der Verlänge rung am Standard- Pendant

Die Installation besteht darin, die M+ Anwendung und die Aufträge über USB in den Controller zu importieren. Der USB-Stecker sollte in den Standard-Pendant-USB-Anschluss eingesteckt werden.

### 8.1.1 M+ Anwendung installieren

Legen Sie die M+ .out-Datei im Stammverzeichnis auf dem USB-Stick ab und stecken Sie den USB-Stick in den USB-Anschluss des Standardpendants. Um die M+ Anwendung zu installieren, ändern Sie den Startmodus auf MAINTANCE, indem Sie wählen:

#### SYSTEM INFO $\rightarrow$ CPU-RESET

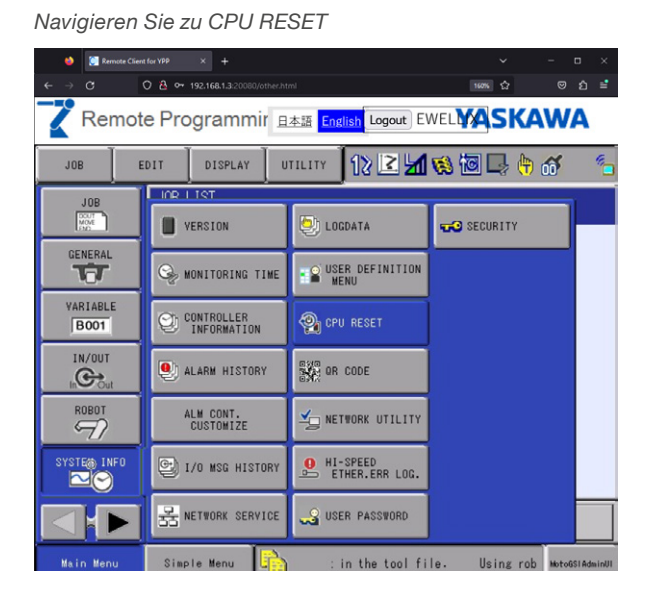

Ändern Sie auf der neu geöffneten Seite den Startmodus von ON-LINE MODE auf MAINTENANCE MODE und drücken Sie RESET.

Abbildung 70

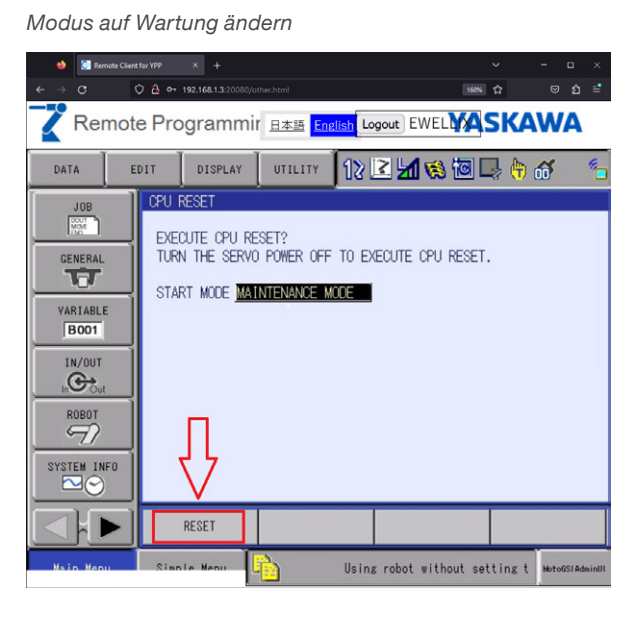

#### Abbildung 71

#### Controller zurücksetzen

Abbildung 69

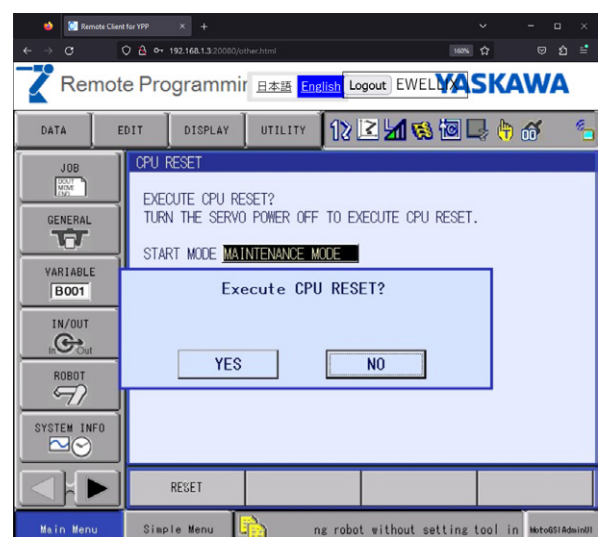

Der Controller wird im Wartungsmodus neu gebootet.

Navigieren Sie zu: MotoPlus APL.  $\rightarrow$  LOAD (USER APPLICATION)

Abbildung 74

# **EWELLIX**

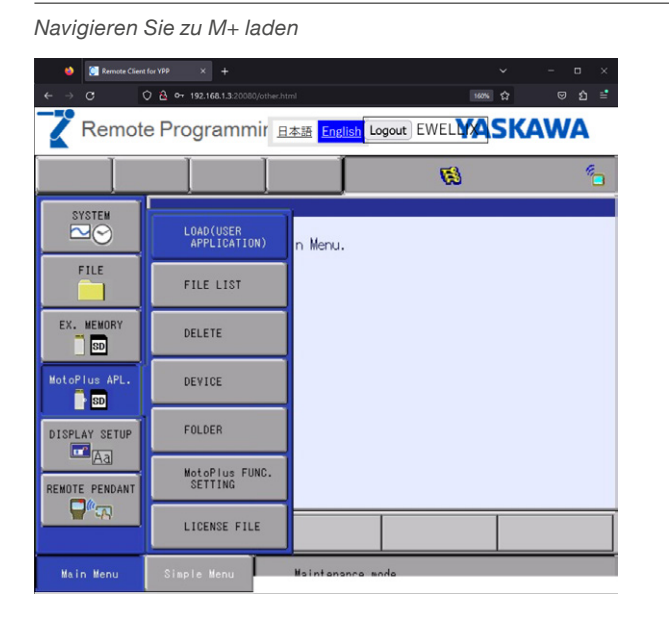

Abbildung 73

Liste der M+ Anwendungen

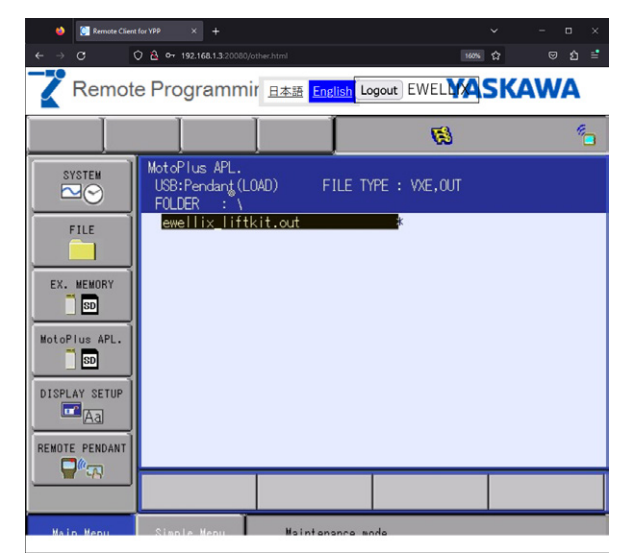

Bewegen Sie den Mauszeiger über die Datei ewellix\_liftkit.out M+, indem Sie SELECT auf der Tastatur drücken. Drücken Sie dann erneut SELECT, damit der Stern links neben dem Text erscheint. Wenn der Stern erscheint, drücken Sie ENTER, um M+ zu laden.

Abbildung 72

Lioto dor Mu

| LISLE UEI IVI       | +                                               |                           |                   |                        |
|---------------------|-------------------------------------------------|---------------------------|-------------------|------------------------|
| 👙 [ 🤶 Remote Client | t for YPP × +                                   |                           | 6                 | ✓ – □ ×                |
| ←→C                 | ⑦ ▲ ↔ 192.168.1.3:20080;                        | other.html                | 160%              | ជ ២ រំ ≓               |
| Remot               | e Programm                                      | If <u>日本語</u> English La  |                   | SKAWA                  |
| DATA                | DISPLAY                                         |                           | 2 🖌 🐼 🔟 🗵         | 🌡 🗄 💰 🕒 垢              |
| EX. MEMORY          | EXTERNAL MEMOR<br>DEVICE USB:Pen<br>FOLDER      | Y DEVICE(LOAD)[TE<br>dant | EXT]<br>SINGLE    | NO. <u>3</u>           |
| PARAMETER           | ★LIFTKIT_INIT<br>★LIFTKIT_MOWE<br>★LIFTKIT_POSI | TION                      | *<br>*<br>*       |                        |
| SETUP               |                                                 | Load?                     |                   |                        |
| SAFETY FUNC.        | YES                                             |                           | NO                |                        |
| MotoPlus APL.       |                                                 |                           |                   | -                      |
|                     |                                                 | Binary Job                |                   |                        |
| Main Menu           | Simple Menu                                     | . may re                  | sult in premature | failure MotoGSIAdminUI |

Nachdem Sie YES gedrückt haben, starten Sie das Steuergerät neu. Wenn das Steuergerät wieder hochgefahren ist, navigieren Sie zu:

MotoPlus APL. → FILE LIST, um zu überprüfen, ob M+ korrekt installiert ist.

Abbildung 75

Zur Dateiliste navigieren

| 👙 🧵 Remote Client                                                                                                    | for YPP × +                       |                            |            | ✓ - □ ×    |
|----------------------------------------------------------------------------------------------------|-----------------------------------|----------------------------|------------|------------|
| <br><br> | ) 👌 🕶 192.168.1.3:20080/other.htr | nl                         | 160N       | ద ల బి ≅   |
| Remote                                                                                                    | e Programmir 😐                    | 本語 <mark>English</mark> Lo | gout EWEL  | SKAWA      |
|                                                                                                    |                                   |                            | <b>(3)</b> | <b>*</b> _ |
| SYSTEM                                                                                                    | LOAD(USER<br>APPLICATION)         | n Menu.                    |            |            |
| FILE                                                                                                    | FILE LIST                         | $\leq$                     |            |            |
| EX. MEMORY                                                                                                    | DELETE                            |                            |            |            |
| MotoPlus APL.                                                                                                    | DEVICE                            |                            |            |            |
| DISPLAY SETUP                                                                                                    | FOLDER                            |                            |            |            |
| REMOTE PENDANT                                                                                                    | MotoPlus FUNC.<br>SETTING         |                            |            |            |
|                                                                                                    | LICENSE FILE                      |                            |            |            |
| Main Menu                                                                                                    | Simple Menu                       | Maintananca m              | ada        |            |

Abbildung 78

|                                                                                              |                                                                  |                 | Abbildung         |
|----------------------------------------------------------------------------------------------|------------------------------------------------------------------|-----------------|-------------------|
| Datei-Liste                                                                                  |                                                                  |                 |                   |
| 🄞 🌅 Remote Client                                                                            | for YPP × +                                                      | ~               | - o ×             |
| < → C (                                                                                      | 🗘 掐 🕶 192.168.1.3:20080/other.html                               | 160%            | ອ ຊໍ ≐            |
| Remote                                                                                       | e Programmir <sub>日本語</sub> <mark>Eng</mark>                     | Ish Logout EWEL | AWA               |
|                                                                                              |                                                                  | <i>(6)</i>      | 19 <mark>-</mark> |
| SYSTEM<br>FILE<br>EX. MENORY<br>EX. MENORY<br>DISPLAY SETUP<br>AND PENDANT<br>REMOTE PENDANT | MotoPlus APL.<br>FILE LIST<br>ewellix_liftkit.out<br>MotoGSI.d8t |                 |                   |
|                                                                                              |                                                                  |                 |                   |
| Main Menu                                                                                    | Simple Menu Maintena                                             | ance mode       |                   |

### 8.1.2 JOBS installieren

Um JOBS installieren zu können, muss sich die Steuerung im ON-LINE MODE befinden. Normalerweise wird die Steuerung beim Neustart im ONLINE MODE gebootet (wenn nicht anders in SYS-TEM INFO  $\rightarrow$  CPU RESET angegeben).

Legen Sie die JOBS-Dateien im Stammverzeichnis auf dem USB-Stick ab und stecken Sie den USB-Stick in den USB-Anschluss des Standardpendants.

Navigieren Sie zu: EX. MEMORY → LOAD

Zum Laden von JOBS navigieren Remote © ĝ Remote Programmir Exer English Logout EWEL 12 🗹 📶 👒 🔟 🖵 👆 🎸 EX. MEMOR COMM SETTING (EXPAND) 📑 LOAD SD SAVE PARAMETER VERIFY SETUP 🔀 DELETE SAFETY FUNC + DEVICE PM FTP PROFILE lotoPlus SD 

g 76

Abbildung 77

JOB-Liste auswählen

| 单 🤶 Remote Clien                                                                                                    |                                                                                                    |                                                         |                               |                                         |                  |
|----------------------------------------------------------------------------------------------------|----------------------------------------------------------------------------------------------------|---------------------------------------------------------|-------------------------------|-----------------------------------------|------------------|
|                                                                                                    | 🗘 🤷 🕶 192.168.1.3:20080/ot                                                                                                    |                                                         |                               | 160%                                    |                  |
| Remot                                                                                                    | e Programmir                                                                                                    | 「 <u>日本語</u> Engli                                      | i <mark>sh</mark> Logout) EWE | <b>WASK</b>                             | AWA              |
| DATA                                                                                                    | DIT                                                                                                    | UTILITY                                                 | 12 🗹 🖬 🤘                      | ) 🖾 🕞 (                                 | ð 🚳 👘            |
| EX. MENORY<br>DARAMETER<br>SETUP<br>SAFETY FUNC.<br>PM<br>PM<br>PM<br>SAFETY FUNC.<br>SO<br>SAFETY FUNC.<br>SO<br>SAFETY FUNC. | EXTERNAL MEMORY<br>USB: Peridant (LO<br>FOLDER<br>FOLDER<br>FOL | DEVICE<br>AD) UN-USE<br>L DATA<br>UP(CMOS.BIN<br>D FILE | D MEMORY <u>3.7</u><br>)      | 2 G8<br>0<br>0<br>0<br>0<br>0<br>0<br>5 |                  |
| Nain Menu                                                                                                    | Simple Menu                                                                                                    | È I                                                     | nfo. may result               | in premature                            | f MotoGSIAdminUl |

Wenn das Kontrollkästchen JOBS aktiviert ist, wird eine neue Seite mit allen Aufträgen geöffnet: LIFTKIT\_MOVE, LIFTKIT\_POSITION, LIFTKIT\_INIT, LIFTKIT LIMITS.

| Abbildung | 79 |
|-----------|----|
|-----------|----|

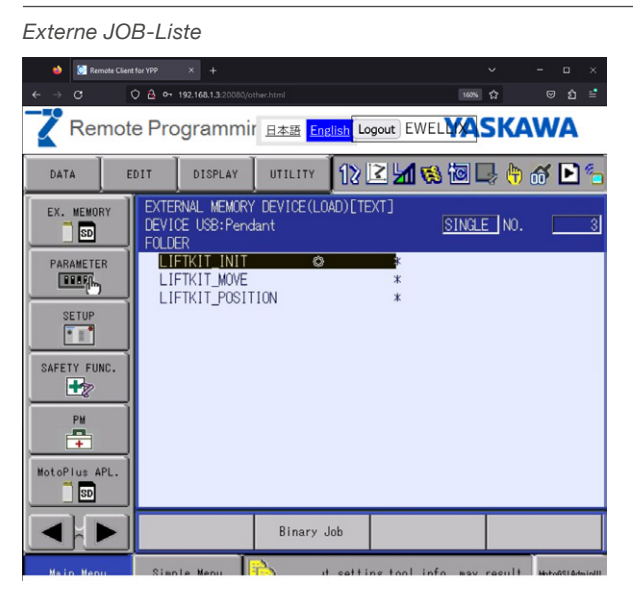

Drücken Sie SELECT + SELECT für jeden Auftrag, so dass der Stern auf der linken Seite erscheint. Wenn alle Aufträge einen Asterix haben, drücken Sie ENTER.

|                                     |                                                                    |                 | Abbildung        |
|-------------------------------------|--------------------------------------------------------------------|-----------------|------------------|
| JOBS ladei                          | า                                                                  |                 |                  |
| 🔶 [ Remote Clien                    | e for VDP × +                                                      | ~               | - • ×            |
| $\leftarrow \rightarrow \mathbf{G}$ | 🗘 👌 🕶 192.168.1.3:20080/other.html                                 | 160%            | ම එ ≓            |
| Remot                               | e Programmir <sub>日本語</sub> <mark>English</mark> Logout EW         |                 | AWA              |
| DATA                                | DIT DISPLAY UTILITY 1 🔀 🖾 👽                                        | s 🙋 🖳 侍         | ത് 🖻 🐁           |
| EX. MEMORY                          | EXTERNAL MEMORY DEVICE(LOAD)[TEXT]<br>DEVICE USB:Pendant<br>FOLDER | SINGLE NO.      | 3                |
|                                     | ★LIFTKIT_INIT<br>★LIFTKIT_MOVE *<br>★LIFTKIT_POSITION *            |                 |                  |
| SETUP                               | Load?                                                              |                 |                  |
| SAFETY FUNC.                        | YES NO                                                             | 1               |                  |
|                                     |                                                                    | -               |                  |
| MotoPlus APL.                       |                                                                    |                 |                  |
|                                     | Binary Job                                                         |                 |                  |
| Main Menu                           | Simple Menu 🛐 . may result in pi                                   | remature failur | E MotoGSIAdminUI |

Die JOBS sollten geladen und zur Ausführung bereit sein.

Um zu überprüfen, ob JOBS korrekt geladen sind, navigieren Sie zu: JOB  $\rightarrow$  SELECT JOB

Abbildung 81

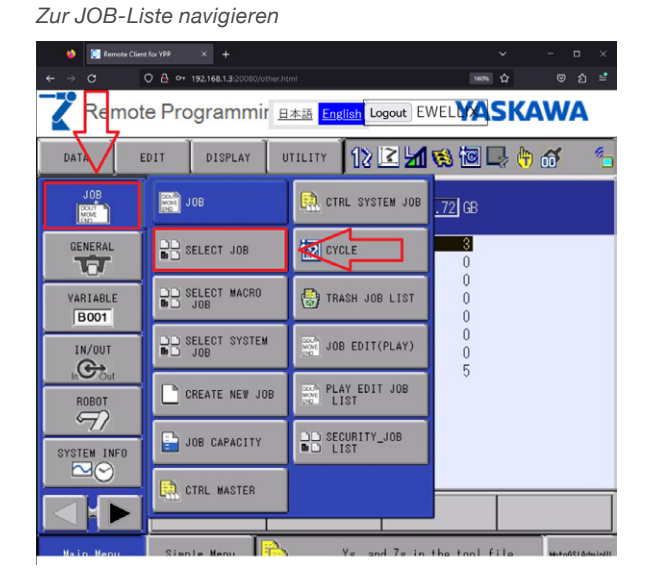

#### dung 80

#### JOB-Liste Remote Programmir Examination Logout EWELMASKAWA JOB EDIT DISPLAY UTILITY 12 🗷 📶 🍪 🔟 🖳 👘 🎸 JOB LIST JOB MOVE LIFTKIT\_INIT LIFTKIT\_MOVE LIFTKIT\_POSITION LIFTKIT\_LIMITS GSI\_SENSORCMDEXEC GSI\_SENSORCONNECT VARIABLE B001 GSI\_SENSURCUNNECT GSI\_MODBUS\_READ GSI\_MODBUS\_WRITE GSI\_CHECKCLOCKSTATE GSI\_SETPOSOUTHEADER GSI\_INITUDPPOSOUTPUT ROBOT GSI\_CLOSEALLHANDLE GSI\_CHECKPATTERNBIN2\_BLOCKING SYSTEM INFO GSI FLOATTOBYTE ut setting tool info. may result Simple Menu

# 8.2 Initialisierung von globalen Variablennamen

Mehrere globale Variablen werden von dem Plugin aktiv genutzt. Die Benennung der Variablen erfolgt durch die Installation von .yip auf Smart Pendant. Für Standard Pendant erfolgt die Initialisierung der Variablennamen manuell.

#### HINWEIS

Globale Variablennamen werden für UI Extensions verwendet. Da das Standard-Pendant keine UI-Erweiterungen unterstützt, ist die Benennung von Variablen optional.

Eine Liste aller Variablen und ihrer Namen finden Sie in diesem Kapitel:

v1.2.0 Handbuch zur Erweiterung | 6. Von der Erweiterung verwendete Variablen Variablennamen müssen mit vordefinierten Variablennummern übereinstimmen. Führen Sie die folgenden Schritte aus, um allen Variablen entsprechende Namen zu geben:

1. Navigieren Sie zu VARIABLE und wählen Sie die Variablentypen, die geändert werden müssen

Abbildung 83

#### INTEGER, BYTE, DOUBLE, STRING

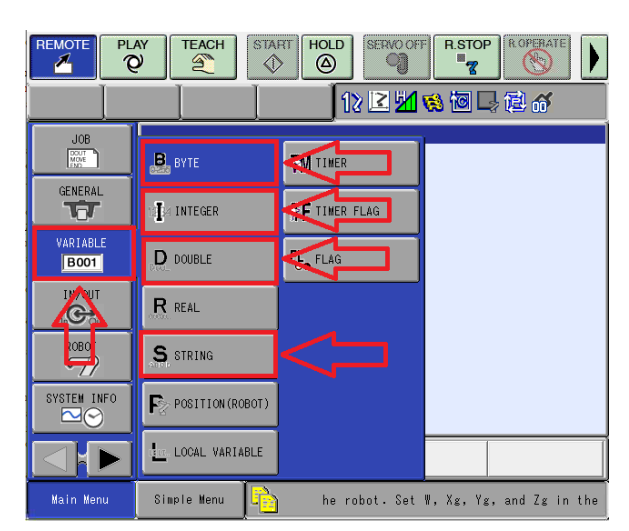

#### 2. Ganzzahlige Variablennamen:

#### Abbildung 84

| Ganzzahlig        | e Variabler          | namen             |                  |                    |
|-------------------|----------------------|-------------------|------------------|--------------------|
| SWP2.2.0.0 / YRC1 | 000micro / 192.168.1 | 3 / 1-06VX7-A0*(G | P7)              | – 🗆 X              |
|                   | AY TEACH             |                   | SERVO OFF        |                    |
| DATA              | DIT DISPLA           |                   | 12 🗹 📶 😣         | 🔟 🖵 健 🎸            |
| JOB               | INTEGER VARI         | ABLE              |                  |                    |
| Mor               | NO.                  | CONTENTS          | NAME             |                    |
|                   | 1076                 | 900               | LK: Upper limit  | _                  |
| GENERAL           | 1077                 | 0000              | LK: Lower limit  | _                  |
|                   | 1078                 |                   | LN. Max Stroke   | -                  |
| VARIABLE          | 1080                 |                   |                  | -                  |
| B001              | I081                 | 0                 |                  | -                  |
|                   | I082                 | 0                 |                  |                    |
| IN/OUT            | 1083                 | 0                 |                  | _                  |
|                   | 1084                 | 0                 |                  | -                  |
| ROBOT             | 1085                 |                   |                  | -                  |
| 97                | 1000                 | 0                 |                  | -                  |
| SASTER THEO       | I088                 | 0                 |                  |                    |
|                   | 1089                 | 0                 |                  |                    |
|                   |                      |                   |                  |                    |
|                   |                      |                   |                  |                    |
| Main Menu         | Simple Menu          |                   | Yg, and Zg in th | e tool file. Usin. |

#### 3. Byte-Variablennamen:

Simple Menu

85

×

| Byte-Va            | Byte-Variablennamen |                |                |           |               |      |          |  |
|--------------------|---------------------|----------------|----------------|-----------|---------------|------|----------|--|
| SWP2.2.0.0 /       | YRC1                | 000micr        | o / 192.       | 168.1.3 / | 1-06VX7-A0*(0 | GP7) |          |  |
|                    | PL/                 | AY<br>V        | TEAC           | ж<br>С    | STAFIT H      |      | ERVO OFF |  |
| DATA               | E                   | DIT            | DIS            | SPLAY     | UTILITY       | 181  | 2 📶 🔞 (  |  |
| JOB<br>MOVE<br>SOC |                     | STRI<br>NC     | NG VA<br>I.    | CONT      | E<br>ENTS     |      |          |  |
| GENERAL            |                     | 50<br>S0<br>S0 | 75<br>76<br>77 | 0         | 168.1.100     |      |          |  |
| VARIABLE           | -                   | SC<br>SC       | 78<br>79       |           |               |      |          |  |
| IN/OUT             | ۲                   | 50<br>S0<br>S0 | 80<br>81<br>82 |           |               |      |          |  |
|                    | _                   | SC<br>SC       | 83<br>84       |           |               |      |          |  |
| <u> </u>           |                     | SC<br>SC<br>SC | 80<br>86<br>87 |           |               |      |          |  |
| SYSTEM IN          | 10                  | SC             | 88             |           |               |      |          |  |

| Abbildun | g 8 |
|----------|-----|
|          |     |

NAME

s, and Zg in the tool file.

LK: SBOX IP LK: Outcome str LK: type

Using r

#### 4. Doppelte Variablennamen:

#### Abbildung 86

Abbildung 87

| Doppelte Variablennamen |                                                                                                    |  |  |  |  |  |
|-------------------------|----------------------------------------------------------------------------------------------------|--|--|--|--|--|
| SWP2.2.0.0 / YRC1       | 1000micro / 192.168.1.3 / 1-06VX7-A0*(GP7) — 🗆 🗙                                                                                                    |  |  |  |  |  |
|                         | AY TEACH START HOLD SERVICIOFF R.STOP                                                                                                    |  |  |  |  |  |
| DATA E                  | IDIT 🛛 DISPLAY 🔄 UTILITY 🚺 🔀 🔀 🔀 🕼                                                                                                    |  |  |  |  |  |
| JOB                     | BYTE VARIABLE<br>NO. CONTENTS NAME                                                                                                    |  |  |  |  |  |
|                         | B075         0         0000_0000         LK:         M+ Outcome           B076         0         0000_0000         LK:         JME trigger           B077         0         0000_0000         LK:         M+ trigger           B078         0         0000_0000         LK:         Output           B079         0         0000_0000         LK:         Output           B080         0         0000_0000         B082         0         B0800_0000           B082         0         0000_0000         B084         0         0000_0000           B084         0         0000_0000         B084         0         0000_0000           B088         0         0000_0000         B082         0         0000_0000           B088         0         0000_0000         B088         0         0000_0000 |  |  |  |  |  |
|                         |                                                                                                    |  |  |  |  |  |
| Main Menu               | Simple Menu 🎼 ng tool info, may result in premature –                                                                                                    |  |  |  |  |  |

#### 5. Namen von String-Variablen:

Namen von String-Variablen

| SWP2.2.0.0 / YRC                                                                | 1000micro / 192.168.1.3 / 1-06VX7-A0*(GP7) — 🗆 🗙                                                                                        |
|---------------------------------------------------------------------------------|----------------------------------------------------------------------------------------------------|
|                                                                                 | AY TEACH START HOLD SERVOOFF R.STOP &                                                                                                   |
| DATA                                                                            | EDIT DISPLAY UTILITY 🚺 🗷 🖄 🐼 🔯 🕞 🛱 💣                                                                                                    |
| JOB<br>GENERAL<br>VARIABLE<br>BOOT<br>IN/OUT<br>IN/OUT<br>IN/OUT<br>SYSTEM INFO | DOUBLE VARIABLE           NO.         CONTENTS         NAME           D077         50001         LK: SB0X port           D078         0 |
|                                                                                 |                                                                                                    |
| Main Menu                                                                       | Simple Menu , Xg, Yg, and Zg in the tool file.                                                                                          |

# 

Abbildung 90

# 8.3 Ausführen von LIFTKIT\_ INIT auf dem Standard Pendant

Der LIFTKIT\_INIT Job wird hauptsächlich vom Standard Pendant verwendet und bietet eine Möglichkeit LIFTKIT ohne die GUI Erweiterung zu konfigurieren.

Erstellen Sie einen neuen JOB, in dem LIFTKIT\_INIT aufgerufen werden soll. Navigieren Sie dazu zu JOB → SELECT JOB. Auf der neu geöffneten Seite wählen Sie den Reiter JOB und klicken Sie auf CREATE NEW JOB.

Abbildung 88

Auswählen - neuen JOB erstellen

| <ul> <li>♦ I Remote Client</li> <li>← → C</li> </ul> | Ker YM9 × + · · · · · · · · · · · · · · · · · ·                 |
|------------------------------------------------------|-----------------------------------------------------------------|
| Remot                                                | e Programmir 且本語 English Logout EWEL <b>YA SKAWA</b>            |
| JÎB <                                                | 017 DISPLAY 🛛 UTILITY 🛛 12 🗷 🗐 😣 🐻 🗔 👇 🛷 🦈                      |
| CREATE NEW JOB                                       |                                                                 |
| RENAME JOB                                           | LKTEST<br>LKTEST<br>LIFTKIT_INIT                                |
| COPY JOB                                             | LIFTKIT_POSITION<br>LIFTKIT_MOVE<br>CSLISENGEDISTONMECT         |
| DELETE JOB                                           | GS1_SENSOROMENCUTE<br>GS1_SENSORCONNECT                         |
| FOLDER CHANGE                                        | GSI_MODBUS_READ<br>GSI_MODBUS_WRITE                             |
| SYSTEM INFO                                          | USI_CHEUROLOUSIAIE<br>GSI_SETPOSOUTHEADER<br>GSI_CLOSEALLHANDLE |
|                                                      |                                                                 |
| Martin Martin                                        |                                                                 |

Geben Sie den JOB-Namen ein und drücken Sie Execute.

Abbildung 89

Name hinzufügen und JOB erstellen

|                              | -                                                                                          |                         |                     |
|------------------------------|--------------------------------------------------------------------------------------------|-------------------------|---------------------|
| 🗳 🥘 Rem                      |                                                                                            |                         | - • ×               |
| $\leftarrow \rightarrow \ C$ | O 💩 ⊶ 192.168.1.3:20080/other.html                                                         | 1675 C                  | © ညິ ≡ີ             |
| Ren                          | note Programmir 旦本語 English                                                                |                         | KAWA                |
| JOB                          | EDIT DISPLAY UTILITY                                                                       | 2 🗹 💋 🚳 🖳               | 🕆 🚳 👘               |
|                              | INEW JOB CREATE<br>JOB NAME<br>COMMENT<br>JOB FOLDER<br>GROUP SET<br>JOB TYPE<br>FOROT JOB |                         | -                   |
|                              | EXECUTE CANCEL                                                                             |                         | <u> </u>            |
| Main Menu                    | Simple Menu                                                                                | ilure of the robot. Set | W ) Moto@CladwinIII |

Drücken Sie auf der neu geöffneten Seite die Taste INFORM LIST, die sich auf Standard Pendant befindet. Eine neue Navigationsleiste sollte auf der rechten Seite der Seite erscheinen. Navigieren Sie zu CONTROL  $\rightarrow$  CALL

| JALL-Dei    | en en          | nugen                 |                |             |           |             |                |
|-------------|----------------|-----------------------|----------------|-------------|-----------|-------------|----------------|
| 👙 🤶 Remote  | Client for YPP | × +                   |                |             |           | ~           | - • ×          |
| ← → C       | 08~            | 192.168.1.3:20080/oth | er.html        |             | l         | 160%        | ල ඩ ≅          |
| Rem         | ote Pro        | ogrammir              | <u>日本語</u> Eng | lish Logout | EWEL      | ASKA        | WA             |
| JOB         | EDIT           | DISPLAY               | UTILITY        | 12 🖻        | 1 🐼 ն     | 3 📑 🔶       | ര് ち           |
| JOB         |                | R JOB EDIT(P          | LAY)           |             | 0.0000    |             | IN/OUT         |
| MOR         | CONT           | ROL GROUP: R          | JUMP           | ABORT       | PWAIT     | DEFADEL     | CONTROL        |
|             | 000            |                       | CALL           | CWAIT       | TSYNC     | WHILE       | DEVICE         |
| VARIABLE    | 1              |                       | TIMER          | PRINT       | ADVINIT   | FOR         | MOTION         |
| B001        | -              |                       | LABEL          | CLS         | ADVSTOP   | IFTHEN      | ARITH          |
|             |                |                       | COMMENT        | MSG         | ACKUEVNT  | ELSEIF      | SHIFT          |
| ROBOT       | 1              |                       | RET            | DIALOG      | SETUALM   | ELSE        | OTHER          |
| -9/         | -              |                       | NOP            | INPUT       | SWITCH    | LATESTJOB   | SAME           |
| SYSTEM INFO | JUN            | IP *LABEL             | PAUSE          | PSTART      | CASE      | SETTM       | PRIOR          |
|             |                |                       |                |             |           |             |                |
| Main Menu   | Sim            | Le Menu               | 2              | nov recult  | in preset | ura failure | Hoto612dminili |

CALL Bofohl ainfüraan

Der Befehl CALL wird unten auf der Seite angezeigt.

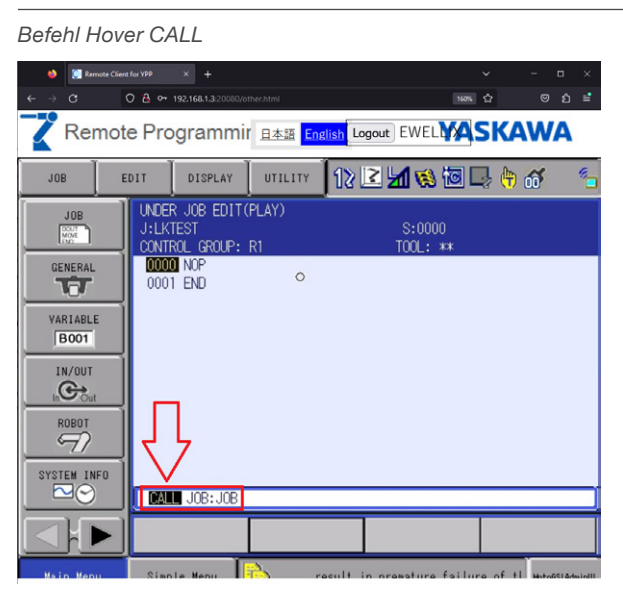

Wenn der Mauszeiger auf CALL steht, drücken Sie ENTER und wählen Sie LIFTKIT\_INIT job.

#### Abbildung 92

Abbildung 93

#### LIFTKIT\_INIT-Auftrag auswählen

| 👋 🥘 Remote Clien                                                                                            | fer199 × + · · · · · · · ·                                                                                                    |
|----------------------------------------------------------------------------------------------------|----------------------------------------------------------------------------------------------------|
| C → C<br>Remot                                                                                              | C & •• 192164.1320000/inter.html Programmir 日本語 English Logout EWELLYASKAWA                                                                                                    |
| DATA E                                                                                                    |                                                                                                    |
| JOB<br>GENERAL<br>VARIABLE<br>BOOT<br>IN/OUT<br>NOUT<br>NOUT<br>NOUT<br>NOUT<br>NOUT<br>NOUT<br>SYSTEM INFO | JOB NAME UKTEST UFFIKIT_INIT UFFIKIT_POSITION UIFFKIT_POSITION UIFFKIT_POSITION UIFFKIT_MOVE GSI_SENSORCONNECT GSI_SENSORCONNECT GSI_MODBUS_PEAD GSI_MODBUS_FRATTE GSI_SETPOSOUTHEADER GSI_INITUOPPOSOUTPUT GSI_CAECKPATTENDBIN2_BLOCKING |
|                                                                                                    |                                                                                                    |

Das untere Textfeld wird nun CALL JOB:LIFTKIT\_INIT lauten.

12 🗹 📶 👒 🔟 🖳 👆 🎸 JOB EDIT DISPLAY UTILITY UNDER JOB EDIT(PLAY) J:LKTEST S:0000 TOOL: \*\* CONTROL GROUP: R1 0001 END VARIABLE ROBOT SYSTEM INFO CALL JOB:LIFTKIT\_INIT Simple Menu i the tool file. Using robot

Bewegen Sie den Mauszeiger auf Aufruf und drücken Sie SELECT, eine Liste von Job-Argumenten wird angezeigt. Konfigurieren Sie jedes Argument wie unten gezeigt.

#### Abbildung 94

Liste der LIFTKIT\_INIT Argumente

| 👙 🔝 Remote Clie                                                 | ent for YPP × +                                                                                                    |                                                                                                    |                     | v – в х                |
|-----------------------------------------------------------------|----------------------------------------------------------------------------------------------------|----------------------------------------------------------------------------------------------------|---------------------|------------------------|
| ← → œ                                                           | ⑦ ▲ ⊶ 192.168.1.3:2008                                                                                                    |                                                                                                    | 160%                | ជ                      |
| Remo                                                            | te Programm                                                                                                    | NIT 日本語 <mark>English</mark> し                                                                                     | ogout EWEL          | 5KAWA                  |
| JOB                                                             | EDIT DISPLAY                                                                                                    |                                                                                                    | 2 🖌 🗞 🔟             | l 🕆 🐔 🐁                |
| JOB<br>GENERAL<br>VARIABLE<br>BOOT<br>IN/OUT<br>IN/OUT<br>ROBOT | DETAIL EDIT<br>CALL<br>CALL TO<br>JOB ARGUMENT<br>JOB ARGUMENT<br>JOB ARGUMENT<br>JOB ARGUMENT<br>JOB ARGUMENT<br>JOB ARGUMENT<br>JOB ARGUMENT<br>USER COORD<br>CONDITION | UDE LIFTKIT_IN<br>UNUSED<br>UNUSED<br>UNUSED<br>UNUSED<br>UNUSED<br>UNUSED<br>UNUSED<br>UNUSED<br>UNUSED<br>UNUSED | IT                  |                        |
|                                                                 | CALL JOB:LIF                                                                                                    | TKIT_INIT                                                                                                    |                     |                        |
|                                                                 |                                                                                                    |                                                                                                    |                     |                        |
| Main Menu                                                       | Simple Menu                                                                                                    | rematur                                                                                                    | e failure of the ro | bot. Se Moto6SIAdminUI |

Wählen Sie das erste Argument und drücken Sie SELECT  $\rightarrow$  ARGF + SELECT

#### Abbildung 95

Erstes Argument setzen

| 🔶  🗑 Remote Clien                                                            | at for YPP × +                                                                                                    | ~ - D                     | ×          |
|------------------------------------------------------------------------------|----------------------------------------------------------------------------------------------------|---------------------------|------------|
| < → C                                                                        | 🗘 🙆 🕶 192.168.1.3:20080/other.html                                                                                                    | 160% 合 🛛 🖓                | ≡ <b>°</b> |
| Remot                                                                        | e Programmir 日本語 <mark>English</mark> Logout EWEL                                                                                                    | <b>MASKAWA</b>            |            |
| JOB                                                                          | EDIT 🛛 DISPLAY 🗍 UTILITY 🚺 🔀 📶 📢                                                                                                    | ) 🔟 🗔 👇 💣                 | -          |
| JOB<br>GENERAL<br>VARIABLE<br>BOOT<br>IN/OUT<br>Cout<br>ROBOT<br>SYSTEM INFO | DETAIL EDIT<br>CALL<br>CALL TO JOB: LIETKIT_INIT<br>JOB ARGIMENT<br>JOB ARGIMENT<br>JOB ARGIMENT UNUSED<br>JOB ARGIMENT UNUSED<br>JOB ARGIMENT UNUSED<br>JOB ARGIMENT UNUSED<br>JOB ARGIMENT UNUSED<br>JOB ARGIMENT UNUSED<br>USER COORD UNUSED<br>CONDITION UNUSED |                           |            |
|                                                                              | CALL JOB:LIFTKIT_INIT                                                                                                    |                           |            |
|                                                                              |                                                                                                    |                           |            |
| Main Menu                                                                    | Simple Menu ng robot without se                                                                                                    | etting tool in MotoGSIAda | inUl       |

Um das erste Argument zu konfigurieren, drücken Sie auf den Pfeil auf der rechten Seite des Dropdown-Menüs. Wählen Sie im erweiterten Dropdown-Menü STRING.

Hover CALL Auftrag

Abbildung 98

# **EWELLIX**

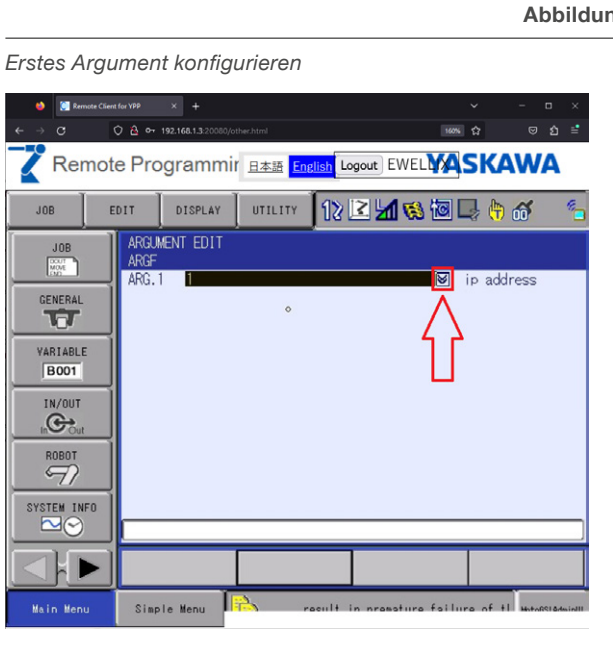

Abbildung 97

Art des Arguments ändern

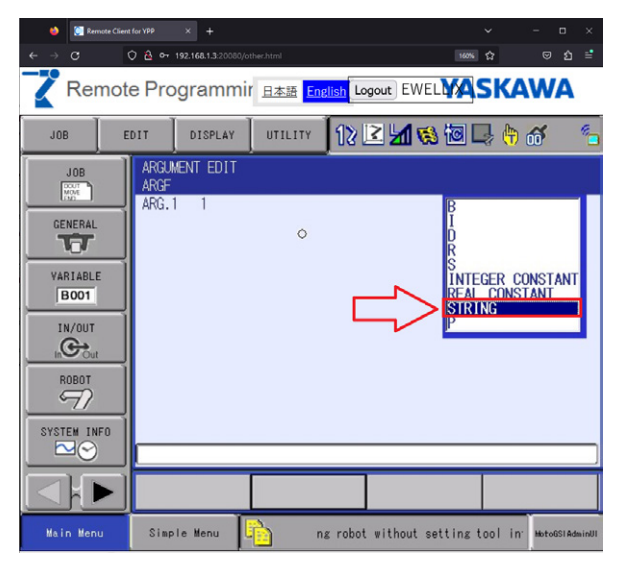

Wenn der Typ ausgewählt ist, drücken Sie auf das Textfeld und geben Sie die gültige IP-Adresse der SBOX ein (standardmäßig lautet sie 192.168.1.100).

Speichern Sie das Argument, indem Sie ENTER drücken.

- Das zweite Argument ist SBOX port. Folgen Sie den vorherigen Schritten zur Konfiguration des SBOX-Port-Arguments, wählen Sie jedoch den Typ INTEGER CONSTANT anstelle von STRING.
- · Das dritte Argument ist der LIFTKIT-Typ. Folgen Sie den vorherigen Schritten, um den LIFTKIT-Typ zu konfigurieren. Der Typ sollte als String übergeben werden (z.B. LIFTKIT-601, LIFT-KIT-602). Schauen Sie im Kundenhandbuch nach, um den Typ für die aktuelle SCU zu bestätigen.

#### Abbildung 96

| JOB starte     | ən                   |                                            |                  |                          |                    |           |          |        |
|----------------|----------------------|--------------------------------------------|------------------|--------------------------|--------------------|-----------|----------|--------|
| 👙 🧵 Remote C   | lient for YPP        | × +                                        |                  |                          |                    | ~         | - 0      | ×      |
| ← → C          | 080                  | 192.168.1.3:20080/o                        | ther.html        |                          | B                  | on 合      | ල බ      | ≡•     |
| Remo           | ote Pro              | ogrammi                                    | 「 <u>日本語</u> Eng | <mark>dish</mark> Logout | EWEL               | ASKA      | WA       |        |
| JOB            | EDIT                 | DISPLAY                                    | UTILITY          | 12 🖻                     | <b>M 😢 </b>        | 日御        | ത്       | -      |
|                | UNDE<br>J:LK<br>CONT | R JOB EDIT(<br>TEST<br>ROL GROUP:<br>1 NOP | PLAY)<br>R1      |                          | S:0000<br>TOOL: ** |           |          |        |
| VARIABLE       | 000                  | CALL JOB:<br>2 END                         | LIFTKIT_IN       | IIT (″192.               | 168.1.100″         | ,50001,″l | IFTKIT   | -601   |
| B001<br>IN/OUT |                      |                                            |                  |                          |                    |           |          |        |
| ROBOT          |                      |                                            |                  |                          |                    |           |          |        |
| SYSTEM INFO    | MOV                  | J VJ=0.78                                  |                  |                          |                    |           |          | _      |
|                |                      |                                            |                  |                          |                    |           |          |        |
| Main Menu      | Simp                 | le Menu                                    | i) 🕕 I           | .OCK mode r              | eleased            | Caut ion! | MotoGSIA | dminUl |

LIFTKIT\_INIT ist bereit zum Starten. Führen Sie die folgenden Anweisungen aus, um den Auftrag zu starten:

Wechseln Sie in den Automatikmodus, indem Sie den Schlüssel in der oberen linken Ecke des Pendant drehen. Schalten Sie das Servo ein, indem Sie die Taste Servo on Ready drücken. Drücken Sie die grüne Taste, die sich auf der Oberseite des Standard Pendants befindet.

LIFTKIT\_INIT sollte einige Sekunden für die Ausführung benötigen. Wenn die Ausführung des JOBs beendet ist, prüfen Sie die globalen Variablen S076 und B078. Wenn keine Fehler aufgetreten sind, hat S076 den Wert Ready for movement und B078 den Wert 13.

#### Abbildung 99

Navigieren Sie zu String- und Byte-Variablen

| 😆 🦉 Remote (     | tient for YPP × +                |                       | ~ - ¤ ×                          |
|------------------|----------------------------------|-----------------------|----------------------------------|
|                  | 0 2 07 192.168.1.3:20080/other.h |                       |                                  |
| < Remo           |                                  | 本語 English Logout EV  |                                  |
| JOB              | EDIT DISPLAY L                   | ITILITY 1 🗹 🗹         | 😢 🔟 寻 📅 🦈 🍗                      |
| JOB              | IOD CONTENT - MASTE              |                       | 0000                             |
|                  | В ВУТЕ                           | TIMER                 | L: **                            |
| O NERAL          | I INTEGER                        | <b>₹F</b> TIMER FLAG  |                                  |
| VARIABLE<br>B001 |                                  |                       |                                  |
|                  | R REAL                           |                       |                                  |
| ROBOT            | S STRING                         |                       |                                  |
| SYSTEM INFO      | POSITION(ROBOT)                  |                       |                                  |
|                  | LOCAL VARIABLE                   |                       |                                  |
| Main Menu        | Simple Menu                      | ot without setting to | ol info. may rest MotoGSIAdminUI |

Abbildung 100

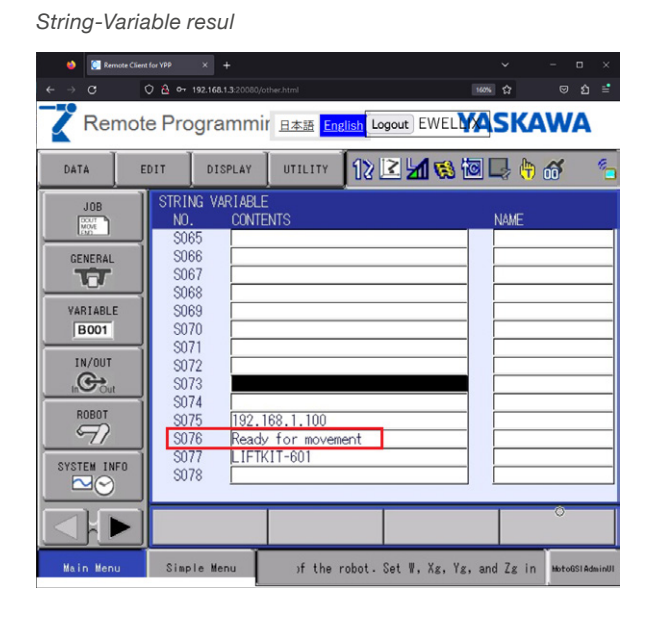

Abbildung 101

Byte variables Ergebnis

| 👙 🔝 Remote Clien                                                                         | n for YPP × +                                                                                                    | ✓ - □ ×                        |
|------------------------------------------------------------------------------------------|----------------------------------------------------------------------------------------------------|--------------------------------|
| ←→C                                                                                      | 🗘 🔁 🕶 192.168.1.3:20080/other.html                                                                                                    | ™ ਨੇ 🗢 ਹੋ =ੈ                   |
| Remot                                                                                    | e Programmir 日本語 <mark>English</mark> Logout EWE                                                                                                    |                                |
| DATA                                                                                     | EDIT DISPLAY UTILITY 1 🔀 🗹 ਓ                                                                                                    | s 🙋 🖳 👆 💣 🦷                    |
| JOB<br>GENERAL<br>VARIABLE<br>BOOT<br>IN/OUT<br>IN/OUT<br>IN/OUT<br>NOBOT<br>SYSTEM INFO | BYTE         VARIABLE         NAME           B069         0         0000_0000         000           B071         0         0000_0000         000           B072         0         0000_0000         000           B073         200         1100_1000         000           B074         0         0000_0000         000           B075         0         0000_0010         000           B077         0         0000_0010         000           B078         13         0000_0000         000           B080         0         0000_0000         000           B081         0         0000_0000         000 |                                |
|                                                                                          |                                                                                                    |                                |
| Main Menu                                                                                | Simple Menu may recult in promotur                                                                                                    | a failura of the AntoRelaminan |

8.4 Erweiterung des Standardpendant löschen

Um JOBS zu löschen, navigieren Sie zu JOB  $\rightarrow$  JOB LIST

Abbildung 102

| Zu JOB lis r        | navigieren                        |                                   |                |                    |
|---------------------|-----------------------------------|-----------------------------------|----------------|--------------------|
| 单 [ Remote Client 1 | for YPP × +                       |                                   | ~              | - 🗆 ×              |
| < → œ (             | ) 🙆 🕶 192.168.1.3:20080/other.htt | ml                                | 160%           | ອ ຊໍ ≓             |
| Remote              | e Programmir 🗉                    | 本語 <mark>English</mark> Logout EV |                | AWA                |
| DATA                | DIT DISPLAY U                     | TILITY 🚺 🗈 🖬                      | 형 🔟 📑 🦂        | ) 🗗 👘              |
| JOB                 | JOB                               | CTRL SYSTEM JOB                   | <u>. 72</u> GB |                    |
|                     | B SELECT JOB                      | CYCLE                             | 3              |                    |
| VARIABLE<br>B001    | SELECT MACRO                      | 💮 TRASH JOB LIST                  | 0              |                    |
| IN/OUT              | DESELECT SYSTEM                   | JOB EDIT(PLAY)                    | 0<br>0<br>5    |                    |
| ROBOT               | CREATE NEW JOB                    | PLAY EDIT JOB                     |                |                    |
| SYSTEM INFO         | JOB CAPACITY                      | SECURITY_JOB                      |                |                    |
|                     | CTRL MASTER                       |                                   |                |                    |
| Main Menu           | Simple Menu                       | Ye and 7e in                      | the tool file  | MotoR® Statuin III |

Navigieren Sie zu einem beliebigen LIFTKIT-Job und drücken Sie DELETE + ENTER.

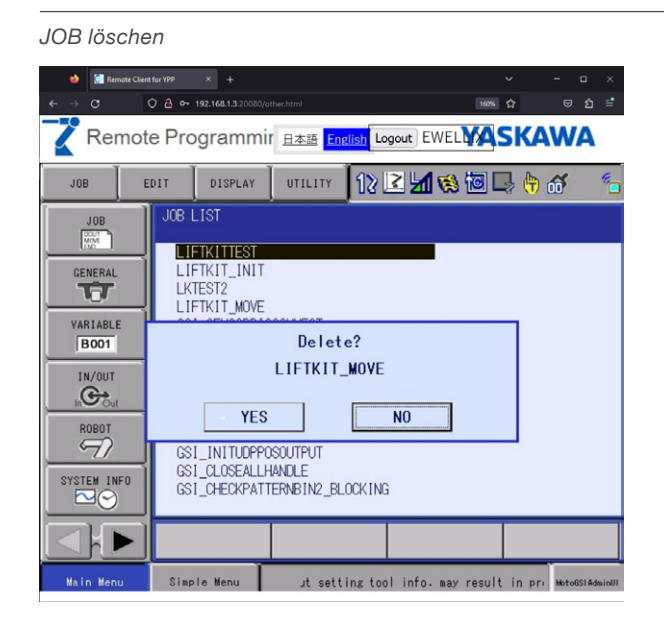

Wiederholen Sie die Schritte für jeden LIFTKIT-Auftrag.

Löschen Sie M+, indem Sie den Modus auf Wartung ändern, wie in den folgenden Abbildungen gezeigt: **Abbildung 70**, **Abbildung 71**, **Abbildung 72**.

Nach der Änderung des Startzustands muss der Controller neu gestartet werden.

Wenn das Steuergerät hochgefahren ist, navigieren Sie zu: Moto-Plus APL.  $\rightarrow$  DELETE

Abbildung 104

Navigieren Sie zu M+ löschen

| <ul> <li>♦ Internet Client</li> <li>← → C</li> </ul> | for YPP × +<br>7 🖻 🕶 192.168.1.3:20080/other.html |                 | 167%        | ∨ - □ ×<br>ద లబి≅ |  |  |  |  |
|------------------------------------------------------|---------------------------------------------------|-----------------|-------------|-------------------|--|--|--|--|
|                                                      |                                                   |                 |             |                   |  |  |  |  |
|                                                      |                                                   |                 | <b>(ii)</b> | 6                 |  |  |  |  |
| SYSTEM                                               | LOAD(USER<br>APPLICATION)                         | n Menu.         |             |                   |  |  |  |  |
| FILE                                                 | FILE LIST                                         |                 |             |                   |  |  |  |  |
| EX. MEMORY                                           | DELETE                                            | $\triangleleft$ |             |                   |  |  |  |  |
| MotoPlus APL.                                        | DEVICE                                            |                 |             |                   |  |  |  |  |
| DISPLAY SETUP                                        | FOLDER                                            |                 |             |                   |  |  |  |  |
| REMOTE PENDANT                                       | MotoPlus FUNC.<br>SETTING                         |                 |             |                   |  |  |  |  |
| <b>A</b> . <b>A</b>                                  | LICENSE FILE                                      |                 |             |                   |  |  |  |  |
| Main Menu                                            | Simple Menu                                       | daintananca mr  | ndo         |                   |  |  |  |  |

Wählen Sie ewellix\_liftkit, drücken Sie SELECT + SELECT + ENTER. Drücken Sie in der neuen Maske YES.

Abbildung 105

M+ löschen

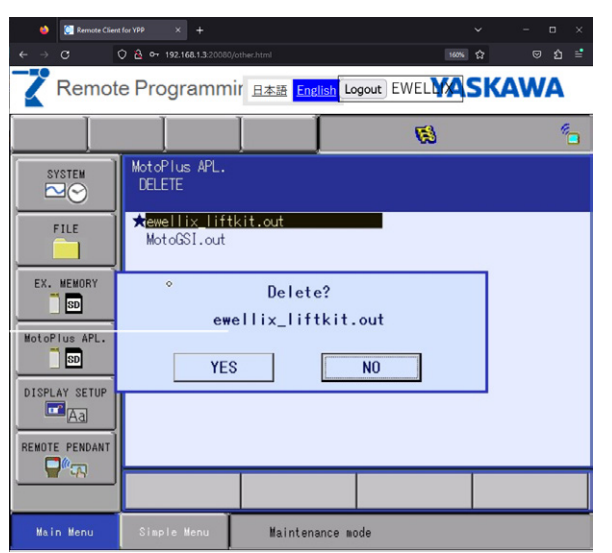

Controller neu starten.

# 9. Sicherheit

Die SBOX ist mit Sicherheitsrelais ausgestattet, die die Stromzufuhr zur SCU des LIFTKITS unterbrechen. Wenn die Relais aktiviert sind, stoppt der LIFTKIT seine Bewegung und kann nicht wieder gestartet werden. Während die Sicherheit ausgelöst wird, ist der aktuelle Status des LIFTKITS INITIALIZED, NOT CONNECTED TO THE LIFT-KIT.

Die Sicherheitsausgänge des Roboters sollten mit den Sicherheitseingängen der SBOX verdrahtet werden.

Weitere Informationen über SBOX-Sicherheitsmessungen finden Sie unter (siehe Katalog <u>TC-08046-DE - LIFTKIT-0S</u>)

Falls der Sicherheitsausgang des Roboters nicht korrekt mit den Sicherheitseingängen der SBOX verdrahtet ist und einer der Sicherheitseingänge ausgelöst wird (z.B. Schutzzaun ist offen), stoppt LIFTKIT programmtechnisch die Bewegung, aber es handelt sich **nicht um eine Sicherheitsmessung und sollte nicht als ein sicherer Zustand gemäß den Normen betrachtet werden**.

Während der Sicherheitseingang ausgelöst wird, befindet sich das Programm im Pausenmodus und ein entsprechender Alarm wird angezeigt. Bei korrekter Verdrahtung wird die LIFTKIT SCU ausgeschaltet.

Wenn der Sicherheitseingang wieder freigegeben wird (z. B. wenn der Sicherheitszaun geschlossen wird), wird die LIFTKIT SCU in bis zu 15 Sekunden wieder eingeschaltet. Nachdem die Alarme zurückgesetzt wurden und LIFTKIT SCU wieder eingeschaltet ist, ist die Bewegung wieder möglich.

In bestimmten Fällen, wenn das Programm nach einem Sicherheitsereignis fortgesetzt wird, bevor die LIFTKIT SCU eingeschaltet wird, wartet sie bis zu 15 Sekunden, bis das LIFTKIT READY ist. Wenn LIFTKIT nicht innerhalb von 15 Sekunden READY ist, wird das Programm ABORTED.

# 10. Spezifikationen

#### Erweiterung des Arbeitsbereichs

- Vertikales Anheben des Roboters um bis zu 1 400 mm bei kompakter eingefahrener Länge
- Robustes S\u00e4ulendesign f\u00fcr den industriellen Einsatz, vibrationsfreie Bewegung und nahezu wartungsfrei

#### **Plug-and-play solution**

- Hardware-Schnittstelle kompatibelmit HC10, GP4, GP7 und GP8 (außer GP8L)
- YASKAWA zertifiziertes Produkt
- integrierte Software Steuerung über YAS-KAWA Plug&Play plugin für einfache Programmierung

#### Kosteneinsparungen und höhere Produktivität

Roboter in Kombination mit Ewellix LIFTKIT bieten eine kostengünstige Lösung zur Modernisierung einer bestehenden Montagelinie, die von einer manuell gesteuerten zu einer vollautomatischen Anlage umgestellt wird.

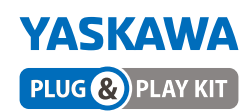

|                                        | Einheit | LIFTKIT-YA-601                                              |
|----------------------------------------|---------|-------------------------------------------------------------|
| Säulentyp                              | _       | TLT                                                         |
| Loistungedaton                         |         |                                                             |
| Noppkraft Druck                        | N       | 1500                                                        |
| Nonnkraft Zug                          | N       | 0                                                           |
| max dyn Biegemoment                    | Nm      | 210                                                         |
| Max stat Riegemoment                   | Nm      | 3000                                                        |
| Hubaeschwindigkeit                     | mm/s    | 80                                                          |
| Finschaltdauer                         | -       | 10 % (20 % at 500 NI)                                       |
| Linschaltdauer                         | -       | 10 % (20 % at 500 N)                                        |
| Mechanische Daten                      |         |                                                             |
| Spindeltyp                             | -       | Trapezgewindetrieb                                          |
| Hübe                                   | mm      | 500 - 1 400                                                 |
| eingefahrene Länge (virtuell begrenzt) | mm      | Hub/2 + 275                                                 |
| Gewicht @ 0 mm Hub                     | kg      | 21                                                          |
| $\Delta$ Gewicht pro 100 mm Hub        | kg      | 1,7                                                         |
| kompatible Roboter                     | -       | HC10, GP4, GP7 and GP8 (except GP8L)                        |
| Kabelmanagement                        | -       | Gewinde an Säule und Adapterplatte zum Anbringen von Kabeln |
| Elektrische Daten                      |         |                                                             |
| Spannung/Strom                         | -       | 120 V AC / 6,5 A<br>230 V AC / 3,3 A                        |
| Eingangsfrequenz                       | Hz      | 50-60                                                       |
| Eingangssicherung                      | A       | 10                                                          |
| I/O Spannung                           | -       | 24 V DC                                                     |
| I/O Stromstärke                        | -       | max. 10 A nicht geschützt                                   |
| Nothalt                                | -       | STO bis zu PLe, Cat.4                                       |
| Kommunikation                          |         |                                                             |
| Steuerungsschnittstelle                | -       | YASKAWA YRC 1000 micro                                      |
| Positionierung                         | mm      | ±1                                                          |
| Erreichbare Positionen                 | _       | beliebia                                                    |
| Rückmeldung                            | _       | Position & Status                                           |
| Soft start and stop                    | -       | mplementiert für hohe Laufruhe                              |
| Software                               | -       | YASKAWA plugin                                              |
| Umgebung                               |         |                                                             |
| Schutzklasse                           | _       | 10/10                                                       |
|                                        | °C      | $\pm 10$ his $\pm 40$                                       |
| max Luftfeuchticke                     | %       | 85                                                          |
| Vibration                              | _       | Stationäre Industrieumgebung                                |

### Maßzeichnung

#### **TLT Teleskopsäulen**

#### Roboter Befestigungsplatte

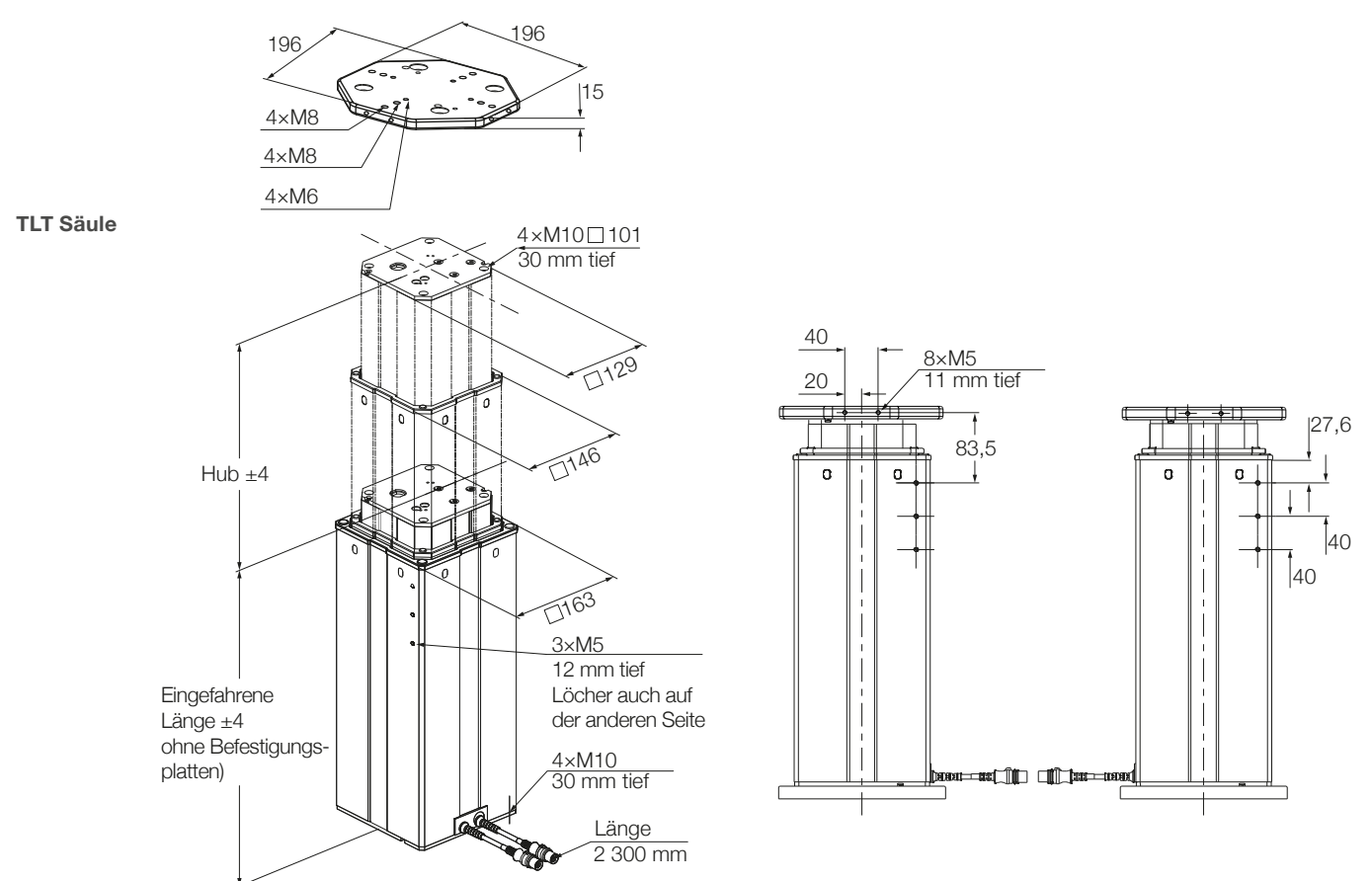

#### untere Befestigungsplatte

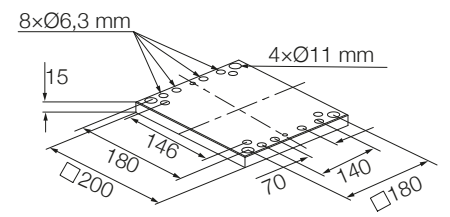

#### Steuereinheit

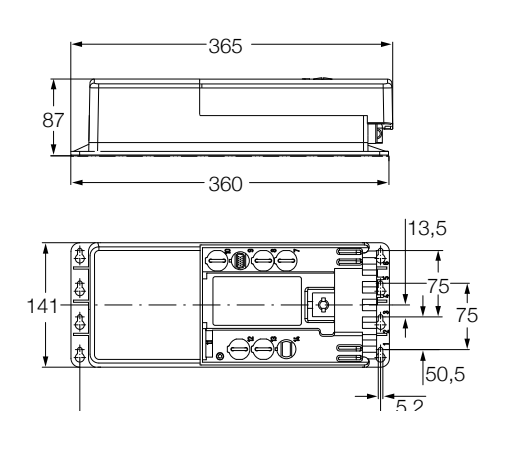

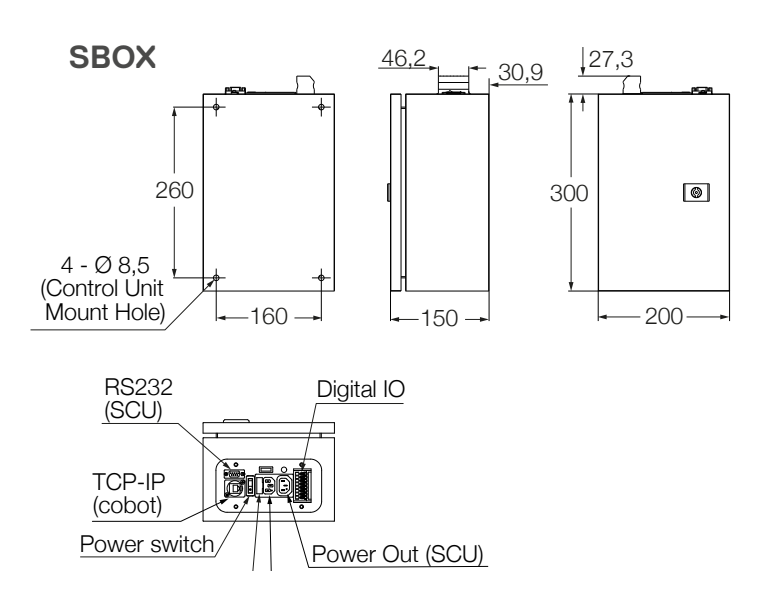

# **11. Fehlersuche**

| Störung                                                                           | Mögliche Ursache                                                    | Was Sie tun sollten                                                                                                    |  |  |  |  |  |
|-----------------------------------------------------------------------------------|---------------------------------------------------------------------|----------------------------------------------------------------------------------------------------|--|--|--|--|--|
| Das LIFTKIT bewegt sich                                                           | Steuerung nicht funktionsfähig.                                     | Prüfen, ob das grüne Licht an der Seite der Steuerung leuchtet                                                          |  |  |  |  |  |
| nicht                                                                             |                                                                     | Vergewissern Sie sich, dass das RS232 Kabel sicher mit der Steuer-<br>ung und der SBOX verbunden ist                    |  |  |  |  |  |
|                                                                                   |                                                                     | Vergewissern Sie sich, dass die Sicherheitsrelais der SBOX mit dem Klemmenmodul der YASKAWA-Steuerung verbunden sind    |  |  |  |  |  |
|                                                                                   |                                                                     | Not-Aus muss freigegeben werden                                                                                         |  |  |  |  |  |
|                                                                                   |                                                                     | Überbrücken des SCU E/A-Kabels wie in Abbildung 4 oder Verbinden an die Sicherheits-SPS                                 |  |  |  |  |  |
|                                                                                   | Roboter nicht in Betrieb                                            | Schalten Sie den Roboter ein                                                                                            |  |  |  |  |  |
|                                                                                   | Hindernis im Hubbereich der Hub-<br>säule                           | Entfernen Sie alle Hindernisse im Hubbereich                                                                            |  |  |  |  |  |
|                                                                                   | Motor ist aufgrund zu hoher Tempera-<br>turen stehengeblieben       | Beachten Sie die Einschaltdauer der technischen Spezifikation.<br>Warten Sie 20 Minuten und versuchen Sie es erneut     |  |  |  |  |  |
|                                                                                   | Keine Kommunikation zwischen dem CRX Roboter und dem LIFTKIT-FA     | Prüfen Sie die Einstellung des Client-Tags und ob die IP-Adresse in der SBOX und im Client-Tag die selben ist           |  |  |  |  |  |
|                                                                                   |                                                                     | Prüfen Sie alle Kabelverbindungen und starten Sie die Roboter-<br>steuerung neu                                         |  |  |  |  |  |
|                                                                                   |                                                                     | Vergewissern Sie sich, dass die "R648 socket messaging" installiert<br>als auch auf der YASKAWA-Steuerung aktiviert ist |  |  |  |  |  |
|                                                                                   | Motorkabel sind in die falschen Ports<br>der Steuereinheit gesteckt | Vergewissern Sie sich, dass die Motorkabel in die Ports 1 und 2 der SCU-Steuerung eingesteckt sind                      |  |  |  |  |  |
|                                                                                   | Die elektrische Verbindung hat einen<br>Defekt                      | Überprüfen Sie die Kabel, einschließlich des Ethernet-Kabels, auf Durchgängigkeit                                       |  |  |  |  |  |
|                                                                                   | Zielposition ist außerhalb der virtuel-<br>len Endlagen             | Zielposition innerhalb der virtuellen Grenzen festlegen oder den vir-<br>tuellen Grenzen anpassen                       |  |  |  |  |  |
| Die Hubsäule hält an,<br>bevor sie ihre Zielposition                              | Die Steuerung schaltet den Strom ab                                 | Wir empfehlen, den Schwerpunkt des Roboters in Richtung der<br>Hubsäulenmitte zu verlagern                              |  |  |  |  |  |
| erreicht                                                                          | Hindernisse im Hubbereich des LIFT-<br>KITS                         | Entfernen Sie alle Hindernisse im Hubbereich                                                                            |  |  |  |  |  |
| Die Hubsäule bewegt sich<br>mit der halben Geschwin-<br>digkeit und die SCU piept | Die Steuerung ist nicht initialisiert                               | Führen Sie das in diesem Handbuch beschriebene Initialisierungsver-<br>fahren durch.                                    |  |  |  |  |  |
| LIFTKIT erreicht die Ziel-<br>position und ein Pop-Up-<br>Fenster erscheint       | Zieltoleranz ist zu niedrig eingestellt                             | Erhöhen Sie die Zieltoleranz, wir empfehlen 2 mm                                                                        |  |  |  |  |  |

# 11.1 Einleitung

Dieser Leitfaden zur Fehlerbehebung soll den Endbenutzern des LIFTKIT-Plugins eine Hilfestellung bei der Erkennung und Behebung von Programmierproblemen geben. Es kann auch für Ewellix-Supportingenieure nützlich sein, die dieses Projekt (diese Anwendung) unterstützen.

### 11.1.1 Voraussetzungen

LIFTKIT Plugin Endbenutzer und Ewellix Supportingenieure müssen über die folgenden Kenntnisse verfügen:

- YASKAWA Umfeld
- Stargate- und LIFTKIT-Architektur
- Plugin-Funktionalität (Plugin-Handbuch)

# 11.2 Fehler bei bekannten Aufträgen beheben

Fehler, die während der Ausführung der Jobs LIFTKIT\_MOVE, LIFT-KIT\_POSITION, LIFTKIT\_INIT auftreten, werden in globalen Variablen gespeichert.

### 11.2.1 LIFTKIT MOVE Auftrag

Fehler, die während der Ausführung des LIFTKIT MOVE Jobs auftreten, werden in zwei Variablen angezeigt:

- 1. S075 Fehlerbeschreibung STRING-Variable
- 2. B078 Statuscode des Ergebnisses BYTE dezimal variabel

#### SBOX-Kommunikationsfehler (Outcome-Code 40)

**Problem:** Verbindung zum SBOX-Dienst konnte nicht hergestellt werden

#### Mögliche Ursachen:

- · SBOX-Dienst wird nicht ausgeführt
- SBOX Service wird ausgeführt, aber die Verbindung war nicht erfolgreich
- Ein anderer Client ist bereits mit dem SBOX-Dienst verbunden
- SBOX/RPI ist ausgeschaltet
- Die Ethernet-Verbindung zwischen Roboter und SBOX ist unterbrochen
- SBOX kann nicht angewählt werden

#### Lösung(en):

- SBOX-Dienst neu starten (SBOX aus-/einschalten)
- Überprüfung der Hardwareverbindung mit der SBOX/RPI
- · Prüfen, ob SBOX/RPI eingeschaltet ist
- · SBOX-Dienst neu starten (SBOX aus-/einschalten)

#### SBOX-Kommunikationsfehler (Outcome-Code 43)

**Problem**: Verbindung zum SBOX-Dienst konnte nicht hergestellt werden

#### Mögliche Ursachen:

- · SBOX-Dienst wird nicht ausgeführt
- SBOX Service wird ausgeführt, aber die Verbindung war nicht erfolgreich
- · Ein anderer Client ist bereits mit dem SBOX-Dienst verbunden
- · SBOX/RPI ist ausgeschaltet
- Die Ethernet-Verbindung zwischen Roboter und SBOX ist unterbrochen
- SBOX kann nicht angefunkt werden.

#### Lösung(en):

- SBOX-Dienst neu starten (SBOX aus-/einschalten)
- Überprüfung der Hardwareverbindung mit der SBOX/RPI
- · Prüfen, ob SBOX/RPI eingeschaltet ist
- · SBOX-Dienst neu starten (SBOX aus-/einschalten)

#### Kleine Deltahöhe (Ergebniscode 20)

Problem: MoBewegung zu klein

#### Mögliche Ursachen:

• Die Differenz zwischen der aktuellen Position und der gewünschten Position beträgt weniger als 7

#### Lösung(en):

· Erhöhung/Verringerung der gewünschten Position

# Position nicht zwischen den Grenzwerten (Ergebniscode 21)

Problem: Gewählte Position liegt nicht zwischen virtuellen Grenzen

#### Mögliche Ursachen:

• Eingegebener Wert ist kleiner als unterer Grenzwert oder größer als oberer Grenzwert

#### Lösung(en):

- Die untere Grenze ist standardmäßig gleich 0. Der obere Grenzwert ist standardmäßig gleich dem maximalen Hub. Ändern Sie die gewünschte Position zwischen den Grenzwerten
- Wenn der untere Grenzwert ungleich 0 oder der obere Grenzwert ungleich dem maximalen Hub ist, kontaktieren Sie den Support.

### Ungültiger Typfehler (Ergebniscode 23)

**Problem:** Bewegung kann nicht ausgeführt werden, weil der gewählte Typ nicht korrekt ist

#### Mögliche Ursachen:

• Ungültiger LIFTKIT-Typ gewählt

#### Lösung(en):

- Ändern Sie den LIFTKIT-Typ auf der Konfigurationsseite, indem Sie den Wert in der LIFTKIT Types Dropdown-Liste ändern
- Wechsel des LIFTKIT-Typs durch Ausführung des LIFTKIT\_INIT-Jobs

# Referenzfahrt nicht durchgeführt (Ergebniscode 25)

**Problem:** Bewegung kann nicht ausgeführt werden, weil die anfängliche Referenzierung nicht erfolgt ist

#### Mögliche Ursachen:

· Initiales LIFTKIT Homing wird nicht durchgeführt

#### Lösung(en):

• Kontaktieren Sie den Support, um eine Anleitung für die Durchführung von Homing zu erhalten

#### LK nicht angeschlossen (Outcome Code 41)

**Problem:** Bewegung kann nicht ausgeführt werden, weil LIFTKIT keine gültige Verbindung zur SBOX hat

#### Mögliche Ursachen:

- · SCU ist ausgeschaltet
- Verbindung zwischen SBOX/RPI und SCU ist unterbrochen
- Hardwareprobleme mit LIFTKIT

#### Lösung(en):

- Überprüfung der Hardwareverbindung zwischen SBOX/RPI und SCU
- · Prüfen, ob die SCU eingeschaltet ist
- Kontakt zum Support

#### Grenzwerte sind nicht gesetzt (Ergebniscode 26)

**Problem:** Bewegung kann nicht ausgeführt werden, weil keine Limits gesetzt sind

#### Mögliche Ursachen:

 Neuer LIFTKIT-Typ wird ausgewählt, aber die Grenzwerte werden nicht festgelegt

#### Lösung(en):

- Typ auf der Seite Konfiguration ändern
- · Änderung des Typs durch Ausführung des Auftrags LIFTKIT\_INIT.

# Fehler beim Anfahren der Position (Outcome Code 30)

Problem: LIFTKIT kann sich nicht bewegen

#### Mögliche Ursachen:

Unerwarteter Fehler, sollte nicht passieren

#### Lösung(en):

- Restert Job
- Überprüfung der Hardwareverbindung mit der SBOX/RPI
- Prüfen, ob SBOX/RPI eingeschaltet ist
- SBOX-Dienst neu starten (SBOX aus-/einschalten)

#### Position wurde nicht erreicht (Ergebniscode 30)

**Problem:** LIFTKIT begann die Bewegung, konnte sie aber nicht beenden

#### Mögliche Ursachen:

- · SBOX/RPI ist während der Bewegung von der SCU getrennt
- SCU ist während der Bewegung ausgeschaltet
- SBOX/RPI ist während der Bewegung ausgeschaltet
- Hardwareprobleme mit LIFTKIT

#### Lösung(en):

- Überprüfung der Hardwareverbindung zwischen SBOX/RPI und SCU
- · Prüfen, ob die SCU eingeschaltet ist
- · Prüfen, ob SBOX/RPI eingeschaltet ist
- SBOX/RPI neu starten
- Kontakt zum Support

### Typ ist nicht eingestellt (Ergebniscode 24)

**Problem:** MovBewegung kann nicht ausgeführt werden, weil der LIFTKIT-Typ nicht eingestellt ist

#### Mögliche Ursachen:

• LIFTKIT Typ ist nicht konfiguriert

#### Lösung(en):

- · Handbuch auf den richtigen LIFTKIT-Typ prüfen
- · LIFTKIT-Typ auf der Seite Konfiguration einstellen
- Einstellen des LIFTKIT Typs mit dem LIFTKIT\_INIT Job

### 11.2.2 LIFTKIT POSITION Job

Wenn während der Ausführung von LIFTKIT\_INIT ein Fehler auftritt, wird der Wert -100 in die vom Benutzer angegebene Integer-Variable geschrieben.

Fehler, die während der Ausführung des LIFTKIT MOVE Jobs auftreten, werden in zwei Variablen angezeigt:

- 1. S075 Fehlerbeschreibung STRING-Variable
- 2. B078 Statuscode des Ergebnisses BYTE dezimal variabel

#### Fehler bei der Verbindung zum SBOX-Dienst (Ergebniscode 40)

**Problem:** Verbindung zum SBOX-Dienst konnte nicht hergestellt werden

#### Mögliche Ursachen:

- SBOX-Dienst wird nicht ausgeführt,
- SBOX Service wird ausgeführt, aber die Verbindung war nicht erfolgreich
- Ein anderer Client ist bereits mit dem SBOX-Dienst verbunden
- SBOX/RPI ist ausgeschaltet,
- Die Ethernet-Verbindung zwischen Roboter und SBOX ist unterbrochen
- SBOX kann nicht angefunkt werden

#### Lösung(en):

- SBOX-Dienst neu starten (SBOX aus-/einschalten)
- · Überprüfung der Hardwareverbindung mit der SBOX/RPI
- · Prüfen, ob SBOX/RPI eingeschaltet ist
- · SBOX-Dienst neu starten (SBOX aus-/einschalten)

### SBOX nicht erreichbar (Ergebniscode 43)

**Problem:** Verbindung zum SBOX-Dienst konnte nicht hergestellt werden

#### Mögliche Ursachen:

- · SBOX-Dienst wird nicht ausgeführt
- SBOX Service wird ausgeführt, aber die Verbindung war nicht erfolgreich
- Ein anderer Client ist bereits mit dem SBOX-Dienst verbunden
- SBOX/RPI ist ausgeschaltet
- Die Ethernet-Verbindung zwischen Roboter und SBOX ist unterbrochen
- SBOX kann nicht angefunkt werden.

#### Lösung(en):

- · SBOX-Dienst neu starten (SBOX aus-/einschalten)
- -Überprüfung der Hardwareverbindung mit der SBOX/RPI
- · -Prüfen, ob SBOX/RPI eingeschaltet ist
- SBOX-Dienst neu starten (SBOX aus-/einschalten)

### Ungültiger Typfehler (Ergebniscode 23)

**Problem:** Position kann nicht ermittelt werden, weil der gewählte Typ nicht korrekt ist

#### Mögliche Ursachen:

• Ungültiger LIFTKIT-Typ gewählt

#### Lösung(en):

- Änderung des LIFTKIT-Typs auf der Konfigurationsseite durch Ändern des Wertes im Dropdown-Menü LIFTKIT-Typen
- -Wechsel des LIFTKIT-Typs durch Ausführung des LIFTKIT\_INIT-Jobs

# Referenzfahrt nicht durchgeführt (Ergebniscode 25)

**Problem:** PoDie Position kann nicht ermittelt werden, weil die anfängliche Referenzfahrt nicht durchgeführt wurde

#### Mögliche Ursachen:

· Initiales LIFTKIT Homing wird nicht durchgeführt

#### Lösung(en):

• Kontaktieren Sie den Support, um eine Anleitung für die Durchführung von Homing zu erhalten

#### LK nicht angeschlossen (Outcome Code 41)

**Problem:** Position kann nicht ermittelt werden, weil LIFTKIT keine gültige Verbindung zur SBOX hat

#### Mögliche Ursachen:

- SCU ist ausgeschaltet
- · Verbindung zwischen SBOX/RPI und SCU ist unterbrochen
- Hardwareprobleme mit LIFTKIT

#### Lösung(en):

- Überprüfung der Hardwareverbindung zwischen SBOX/RPI und SCU
- Prüfen, ob die SCU eingeschaltet ist
- Kontakt zum Support

#### Grenzwerte sind nicht gesetzt (Ergebniscode 26)

**Problem:** Position kann nicht erreicht werden, weil keine Limits gesetzt sind

#### Mögliche Ursachen:

 Neuer LIFTKIT-Typ wird ausgewählt, aber die Grenzwerte werden nicht festgelegt

#### Lösung(en):

- Typ auf der Seite Konfiguration ändern,
- · Wechsel des Typs durch Ausführung des LIFTKIT\_INIT-Jobs

# Es konnte keine gültige Position ermittelt werden (Ergebniscode 32)

Problem: Position kann nicht erreicht werden

#### Mögliche Ursachen:

· Unerwarteter Fehler, sollte nicht passieren

#### Lösung(en):

- · Job neu starten
- Überprüfung der Hardwareverbindung mit der SBOX/RPI
- Prüfen, ob SBOX/RPI eingeschaltet ist
- SBOX-Dienst neu starten (SBOX aus-/einschalten)

### 11.2.3 LIFTKIT\_INIT Auftrag

Fehler, die während der Ausführung des LIFTKIT\_INIT Jobs auftreten, werden in zwei Variablen angezeigt:

- S075 Fehlerbeschreibung STRING-Variable
- · B078 Statuscode des Ergebnisses BYTE-Dezimalvariable

#### Fehler bei der Verbindung zum SBOX-Dienst (Ergebniscode 40)

**Problem:** Verbindung zum SBOX-Dienst konnte nicht hergestellt werden

#### Mögliche Ursachen:

- · SBOX-Dienst wird nicht ausgeführt
- SBOX Service wird ausgeführt, aber die Verbindung war nicht erfolgreich
- · Ein anderer Client ist bereits mit dem SBOX-Dienst verbunden

#### Lösung(en):

• SBOX-Dienst neu starten (SBOX aus-/einschalten).

### SBOX nicht erreichbar (Ergebniscode 43)

#### Problem:

SBOX ist nicht zugänglich

#### Mögliche Ursachen:

- · SBOX/RPI ist ausgeschaltet
- Die Ethernet-Verbindung zwischen Roboter und SBOX ist unterbrochen
- SBOX kann nicht angefunkt werden

#### Lösung(en):

- Überprüfung der Hardwareverbindung mit der SBOX/RPI
- Prüfen, ob SBOX/RPI eingeschaltet ist
- SBOX-Dienst neu starten (SBOX aus-/einschalten).

### Falscher Typ (Ergebniscode 22)

Problem: Typ, der übergeben wurde, existiert nicht

#### Mögliche Ursachen:

• Das dritte Argument von LIFTKIT\_INIT ist kein gültiger Typ. Der Typ existiert überhaupt nicht

#### Lösung(en):

• Prüfen Sie im Kundenhandbuch, welchen Typ die SCU hat

### Ungültiger Typ (Ergebniscode 23)

Problem: Typ existiert, aber es ist kein gültiger Typ für die SCU

#### Mögliche Ursachen:

• Eingegebener Typ existiert, aber es ist nicht der richtige Typ für die aktuelle SCU

#### Lösung(en):

· Prüfen Sie im Kundenhandbuch, welchen Typ die SCU hat

# Referenzfahrt nicht durchgeführt (Ergebniscode 31)

#### Problem: LIFTKIT hat die Referenzfahrt nicht durchgeführt

#### Mögliche Ursachen:

• LIFTKIT muss die Referenzfahrt durchführen, um funktionsfähig zu sein

#### Lösung(en):

• Schauen Sie im Kundenhandbuch nach / wenden Sie sich an den Kundendienst, um Informationen zur Durchführung der Referenzfahrt zu erhalten

### LK nicht angeschlossen (Outcome Code 41)

Problem: LIFTKIT hat keine gültige Verbindung zur SBOX

#### Mögliche Ursachen:

- SCU ist ausgeschaltet
- Verbindung zwischen SBOX/RPI und SCU ist unterbrochen,
- Hardwareprobleme mit LIFTKIT

#### Lösung(en):

- Überprüfen Sie die Hardwareverbindung zwischen SBOX/RPI und SCU
- · Prüfen Sie, ob die SCU eingeschaltet ist
- Kontakt zum Support aufnehmen

### LK-Verbindung verloren (Outcome-Code 42)

**Problem:** Als der LIFTKIT\_INIT Job aufgerufen wurde, war die Verbindung zu LIFTKIT gültig. Während der Ausführung von LIFTKIT\_ INIT wurde die Verbindung jedoch zu einem bestimmten Zeitpunkt unterbrochen

#### Mögliche Ursachen:

- SBOX/RPI ist während der Ausführung von LIFTKIT\_INIT ausgeschaltet
- Ethernetverbindung zwischen Roboter und SBOX wird während der Ausführung von LIFTKIT\_INIT unterbrochen
- SCU ist während der Ausführung von LIFTKIT\_INIT ausgeschaltet
- Verbindung zwischen SBOX/RPI und SCU geht während der Ausführung von LIFTKIT\_INIT verloren

#### Lösung(en):

- Überprüfung der Hardwareverbindung zwischen SCU und SBOX/ RPI
- · Prüfen, ob die SCU eingeschaltet ist
- Prüfen, ob SBOX/RPI eingeschaltet ist
- SBOX/RPI neu starten
- Kontakt zum Support aufnehmen

# **EWELLI**×

### 11.2.4 LIFTKIT LIMITS Auftrag

Fehler, die während der Ausführung des LIFTKIT LIMITS-Jobs auftreten, werden in zwei Variablen angezeigt:

- · S075 Fehlerbeschreibung STRING-Variable,
- B078 Ergebnisstatuscode BYTE-Dezimalvariable.

#### Fehler bei der Verbindung zum SBOX-Dienst (Ergebniscode 40)

**Problem:** Verbindung zum SBOX-Dienst konnte nicht hergestellt werden

#### Mögliche Ursachen:

- · SBOX-Dienst wird nicht ausgeführt
- SBOX Service wird ausgeführt, aber die Verbindung war nicht erfolgreich
- · Ein anderer Client ist bereits mit dem SBOX-Dienst verbunden
- · SBOX/RPI ist ausgeschaltet
- Die Ethernet-Verbindung zwischen Roboter und SBOX ist unterbrochen
- SBOX kann nicht angefunkt werden

#### Lösung(en):

- · SBOX-Dienst neu starten (SBOX aus- und einschalten)
- · Überprüfung der Hardwareverbindung mit der SBOX/RPI
- · Prüfen, ob SBOX/RPI eingeschaltet ist
- · SBOX-Dienst neu starten (SBOX aus- und einschalten)

### SBOX nicht zugänglich (Ergebniscode 43)

**Problem:** Verbindung zum SBOX-Dienst (Stargate) konnte nicht hergestellt werden

#### Mögliche Ursachen:

- SBOX-Dienst wird nicht ausgeführt
- SBOX Service wird ausgeführt, aber die Verbindung war nicht erfolgreich
- Ein anderer Client ist bereits mit dem SBOX-Dienst verbunden
- SBOX/RPI ist ausgeschaltet
- Die Ethernet-Verbindung zwischen Roboter und SBOX ist unterbrochen
- SBOX kann nicht angefunkt werden

#### Lösung(en):

- SBOX-Dienst neu starten (SBOX aus-/einschalten)
- Überprüfung der Hardwareverbindung mit der SBOX/RPI
- wPrüfen, ob SBOX/RPI eingeschaltet ist
- · SBOX-Dienst neu starten (SBOX aus-/einschalten)

### Ungültiger Typ (Ergebniscode 23)

Problem: Typ existiert, aber es ist kein gültiger Typ für die SCU

#### Mögliche Ursachen:

• Eingegebener Typ existiert, aber es ist nicht der richtige Typ für die aktuelle SCU

#### Lösung(en):

· Prüfen Sie im Kundenhandbuch, welchen Typ die SCU hat

# Referenzfahrt nicht durchgeführt (Ergebniscode 31)

#### Problem: LIFTKIT hat die Referenzfahrt nicht durchgeführt

#### Mögliche Ursachen:

• LIFTKIT LIFTKIT muss die Referenzfahrt durchführen, um funktionsfähig zu sein

#### Lösung(en):

 Schauen Sie im Kundenhandbuch nach / wenden Sie sich an das Supportpersonal, um Informationen zur Durchführung der Referenzfahrt zu erhalten

#### ILK nicht angeschlossen (Outcome Code 41)

Problem: LIFTKIT hat keine gültige Verbindung zur SBOX

#### Mögliche Ursachen:

- SCU ist ausgeschaltet
- Verbindung zwischen SBOX/RPI und SCU ist unterbrochen
- Hardwareprobleme mit LIFTKIT

#### Lösung(en):

- Überprüfung der Hardwareverbindung zwischen SBOX/RPI und SCU
- · Prüfen, ob die SCU eingeschaltet ist
- Kontakt zum Support aufnehmen

### LK-Verbindung verloren (Outcome-Code 42)

**Problem:** Als der LIFTKIT LIMITS Auftrag aufgerufen wurde, war die Verbindung zu LIFTKIT gültig. Während der Ausführung von LIFTKIT LIMITS wurde die Verbindung jedoch zu einem bestimmten Zeitpunkt unterbrochen

#### Mögliche Ursachen:

- SBOX/RPI ist während der Ausführung von LIFTKIT LIMITS ausgeschaltet
- Ethernetverbindung zwischen Roboter und SBOX wird während der Ausführung von LIFTKIT LIMITS unterbrochen
- SCU ist während der Ausführung von LIFTKIT LIMITS ausgeschaltet
- Verbindung zwischen SBOX/RPI und SCU geht während der Ausführung von LIFTKIT LIMITS verloren

#### Lösung(en):

- Überprüfung der Hardwareverbindung zwischen SCU und SBOX/ RPI
- Prüfen, ob die SCU eingeschaltet ist
- Prüfen, ob SBOX/RPI eingeschaltet ist
- SBOX/RPI neu starten
- · Kontakt zum Support aufnehmen

# 11.3 Behebung von Alarmen

# 11.3.1 Konfigurationsseite Alarme

Abbildung 106

Nicht verfügbar, um Werte zu aktualisieren

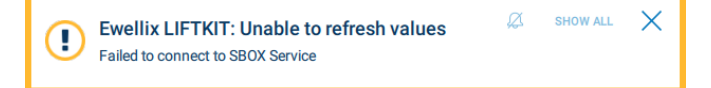

**Problem:** Problem: Es ist nicht möglich, Daten vom SBOX-Dienst zu erhalten, wenn die Tasten SAVE oder REFRESH gedrückt werden

#### Mögliche Ursachen:

- Falsche SBOX-IP-Adresse im Textfeld der Konfigurationsseite eingegeben
- Falscher SBOX-Port ist im Textfeld der Konfigurationsseite eingegeben
- · SBOX/RPI ist ausgeschaltet
- Die Ethernet-Verbindung zwischen Roboter und SBOX ist unterbrochen
- · Ein anderer Client ist bereits mit dem SBOX-Dienst verbunden

#### Lösung(en):

- Textfeld SBOX IP-Adresse geben Sie folgende IP-Adresse ein: 192.168.1.100. Die angegebene IP-Adresse ist vordefiniert, kann aber geändert werden. Wenn die IP-Adresse geändert wird, wenden Sie sich an den Support.
- SBOX-Port geben Sie folgenden Port ein: 50001. Der angegebene Port ist vordefiniert und kann nicht geändert werden.
- Überprüfung der Hardwareverbindung mit der SBOX/RPI
- Prüfen, ob SBOX/RPI eingeschaltet ist
- · SBOX-Dienst neu starten (SBOX aus-/einschalten)

# Max. Hub / Virtuelle Grenzwerte Variablen konnten nicht gefunden werden

#### Abbildung 107

Variable für maximalen Hub oder virtuelle Grenzen konnte nicht gefunden werden

lacksim Ewellix LIFTKIT: Max stroke variable could not be found to the found to the found to

**Problem:** Virtuelle Grenzen und maximaler Hub konnten nicht in Variablen gespeichert werden

#### Mögliche Ursachen:

- Die Variable "Maximaler Hub" wird gelöscht.
- Obere Grenzwertvariable wird gelöscht
- · Untere Grenzwertvariable wird gelöscht
- Ungültiger LIFTKIT-Typ wurde ausgewählt

#### Lösung(en):

- Pr
  üfen Sie die globalen Integer-Variablen 1076 Obere Grenze, 1077 - Untere Grenze, 1078 - Maximaler Hub. Wenn eine der drei Variablen nicht vorhanden ist, f
  ügen Sie sie hinzu.
- Wählen Sie den passenden LIFTKIT-Typ

# SBOX-IP-Adresse oder SBOX-Port kann nicht gespeichert werden

Abbildung 108

SBOX-IP-Adresse und SBOX-Port können nicht gespeichert werden

Ewellix LIFTKIT: Unable to save SBOX IP address and SBOX port

**Problem:** IP-Adresse oder Port können nicht gespeichert werden, wenn auf die Schaltfläche SAVE gedrückt wird

#### Mögliche Ursachen:

- · SBOX ip address Variable wird gelöscht
- SBOX-Port-Variable wird gelöscht

#### Lösung(en):

• Überprüfen Sie die globale String-Variable S075 - SBOX ip address und die Byte-Variable B078 - SBOX port. Wenn eine der beiden Variablen nicht vorhanden ist, fügen Sie sie hinzu

# IP-Adresse und Port konnten nicht gefunden werden

Abbildung 109

IP-Adresse und Port konnten nicht gefunden werden

Ewellix LIFTKIT: IP address and port could not be found<sup>HOW ALL</sup> × Check global variables SBOX ip address and SBOX port

**Problem:** SBOX-IP-Adresse und SBOX-Port-Variable sind beim Roboterstart nicht vorhanden

#### Mögliche Ursachen:

- · Variable für die IP-Adresse der BOX wird gelöscht
- SBOX-Port-Variable wird gelöscht

#### Lösung(en):

 Überprüfen Sie die globale String-Variable S075 - SBOX-IP-Adresse und die Byte-Variable B078 - SBOX-Port. Wenn eine der beiden Variablen nicht vorhanden ist, fügen Sie sie hinzu

### Nicht verfügbar zum Lesen Position/Status

# Abbildung 110 Fehler beim Lesen Position Ewellix LIFTKIT: Unavailable to read Position Check connection to SBOX service

Abbildung 111

Lesen fehlgeschlagen Status

Ewellix LIFTKIT: Unavailable to read Status

**Problem:** Status und Position konnten nicht vom SBOX-Dienst gelesen werden

#### Mögliche Ursachen:

- · SBOX/RPI ist ausgeschaltet
- Die Ethernet-Verbindung zwischen Roboter und SBOX ist unterbrochen
- Ein anderer Client ist bereits mit dem SBOX-Dienst verbunden
- Falsche SBOX-IP-Adresse oder SBOX-Port wurden eingegeben

#### Lösung(en):

- · Überprüfung der Hardwareverbindung mit der SBOX/RPI
- Prüfen, ob SBOX/RPI eingeschaltet ist
- · SBOX-Dienst neu starten (SBOX aus-/einschalten)
- Textfeld SBOX IP-Adresse geben Sie folgende IP-Adresse ein: 192.168.1.100
- Anschluss der SBOX geben Sie folgenden Anschluss ein: 50001

#### Nicht verfügbar, um Antwort auf StopMoving zu lesen

#### Abbildung 112

Nicht verfügbar, um Antwort auf StopMoving zu lesen

Ewellix LIFTKIT: Unavailable to read response on StopMoving
 Check connection to SBOX service

**Problem:** Wenn die Taste losgelassen wird und die Bewegung gestoppt wird, hat dies möglicherweise keine Auswirkungen

#### Mögliche Ursachen:

- BOX/RPI wird ausgeschaltet, wenn die Taste losgelassen wird,
- Ethernet-Verbindung zwischen Roboter und SBOX wird unterbrochen, wenn die Taste losgelassen wird

#### Lösung(en):

- · Überprüfung der Hardwareverbindung mit der SBOX/RPI
- Prüfen, ob SBOX/RPI eingeschaltet ist
- · SBOX-Dienst neu starten (SBOX aus-/einschalten)

#### Kleine Delta-Höhe

Abbildung 113

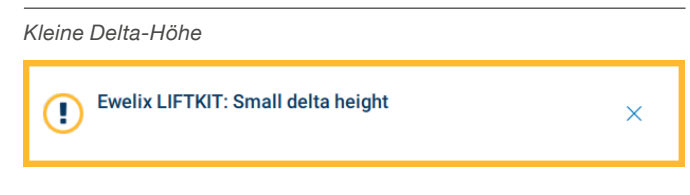

**Problem:** Die geforderte Bewegung beträgt weniger als 7 mm. Die Mindestbewegung des LIFTKIT sollte mindestens 7 mm betragen

#### Mögliche Ursachen:

- Benutzer hat die Taste EXTEND gedrückt, wenn die aktuelle Position: [upperLimit-7] > x > [upperLimit]
- Benutzer hat die RETRACT-Taste gedrückt, wenn die aktuelle Position: [lowerLimit] < x < [lowerLimit+7]</li>
- Der Benutzer hat die Taste MOVE TO gedrückt, wenn das Delta zwischen der gewünschten Position und der aktuellen Position 6 oder weniger beträgt

#### Lösung(en):

 Stellen Sie die LIFTKIT-Bewegung so ein, dass die Differenz zwischen der gewünschten Position und der aktuellen Position mehr als 6 % beträgt

### 11.3.2 Seite Jobs

### Ungültiger Eintrag

Abbildung 114
Ungültiger Eintrag

Entry Canceled
Entry must be in the range 0 to 400.

Problem: Ungültige Zahl in einem der Textfelder eingegeben

#### Mögliche Ursachen:

- Im Textfeld LIFTKIT MOVE ist der eingegebene Wert höher als die Obergrenze (max. Hub)
- LIFTKIT MOVE (IVAR) eingegebener Wert ist größer als 499
- LIFTKIT POSITION eingegebene Wert ist größer als 499

#### Lösung(en):

• Gültige Werte in ein Textfeld eingeben

### 11.3.3 Konfigurationsseite Zustände

#### NOT CONNECTED, INVALID IP ADDRESS FORMAT Statuscode

| Pendant                                                                                         |                                                                      |                                                             |                                               |                                                   |                     |         | -     |                | ×    |
|-------------------------------------------------------------------------------------------------|----------------------------------------------------------------------|-------------------------------------------------------------|-----------------------------------------------|---------------------------------------------------|---------------------|---------|-------|----------------|------|
| MENU                                                                                            |                                                                      |                                                             |                                               | SERVO                                             |                     |         | 8     | P              | Ľ    |
| <ul><li>←</li></ul>                                                                             | $\rightarrow$                                                        | ×                                                           | ß                                             | li)                                               | Û                   | // abc  | .0    | Ø              | Edit |
| I Start J                                                                                       | lop                                                                  |                                                             |                                               |                                                   |                     |         |       |                |      |
|                                                                                                 |                                                                      |                                                             |                                               |                                                   |                     |         | reach | JOINT M        | OVE  |
|                                                                                                 |                                                                      |                                                             |                                               |                                                   |                     |         |       |                |      |
| IFTKIT Confi                                                                                    | iguration                                                            |                                                             | KIT Jobs                                      |                                                   |                     |         |       |                | 1    |
| IFTKIT Confi<br>EWE<br>A Schae<br>SBOX IP a                                                     | iguration                                                            | LIFTP<br>LX<br>any<br>192.168.                              | KIT Jobs                                      | : 50001                                           | SA                  | VE      | 14    | <i>p</i> 2,    |      |
| LIFTKIT Confi<br>EWE<br>A Schae<br>SBOX IP a<br>LIFTKIT T                                       | iguration                                                            | LIFTP<br>LX<br>any<br>192.168.                              | KIT Jobs                                      | : 50001                                           | SA                  | WE<br>V | 30    |                |      |
| LIFTKIT Confi<br>EWE<br>A Schae<br>SBOX IP a<br>LIFTKIT T<br>Max strok<br>Current st            | iguration                                                            | LIFTH<br>LIFTH<br>any<br>192.168.                           | (IT Jobs<br>1.<br>Curren<br>NECTEE<br>S FORM, | : 50001<br>t position<br>D, INVALIE               | SA<br>: -<br>) IP   | ve      | 20    |                |      |
| IFTKIT Confi<br>E WE<br>A Schae<br>SBOX IP a<br>LIFTKIT T<br>Max strok<br>Current st            | iguration<br>Iffler Comp<br>address<br>ypes<br>te: -<br>atus: A<br>5 | LIFTP<br>LX<br>any<br>192.168.<br>IOT CON<br>DDRESS<br>0 mm | (IT Jobs<br>1.<br>Curren<br>NECTEE<br>S FORM, | : 50001<br>t position<br>D, INVALIE<br>AT<br>MOVE | _ SA<br>: -<br>) IP | VE<br>V | 30    |                |      |
| IFTKIT Confi<br>EWE<br>A Schae<br>SBOX IP a<br>LIFTKIT T<br>Max strok<br>Current st<br>Move to: | iguration iffler Comp address ypes te: - atus: A 5 xTEND             | LIFTH<br>L>X<br>any<br>192.168.                             | 1.<br>Curren<br>NECTEL<br>S FORMA             | : 50001<br>t position<br>D, INVALIE<br>AT<br>MOVE | SA<br>: -<br>) IP   | WE      | REF   | P.<br>D.<br>T. |      |

Problem: : IP-Adresse wird im falschen Format eingegeben

#### Mögliche Ursachen:

Falsche SBOX-IP-Adresse ist eingegeben

#### Lösung(en):

 Geben Sie die IP-Adresse im folgenden Format ein: <Nummer>.<Nummer>.<Nummer>, wobei <Nummer> ein Platzhalter für einen ganzzahligen Wert ist. Beispiel für eine gültige IP-Adresse: 192.168.1.100

#### NOT CONNECTED, GLOBAL VARIABLES NOT EXIST Statuscode

#### Abbildung 116

NOT CONNECTED, GLOBAL VARIABLES NOT EXIST

lacksquare Ewellix LIFTKIT: Virtual limits global variables does not exists  $\, imes\,$ 

Problem: : Globale Variablen nicht vorhanden

#### Mögliche Ursachen:

- Es gibt keinen Variablennamen LK: SBOX IP in der globalen String-S76-Variable
- Variablenname LK: SBOX port fehlt bei der globalen Variable Double S78

#### Lösung(en):

Abbildung 115

- Yaskawa LIFTKIT Plugin Neuinstallation
- Erstellen der Variablen LK: SBOX IP an der globalen Variablen String S76
- Erstellen der Variablen LK: SBOX port an der globalen Variablen Double S78

#### NOT CONNECTED, SBOX COMMUNICATION ERROR Statuscode

#### Abbildung 117

NOT CONNECTED, SBOX COMMUNICATION ERROR

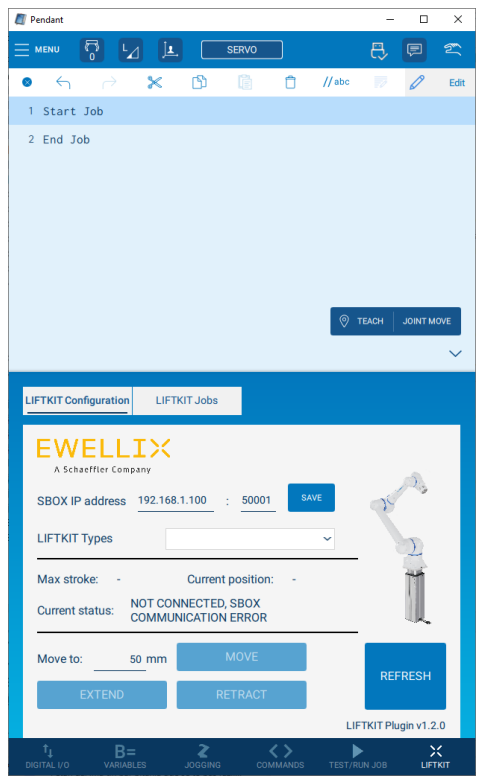

Problem: ConVerbindung mit SBOX wird nicht hergestellt

#### Mögliche Ursachen:

- · Falscher SBOX-Port ist eingegeben
- SBOX/RPI ist ausgeschaltet
- Die Ethernet-Verbindung zwischen Roboter und SBOX ist unterbrochen
- · SBOX kann nicht angefunkt werden
- · SBOX-Dienst wird nicht ausgeführt
- SBOX Service wird ausgeführt, aber die Verbindung war nicht erfolgreich
- · Ein anderer Client ist bereits mit dem SBOX-Dienst verbunden

#### Lösung(en):

- Überprüfung der Hardwareverbindung mit der SBOX/RP
- Prüfen Sie die IP-Adresse und den Port der SBOX
- Prüfen, ob SBOX/RPI eingeschaltet ist
- SBOX-Dienst neu starten (SBOX aus- und einschalten)

# INITIALIZED, NOT CONNECTED TO LIFTKIT Statuscode

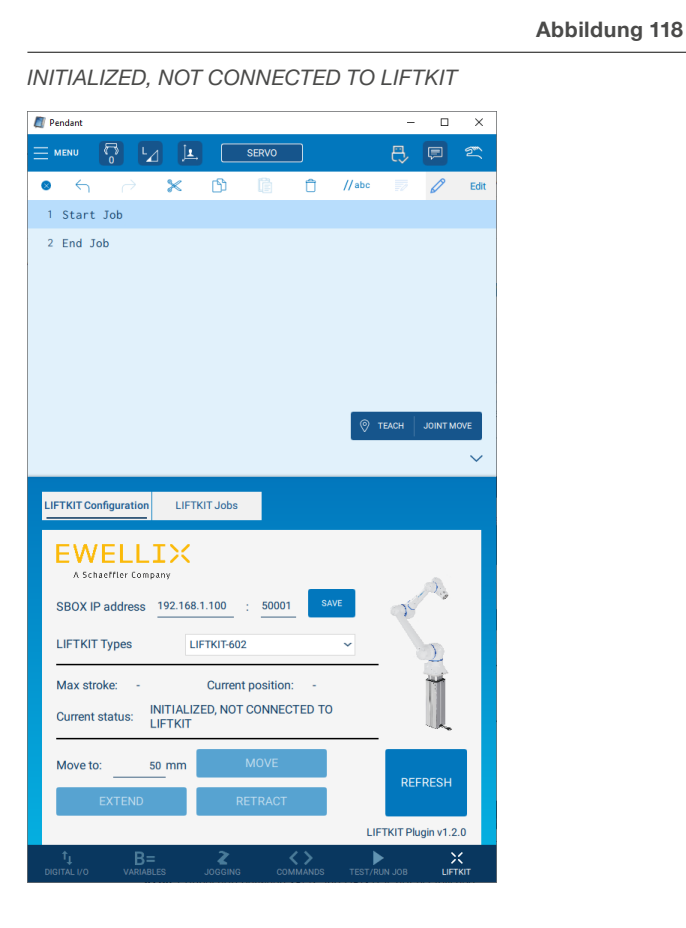

**Problem:** Verbindung zwischen SBOX und LIFTKIT wird nicht hergestellt

#### Mögliche Ursachen:

- SCU ist ausgeschaltet
- · Verbindung zwischen SBOX/RPI und SCU ist unterbrochen
- Hardwareprobleme mit LIFTKIT

#### Lösung(en):

- Überprüfung der Hardwareverbindung zwischen SBOX/RPI und SCU
- · Prüfen, ob die SCU eingeschaltet ist
- Kontakt zum Support

# CONNECTED, HOMING NOT DONE Statuscode

Abbildung 119

CONNECTED, HOMING NOT DONE

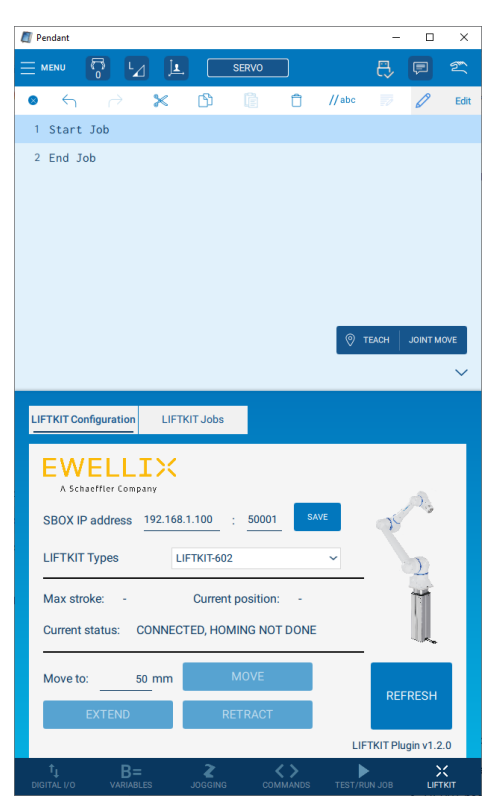

#### Problem: LIFTKIT hat die Referenzfahrt nicht durchgeführt

#### Mögliche Ursachen:

 LIFTKIT muss die Referenzfahrt durchführen, um funktionsfähig zu sein

#### Lösung(en):

 Schauen Sie im Kundenhandbuch nach / wenden Sie sich an den Kundendienst, um Informationen zur Durchführung der Referenzfahrt zu erhalten

# CONNECTED, PILLAR NOT VALID Statuscode

Abbildung 120

#### CONNECTED, PILLAR NOT VALID Pendant SERVO 0 6 $\times$ රා Û //abc 1 Start Job 2 End Job LIFTKIT Configuration LIFTKIT Jobs **EWELLIX** SBOX IP address 192.168.1.100 50001 LIFTKIT Types LIFTKIT-602 Max stroke: Current position: Current status: CONNECTED, PILLAR NOT VALID 50 mm Move to

Problem: Ungültiger Typ wurde ausgewählt

#### Mögliche Ursachen:

• Eingegebener Typ existiert, aber es ist nicht der richtige Typ für die aktuelle SCU

#### Lösung(en):

- Prüfen Sie im Kundenhandbuch, welcher Typ von SCU vorliegt.
- Typ in der Dropdown-Liste LIFTKIT-Typen ändern

### CONNECTED, TYPE NOT SET Statuscode

Abbildung 121

```
CONNECTED, TYPE NOT SET
🗐 Pen
             L_ jl, SERVO
                  × B
                                   📋 //abc
 0
  1 Start Job
  2 End Job
  LIFTKIT Configuration LIFTKIT Jobs
   EWELLIX
                            : 50001
    SBOX IP address 192.168.1.100
   LIFTKIT Types
    Max stroke:
                       Current position:
   Current status: CONNECTED, TYPE NOT SET
                50 mm
    Move to
                                             LIFTKIT Plugin v1.2.0
```

Problem: Typ ist nicht festgelegt

#### Mögliche Ursachen:

· Typ ist nicht festgelegt

Lösung(en):

· Wählen Sie einen Typ aus der Dropdown-Liste LIFTKIT-Typen

### 11.3.4 Seite Jobs Alarme

#### **Ungültiger Eintrag**

Abbildung 122

Ungültiger Eintrag

Entry Canceled
Entry must be in the range 0 to 400.

Problem: Ungültige Zahl in einem der Textfelder eingegeben

#### Possible causes:

- Im Textfeld LIFTKIT MOVE ist der eingegebene Wert höher als die Obergrenze (max. Hub)
- Textfeld LIFTKIT MOVE (IVAR) eingegebener Wert ist größer als 499
- Textfeld LIFTKIT POSITION eingegebener Wert ist höher als 499

#### Lösung(en):

Gültige Werte in ein Textfeld eingeben

# 12. Anhang

#### 

Dies ist ein Auszug aus dem SCU-Handbuch, Kapitel <u>9. Sicherheit, page 45</u>. Weitere Informationen finden Sie in der <u>TC-</u> 08005-DE - SCU Betriebs und Wartungsanleitung.

### 12.1 Sicherheit des SCU Steuergeräts

Dieser Abschnitt gibt einen Überblick über wichtige Sicherheitsaspekte der Installation, des Betriebs und der Wartung der SCU.

Die Nichtbeachtung dieser Anleitung und der darin aufgeführten Sicherheitsvorschriften kann zu erheblichen Gefahren und möglicherweise zu schweren Verletzungen, zum Tod oder zu Schäden am Gerät sowie der Anlage führen.

Die SCU-Steuereinheit wurde nach dem Stand der Technik sowie nach anerkannten Regeln entwickelt und gebaut.

Die EU-Konformität ist in der technischen Dokumentation festgehalten.

# 12.2 Benutzung

### 12.2.1 Bestimmungsgemäße Verwendung

Die SCU-Steuereinheit wurde nach dem Stand der Technik sowie nach anerkannten Sicherheitsregeln entwickelt und gebaut.

Der Verwendungszweck ist in dieser Anleitung beschrieben.

Der bestimmungsgemäße Gebrauch der Steuereinheit SCU ist:

#### Steuerung von bis zu sechs Aktoren für Druck- oder Zuglasten.

#### WICHTIG

Die Steuereinheit kann nur für Antriebe von Ewellix parametriert werden. Bitte erkundigen Sie sich bei Ihrem Ewellix-Ansprechpartner, welche Antriebe für die SCU zugelassen sind!

#### HINWEIS

#### Für die Betriebsdaten siehe IL-06008-Steuereinheiten.

Wenn Sie die SCU-Steuereinheit für einen anderen als den genannten Zweck verwenden, kann der Hersteller keine Verantwortung für daraus resultierende Fehler oder Schäden übernehmen.

Die SCU ist nur für den Innenbereich bestimmt und wird in medizinischen Geräten sowie in der Industrie- und Bautechnik eingesetzt. Zulässige Umgebungsbedingungen:

- Umgebungstemperatur: 5 bis 40 °C
- Relative Luftfeuchtigkeit: 5 bis 85 %
- · Atmosphärischer Druck: 700 hPa bis 1060 hPa
- · Einsatz und Betrieb bis zu einer Höhe von 3000 m (MOPP)
- Überspannungskategorie II
- Verschmutzungsgrad-Klassifizierung 2

#### Lebensdauer des Produkts

Die SCU-Steuereinheit ist für eine Lebensdauer von 10 Jahren oder mindestens 100 000 Betriebszyklen pro Kanal ausgelegt.

#### Benutzergruppen

Die Gestaltung und Umsetzung des Betriebshandbuchs berücksichtigt die verschiedenen Nutzergruppen.

Um die Sicherheit zu gewährleisten, stellen wir Anforderungen an die Benutzer der SCU-Steuereinheit, die unter allen Umständen eingehalten werden müssen. Nur Personen, die diese Anforderungen erfüllen, sind berechtigt, die SCU-Steuereinheit zu nutzen.

Als Nutzergruppe bezeichnen wir alle Personen, die das Steuergerät bedienen, in Betrieb nehmen, weiterverarbeiten oder zur Weiterverarbeitung weiterreichen. Da die Anforderungen dieser Benutzergruppen stark von ihren Rolle abhängen, unterscheiden wir zwischen folgenden Benutzergruppen:

Der **Betreiber** ist der Vertragspartner des Weiterverarbeiters oder des Wiederverkäufers. Diese können den Betreiber beim Erwerb der Steuerung rechtlich zu Auflagen verpflichten. Der Betreiber stellt sicher, dass der Anwender über die bestimmungsgemäße Verwendung instruiert wird.

Der Weiterverarbeiter ist der Vertragspartner des Wiederverkäufers oder des Herstellers. Er montiert die Steuerung zu einem Gesamtgerät zusammen. Er ist durch den Hersteller befugt, die SCU Steuerung bestimmungsgemäß einzusetzen und verfügt über das notwendige Fachwissen.

Der **Techniker** verfügt über eine technische Fachausbildung, um die SCU-Steuerung der bestimmungsgemäßen Verwendung entsprechend einzusetzen. Neben dem Kapitel Sicherheit ist er mit dem Kapitel Sonderbetriebsarten vertraut. Er findet im **Anhang** die notwendigen technischen Kenndaten (siehe <u>TC-08005-DE - SCU</u> Betriebs und Wartungsanleitung).

Der Wiederverkäufer reicht das Gerät weiter. Jede andere Person, welche die SCU Steuerung verwendet, bezeichnen wir als Bediener. Der Bediener muss das Kapitel Sicherheit dieser Betriebsanleitung vor dem Benutzen gelesen haben. Darüber hinaus muss er über den Normalbetrieb durch den Betreiber instruiert werden.

#### Betriebsarten

Das SCU-Steuergerät ist ausschließlich für den intermittierenden Betrieb vorgesehen..

#### Gefahrenbereiche

Wir unterscheiden zwei Gefahrenbereiche, die je nach Benutzer-Personenkreis beachtet werden müssen.

Der Gefahrenbereich **Personen** umfasst neben den eigentlichen Benutzern auch Drittpersonen (übriges Personal,Besucher, Patienten etc.). Im Schadensfall haftet der Betreiber.

Der Gefahrenbereich **Gerät** obliegt der Benutzergruppe Weiterverarbeiter und Techniker und umfasst die SCU Steuerung und sämtliche angebaute Elemente.

# 12.2.2 Nichtbestimmungsgemäße Verwendung

Jede über die bestimmungsgemäße Verwendung hinausgehende Nutzung, jede Veränderung am Gerät ohne schriftliche Zustimmung des Herstellers und jeder Betrieb außerhalb der technischen Grenzen gilt als nicht autorisiert.

Siehe technische Betriebsgrenzen in den technischen Daten des Katalogs <u>IL-06008-Steuereinheiten</u> und auf dem Etikett der SCU.

#### HINWEIS

Jede unbefugte Verwendung des Geräts kann zu Personen- und Sachschäden führen. Halten Sie sich immer an die Anweisungen in dieser dieser Anleitung.

Die SCU-Steuereinheit ist nur für den Gebrauch im Innenbereich geeignet und darf nicht der Witterung, starker UV-Strahlung oder explosiven atmosphärischen Umgebungen ausgesetzt werden. Spezifische Anwendungsausnahmen sind:

- Entzündbares Anästhesiegemisch mit Luft
- Entzündbares Anästhesiegemisch mit Sauerstoff oder Distickstoffmonoxid
- Erhöhte radioaktive Strahlung.

#### 

#### Gefahr durch Fehlgebrauch.

Jede über die bestimmungsgemäße Verwendung hinausgehende Nutzung dieses Geräts kann zu potentiell gefährlichen Situationen führen.

Deshalb:

- Halten Sie sich strikt an alle Sicherheitsvorkehrungen und Hinweise in dieser Bedienungsanleitung
- Setzen Sie das Gerät nicht den Witterungsbedingungen, starker UV-Strahlung, korrosiven oder explosiven Luftmedien sowie anderen aggressiven Medien aus
- Nehmen Sie keine Umbauten, Umrüstungen oder Veränderungen an der Konstruktion oder einzelnen Bauteilen des Antriebs vor
- Verwenden Sie das Gerät niemals außerhalb der technischen Anwendungs- und Betriebsgrenzen.

### 12.2.3 Grundlegender Nutzen

Steuern von elektromechanischen Antrieben/Säulen auf Befehl.

# 12.3 Verantwortung des Eigentümers und des Nutzers

Das Gerät ist von seinem Eigentümer oder Verarbeiter für kommerzielle Anwendungen konzipiert. Der Weiterverarbeiter ist der Vertragspartner des Wiederverkäufers oder des Herstellers. Der Weiterverarbeiter baut das Gerät in ein Gesamtsystem (Anwendung) ein.

Der Betreiber bzw. Weiterverarbeiter der Anlage unterliegt daher den Anforderungen des Arbeitsschutzgesetzes.

Neben den Sicherheitshinweisen in dieser Anleitung muss der Betreiber bzw. Verarbeiter die für den Standort der Anlage geltenden Sicherheits- und Unfallverhütungsvorschriften und Umweltschutzbestimmungen einhalten:

- sich über die geltenden Arbeitsschutzvorschriften informieren. Sie müssen auch zusätzliche Gefährdungen ermitteln, die sich aus den spezifischen Arbeitsbedingungen am Einsatzort des Geräts entstehen, durch eine Gefährdungsbeurteilung ermitteln. Die Gefährdungsbeurteilung ist in Form von Arbeitsanweisungen für den Gerätebetrieb umzusetzen
- Bestätigen Sie, dass die f
  ür die Anlage einschlie
  ßlich des Ger
  äts erstellten Arbeitsanweisungen den aktuellen gesetzlichen Anforderungen entsprechen und 
  ändern Sie die Anweisungen (wenn n
  ötig) entsprechend ab.
- Die Zuständigkeiten für Installation, Betrieb, Wartung und Reinigung sind klar zu regeln und festzulegen
- Sicherstellen, dass alle Mitarbeiter, die mit dem Gerät umgehen, diese Anleitung gelesen und verstanden haben
- Stellen Sie dem Personal die erforderliche Schutzausrüstung zur Verfügung
- Unterweisen Sie das Personal in regelmäßigen Abständen und informieren Sie das Personal über die Gefahren.

Außerdem muss der Eigentümer oder Weiterverarbeiter sicherstellen, dass das Gerät in einem angemessenen Betriebszustand ist. Sie müssen folgendes tun:

- Sicherstellen, dass die in dieser Anleitung beschriebenen Wartungsintervalle eingehalten werden.
- Alle Sicherheitseinrichtungen regelmäßig auf Funktion und Vollständigkeit prüfen lassen.

### 12.3.1 Verantwortungsbereiche

Entsprechend der verschiedenen Benutzer-Personenkreise ergeben sich unterschiedliche Verantwortungsbereiche.

Der Betreiber trägt die Verantwortung für den Gefahrenbereich Personen und stellt sicher, dass nur autorisierte und instruierte Benutzer mit der SCU Steuerung arbeiten. Er ist für folgende Punkte verantwortlich:

- Bestimmung der Personen, welche die SCU Steuerung benutzen dürfen (autorisierte Personen).
- · Instruktion der Benutzer.
- Einhaltung aller relevanten gesetzlichen Auflagen und Vorschriften.

#### WICHTIG

Der Betreiber darf nur Personen zur Benutzung der SCU Steuerung autorisieren, die den Anforderungen an die Benutzer-Personenkreise entsprechen.

Der Weiterverarbeiter ist für folgende Punkte verantwortlich:

- Erstellung einer CE-konformen Betriebsanleitung des Gerätes, in das die SCU-Steuereinheit integriert wurde

Der Techniker ist für folgende Punkte verantwortlich:

- Einhaltung der Instruktionen des Herstellers und sichere Ausgestaltung der Schnittstellen zu anderen Einrichtungen
- Installation und Verwendung der SCU Steuerung entsprechend seiner bestimmungsgemässen Verwendung

• Installation von optionalen Modulen und Anschlusskabeln. Der **Wiederverkäufer** ist für folgende Punkte verantwortlich:

- Weitergabe dieser Betriebsanleitung und der SCU Steuerung an den Weiterverarbeiter, Betreiber, Techniker oder Bediener
- Weitergabe einer CE-konformen Betriebsanleitung und des Geräts, in das die SCU Steuerung eingebaut worden ist, an den Betreiber.

Der Bediener ist für folgende Punkte verantwortlich:

- sorgt daf
  ür, dass niemand durch den Betrieb der SCU Steuerung gef
  ährdet wird.
- · Bedienung der SCU Steuerung im Normalbetrieb
- · Unverzügliche und vorschriftsgemäße Reaktion auf Störungen.

# 12.4 Persönliche Voraussetzungen

#### \land WARNUNG

**Unsachgemäße Installation, Bedienung und Wartung kann zu schweren Verletzungen, Tod oder Sachschäden führen.** Die Verwendung ist nur durch geschultes Personal zulässig (s.o.), das diese Anweisungen gelesen und verstanden hat und befolgt

### 12.4.1 Qualifikationen

Die folgenden Qualifikationen werden für die verschiedenen in diesem Handbuch aufgeführten Tätigkeitsbereiche angegeben:

- Eine unterwiesene Person (Bediener): Wird vom Auftraggeber in einer Einweisung über die übertragenen Aufgaben und möglichen Gefahren bei unsachgemäßem Verhalten unterrichtet
- Qualifiziertes Personal: Sind aufgrund ihrer fachlichen Ausbildung, Kenntnisse und Erfahrungen sowie Kenntnis der einschlägigen Normen und Bestimmungen in der Lage, die ihnen übertragenen Arbeiten selbstständig auszuführen und mögliche Gefahren zu erkennen und zu vermeiden
- Elektrofachkraft: Die Elektrofachkraft ist aufgrund ihrer fachlichen Ausbildung, Kenntnisse und Erfahrungen sowie Kenntnis der einschlägigen Normen und Bestimmungen in der Lage, Arbeiten an elektrischen Anlagen selbstständig auszuführen und mögliche Gefahren zu erkennen und zu vermeiden. Darüber hinaus ist die Elektrofachkraft geschult für den speziellen Einsatzort ausgebildet und kennt die einschlägigen Normen und Vorschriften.

Als Personal sind nur Personen zugelassen, von denen erwartet werden kann, dass sie ihre Aufgaben zuverlässig ausführen können. Personen, deren Reaktionsfähigkeit beeinträchtigt ist, z. B. durch Drogen, Alkohol oder Medikamente, sind nicht zugelassen.

# 12.5 Besondere Gefahren

Der Hersteller hat die Auswirkungen bestehender Gefährdungen konstruktiv und durch Schutzmaßnahmen minimiert. Beachten Sie die beschriebenen Restgefahren und möglichen Gegenmaßnahmen sowie die Warnhinweise in den folgenden Kapiteln.

### 12.5.1 Gefahren für Menschen, Gegenstände und Eigentum

Beachten Sie beim Umgang mit der SCU-Steuereinheit die folgenden Restgefahren und die möglichen Gegenmaßnahmen

#### A GEFAHR

Lebensgefahr durch elektrischen Strom. Bei Berührung von leitenden Teilen besteht unmittelbare Lebensgefahr. Die Beschädigung der Isolierung oder einzelner

Bauteile kann lebensgefährlich sein. Deshalb:

- esnaid:
- Bei Beschädigung der Isolierung sofort die Stromzufuhr unterbrechen und die defekten Teile reparieren lassen
- Arbeiten an der elektrischen Anlage dürfen nur von Elektrofachkräften durchgeführt werden
- Schalten Sie die Maschine bei allen Arbeiten an der elektrischen Anlage stromlos
- Vor Wartungs-, Reinigungs- oder Reparaturarbeiten ist die Stromversorgung abzuschalten und gegen Wiedereinschalten zu sperren
- Überbrücken Sie keine Sicherungen und machen Sie sie nicht unwirksam. Beim Auswechseln stellen Sie sicher, dass Sie die richtige Amperzahl verwenden
- Halten Sie Feuchtigkeit von leitenden Teilen fern. Wenn Sie dies nicht tun, kann dies einen Kurzschluss verursachen.

#### WARNUNG

#### Gefahr durch Elektroschocks.

Prüfen Sie, ob die Netzspannung mit den Nennwerten auf dem Produktetikett übereinstimmt.

- Stellen Sie sicher, dass die Netzkabel nicht eingeklemmt oder beschädigt werden können
- Warnung vor Stromschlag durch beschädigte Stecker oder beschädigte Netzwerkkabel. Berühren Sie niemals einen beschädigten Netzstecker oder ein beschädigtes Netzkabel, wenn die SCU-Steuereinheit in Betrieb ist, da die SCU-Steuereinheit mit 120 V AC oder 230 V AC versorgt wird
- Vergewissern Sie sich, bevor Sie einen defekten Stecker aus der Steckdose ziehen, dass die SCU-Steuereinheit von der Stromversorgung getrennt ist.

#### 

#### Ungewollte, unkontrollierbare Bewegung.

- Durch einen Defekt eines Bauteils kann eine unkontrollierbare Bewegung des/der angeschlossenen Aktors/Aktuatoren auftreten
- Im schlimmsten Fall kann ein RAM- oder ROM-Fehler zu einer falschen oder automatischen Bewegung führen. Diese Art von Fehler hat eine geringe Fehlerwahrscheinlichkeit und tritt so auf, dass eine Bewegung ausgelöst wird
- Wenn die Taste des Handschalters beim Loslassen klemmt und der der Benutzer die Taste nicht in die entgegengesetzte Richtung drückt, findet eine automatische Bewegung statt.

#### **△** WARNUNG

#### Besondere Gefahren beim Reinigen der Steuereinheit SCU. Die Steuergeräte entsprechen der Schutzart IPX4.

Das Reinigen mit Wasser einschließlich chemischer Zusätze muss pH-neutral sein. Übermäßig säurehaltige oder alkalische Flüssigkeiten kann Metall- und Kunststoffteile der Steuereinheit zerstören.

Manuell und mechanisch betriebene Hochdruckdampfreiniger dürfen nicht verwendet werden. Für die manuelle Wischdesinfektion darf nur Isopropylalkohol verwendet werden.

Eine SCU-Steuereinheit darf niemals in einer Waschmaschine oder einem anderen Gerät gewaschen werden. Das Steuergerät würde durch das Eindringen von Flüssigkeit zerstört werden. Das Kunststoffgehäuse muss regelmäßig (alle sechs Monate) auf mechanische Beschädigungen (z.B. Risse) überprüft werden.

#### \land WARNUNG

Verletzungen durch Risse und damit verbundene Öffnungen im Gehäuse des Stellantriebs und/oder seines Zubehörs: Wenn das Gehäuse durch Lagerbestand, Bruch oder starke Abnutzung beschädigt ist, verwenden Sie das Gerät nicht mehr und befolgen Sie die Anweisungen zur Demontage.

Achten Sie auf die Gefahr von Personen- und Sachschäden, die durch falsche Bedienung entstehen können. Durch Fehlbedienung können Personen im Gefahrenbereich oder Gegenstände gefährdet werden.

- Vergewissern Sie sich, bevor Sie eine Taste am Bediengerät drücken, dass Sie die richtige Taste drücken
- Stellen Sie durch geeignete Ma
  ßnahmen sicher, dass das Bedienger
  ät nicht unsachgem
  ä
  ß bedient werden kann.

Keine Funktion wird als sicherer Zustand angesehen.

Die SCU-Steuereinheit ist nur für Innenanwendungen geeignet und darf nicht der Witterung, starker UV-Strahlung oder korrosiver bzw. explosiver Umgebungsluft ausgesetzt werden. Die SCU-Steuereinheit darf nur betrieben werden, wenn die Sicherheitsschutzabdeckung montiert ist.

#### **△** VORSICHT

Ein Ausfall des Steuergeräts aufgrund einer Unterbrechung der Netzspannung oder eines elektronischen Defekts sollte keine Gefahr für den Patienten, den Bediener oder das Wartungspersonal darstellen.

Ewellix Aktuatoren sollten entsprechend der auf dem Typenschild angegebenen Anwendung betrieben werden.

Die Nenndaten der Aktuatoren und der Steuereinheit müssen gleichzeitig mit der Installation überprüft werden. Die auf dem Typenschild angegebenen Werte dürfen nicht überschritten werden. Eine Nichtbeachtung dieser Angaben führt zu irreparablen Schäden der Aktuatoren und der Steuerung. Es besteht die Gefahr von Personenschäden.

Eine Überlastung des Steuergerätes löst einen Temperaturschalter im Netztransformator aus. Nach Abkühlung des Transformators wird der Thermoschutzschalter zurückgesetzt, so dass die SCU-Steuereinheit wieder bereit ist, die Aktuatoren zu steuern.

#### A VORSICH

Gefahr eines elektrischen Schlages.

Achten Sie darauf, dass die SCU nicht durch Wasser beschädigt wird. Die Steuereinheit SCU ist spritzwassergeschützt nach IPX4. Verhindern Sie, dass die SCU während des Betriebs mit Wasser bespritzt wird oder in Kontakt gerät.

#### WICHTIG

Länger andauernde Überlastung führt zu irreparablen Schäden an der Steuereinheit.

# 12.5.2 Besondere Gefahren der SCU mit Batterien

Ersatzbatterien sollten nur bei Ewellix bestellt werden, da es sich hierbei um einen speziellen Typ handelt. Die alten Batterien müssen ordnungsgemäß entsorgt werden. Das Wartungspersonal des Benutzers muss die Herstelleranweisungen zum Öffnen und Schließen des Batteriefachdeckels und zum Auswechseln der Batterien erhalten haben.

#### A WARNUNG

Wenn unbeabsichtigte Bewegungen schwere Verletzungen verursachen können, müssen zusätzliche Schutzvorrichtungen installiert werden, um solche Bewegungen zu stoppen oder zu vermeiden.

#### 

Die Unterbrechung der Netzstromversorgung verhindert nicht die Bewegung der Antriebe im Falle eines elektrischen Defekts, während die Batterien angeschlossen sind.

# 12.6 Sicherheitsausrüstung

#### 

#### Gefahr durch nicht funktionierende Sicherheitseinrichtungen.

Um einen sicheren Betrieb zu gewährleisten, müssen alle Sicherheitseinrichtungen in einwandfreiem Zustand sein. Deshalb:

- Überprüfen Sie immer die Funktionstüchtigkeit der Sicherheitseinrichtungen entsprechend dem Wartungsplan
- · Sicherheitseinrichtungen niemals außer Kraft setzen
- Sicherheitseinrichtungen dürfen niemals umgangen oder verändert werden.

#### Integration in ein Not-Halt-System erforderlich (für bestimmte Anwendungen)

#### 

#### Gefahr eines elektrischen Schlages.

Die SCU-Steuereinheit hat keinen Ein/Aus-Schalter. Wenn sie ausgeschaltet werden muss, z. B. in einem Notfall, muss die Steuereinheit von der Stromversorgung getrennt werden. Nur durch diese Maßnahme werden die Steuereinheiten stromlos. Bei Anwendungen, in denen die Steuergeräte eingebaut sind, muss ein Not-Aus-Schalter oder eine allpolige Trennung von der Stromversorgung vorgesehen werden. Im Falle von Batterieoptionen können zusätzliche Schutzeinrichtungen erforderlich sein.

Das Gerät ist nur zum Einbau in eine Anwendung oder Anlage bestimmt. Es verfügt nicht über eigene Bedienelemente und hat keine eigenständige Not-Aus-Funktion. Installieren Sie das Gerät so, dass es Teil eines Notabschaltsystems ist und im Bedarfsfall abgeschaltet werden kann.

Das Notabschaltsystem muss so angeschlossen werden, dass eine Unterbrechung der Stromversorgung oder das Wiedereinschalten der Stromversorgung nach einer Unterbrechung der Stromversorgung keine Gefahrensituation für Personen und Gegenstände verursachen kann.

Die Notabschalteinrichtungen müssen stets frei zugänglich sein.

# 12.7 Schutz vor Neustart

Zur Sicherung der SCU-Steuereinheit gegen unbeabsichtigtes Wiedereinschalten:

1. Ziehen Sie den Netzstecker des Steuergeräts von der Hauptstromversorgung ab.

#### \land GEFAHR

# Lebensbedrohliche Situation durch unbefugtes Wiedereinschalten.

Bei Arbeiten in Gefahrenbereichen besteht die Gefahr, dass die Stromversorgung unbefugt eingeschaltet wird. Dies stellt eine lebensbedrohliche Situation für Personen in der Gefahrenzone dar. Deshalb:

- Beachten Sie die Hinweise zur Absicherung gegen Wiedereinschalten der Stromversorgung in den Kapiteln der <u>TC-</u> <u>08005-DE - SCU Betriebs und Wartungsanleitung.</u>
- Halten Sie sich immer an das Verfahren zur Sicherung gegen Wiedereinschalten, wie im Folgenden beschrieben.

Sichern Sie die SCU-Steuereinheit gegen Wiedereinschalten:

- 2. Ziehen Sie den Netzstecker aus der Steckdose.
- **3.** Falls die SCU-Steuereinheit mit einer Batterie ausgestattet ist, stellen Sie sicher, dass Sie die Batterie von der SCU trennen und entfernen.

# 12.8 Modifikationen und Informationen über das Gerät

#### 

Um Gefahrensituationen zu vermeiden und eine optimale Leistung zu gewährleisten, dürfen Sie keine Änderungen oder Modifikationen am Gerät vornehmen, die nicht ausdrücklich von Ewellix genehmigt wurden.

### 12.8.1 Warnhinweise

Für SCU-Steuergeräte werden keine besonderen Warnhinweise angebracht.

#### A WARNUNG

Verletzungsgefahr durch unleserliche Symbole.

Im Laufe der Zeit können Aufkleber und Abziehbilder aus verschiedenen Gründen verschmutzen oder unleserlich werden. Deshalb:

- Halten Sie alle sicherheits-, warn- und betriebsrelevanten Aufkleber stets in lesbarem Zustand.
- Ersetzen Sie beschädigte Aufkleber oder Warnschilder sofort.

# 12.8.2 Informationsschilder und -leuchten

#### Labels

Auf der Rückseite der SCU-Steuereinheit befinden sich zwei Label (siehe **Abbildung 123**):

- Typenschild
- · Software-Parameter-Label (siehe Abbildung 124).

#### Abbildung 123

Position des Typenschilds und des SCU-Parameterschilds

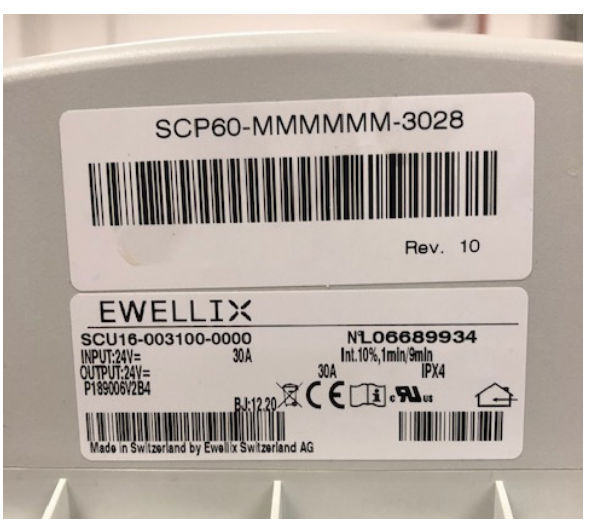

#### Abbildung 124

Beispiel Smart Control Parameter (SCP-Label)

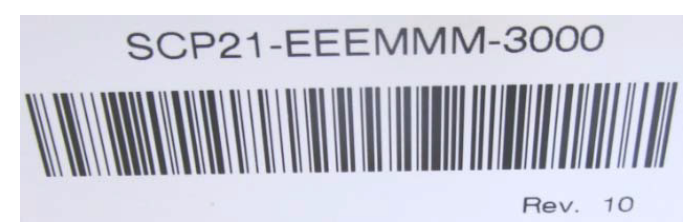

Ein zusätzlicher Aufkleber (innen, unter dem Gehäusedeckel, siehe **Abbildung 125**) zeigt die Buchsenbelegung Eingänge / Ausgänge (Linearantriebe, Teleskopsäulen, Schalter, Bedienelemente, Batterie, etc.)

#### Abbildung 125

Beispiel für die Belegung der SCU-Buchse

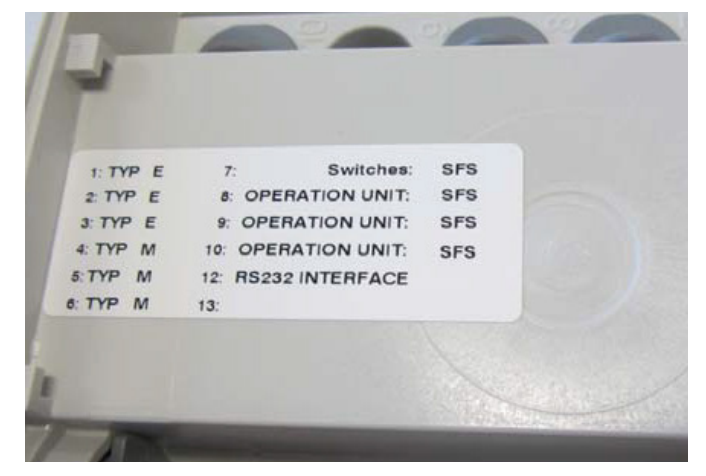

Für detaillierte Informationen über das SCP-Etikett (siehe **Abbildung 124**) und das entsprechende Beschriftungsetikett der SCU-Buchsen (Etikett siehe **Abbildung 125**) wenden Sie sich bitte an Ihre Ewellix Ansprechpartner.

#### Betriebskontrollleuchte

Die Kontrollleuchte sichert die Visualisierung der Betriebsbereitschaft der Steuereinheit SCU (siehe **Abbildung 126**).

#### WICHTIG

Die SCU-Steuereinheit ist mit einer grünen LED-Anzeige ausgestattet, die die Betriebsbereitschaft anzeigt.

#### Abbildung 126

#### Betriebskontrollleuchte

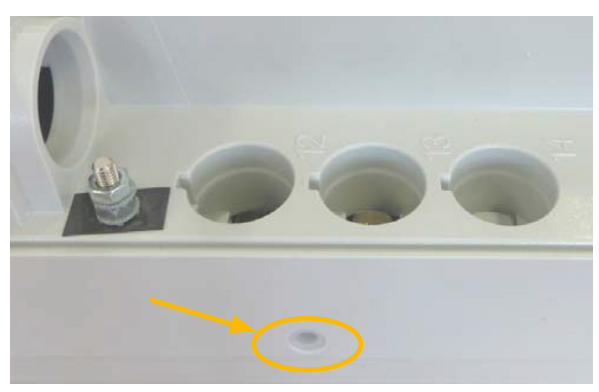

Zusätzlich zeigt eine LED am angeschlossenen Bedienelement (z.B. Handschalter) den Status der Funktionalität und den Status über die SCU und die angeschlossenen Aktoren an und gibt (optional) Auskunft über die Ladekapazität einer verwendeten Batterie.

#### Push-to-Run-Betrieb (empfohlen):

Die angeschlossenen Aktoren, Säulen fahren solange, wie die Taste am Handschalter gedrückt wird. Eine grüne Kontrollleuchte zeigt die Betätigung an. Die jeweilige Funktion (Auf/Ab) wird durch die Tastenbetätigung bestimmt und ausgelöst. Verfügt der Aktor nicht über Signale zur Betriebsanzeige, wird je nach Anwendung empfohlen, ein Betriebssignal in der Anwendung zu installieren.

#### Erdung, Metallstift

Die SCU-Steuergeräte SCU5 & SCU9 sind als Geräte der Klasse I definiert. Diese Modelle sind an PE (Schutzerde) auf der Seite der Hauptversorgung angeschlossen. Dieser PE ist auch mit dem Metallstift neben dem Hauptversorgungsanschluss (siehe **Abbildung 127**) an der SCU verbunden. Dieser Bolzen kann auch verwendet werden, um die Endanwendung über einen Schutzleiter (grün/gelb) mit der Erde (PE) zu verbinden. Abbildung 127

Erdung, Metallstift

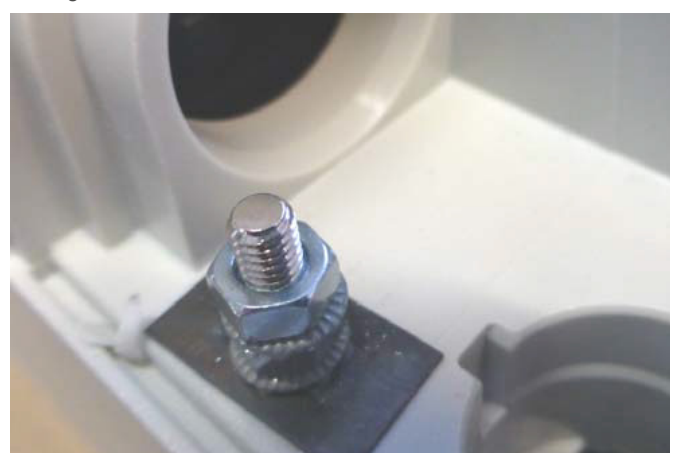

An diesem Pin besteht die Möglichkeit, andere Geräte aus den Anwendungen mit der Erdung zu verbinden. Dies kann auch im Falle von Verbesserungen bei EMV-Messungen helfen.

#### HINWEIS

Bitte beachten Sie! Das maximale Drehmoment für die 6-Kant-Schraube beträgt 0,8 Nm.

## 12.9 Erklärung des Herstellers zur EMV-Konformität

Dieser Abschnitt ist nur dann notwendig, wenn die Geräte für den Einsatz in medizinischen Anwendungen oder Umgebungen zugelassen und vorgesehen sind (gemäß IEC60601-1-2 ed. 4). Dieses Kapitel zeigt die Ergebnisse und das Potenzial in Bezug auf EMV-Problematiken auf.

### 12.9.1 Gebrauchsanweisungen

#### Professionelle Gesundheitseinrichtungen

Arztpraxen, Zahnarztpraxen, Kliniken, Einrichtungen mit eingeschränkter Versorgung, freistehende chirurgische Zentren, freistehende Entbindungszentren, Mehrfachbehandlungseinrichtungen, Krankenhäuser (Notaufnahme, Patientenzimmer, Intensivstation, Operationssäle, außer in der Nähe von HF-CHIRURGISCHEN GE-RÄTEN, einem MR-System außerhalb eines HF-abgeschirmten Raums eines ME-SYSTEMS für Magnetresonanztomographie).

#### Wesentliche Leistung

Die wesentliche Leistung der SCU-Steuereinheit ist die "Versorgung von elektromechanischen Antrieben und Säulen auf Befehl". Das Risikomanagement (Dokument L5678.0002) identifiziert die Sicherheitsfunktionen dieser Steuereinheiten. Alle Eigenschaften oder Funktionen werden ordnungsgemäß ausgeführt. Risiken für Patienten, Bediener oder andere müssen festgestellt und bewertet werden, um Schäden zu verhindern oder zu verringern. Die folgenden Punkte identifizieren und beschreiben die EMV-Risiken der SCU-Steuereinheit entsprechend den EMV-Messungen:

#### Warnung vor dem Stapeln von Geräten

#### \land WARNUNG

#### Gestapelt mit anderen Geräten.

Die Verwendung dieses Geräts neben oder auf einem Stapel mit anderen Geräten sollte vermieden werden, da dies zu einem unsachgemäßen Betrieb führen kann. Wenn eine solche Verwendung notwendig ist, sollten dieses Gerät und die anderen Geräte beobachtet werden, um sicherzustellen, dass sie normal funktionieren.

### Liste der Kabel, Kabellängen und Zubehör

#### 

Verwendung von Zubehör, Messwertaufnehmern und Kabeln.

Die Verwendung von Zubehör, Messwertgebern und Tabellen, die nicht vom Hersteller dieses Geräts angegeben oder geliefert wurden, kann zu erhöhten elektromagnetischen Emissionen oder einer verringerten elektromagnetischen Störfestigkeit dieses Geräts führen und einen fehlerhaften Betrieb zur Folge haben.

|   | <br><u> </u> |  |  |  |  |  |  |      |
|---|--------------|--|--|--|--|--|--|------|
|   |              |  |  |  |  |  |  |      |
|   |              |  |  |  |  |  |  | <br> |
|   |              |  |  |  |  |  |  |      |
|   |              |  |  |  |  |  |  |      |
|   |              |  |  |  |  |  |  |      |
|   |              |  |  |  |  |  |  |      |
|   |              |  |  |  |  |  |  |      |
|   |              |  |  |  |  |  |  |      |
|   |              |  |  |  |  |  |  |      |
| _ |              |  |  |  |  |  |  |      |
|   |              |  |  |  |  |  |  |      |
|   |              |  |  |  |  |  |  |      |
| _ |              |  |  |  |  |  |  |      |
|   |              |  |  |  |  |  |  |      |
|   |              |  |  |  |  |  |  |      |
|   |              |  |  |  |  |  |  |      |

#### ewellix.com

#### © Ewellix

Alle Inhalte dieser Publikation sind Eigentum von Ewellix und dürfen ohne Genehmigung weder reproduziert noch an Dritte (auch auszugsweise) weitergegeben werden. Trotz der Gewissenhaftigkeit beim Erstellen dieses Katalogs übernimmt Ewellix keine Haftung für Schäden oder sonstige Verluste in Folge von Versäumnissen oder Druckfehlern. Die Bilder können vom Aussehen des tatsächlichen Produkts leicht abweichen. Durch die laufende Optimierung unserer Produkte können das Aussehen und die Spezifikationen ohne vorherige Ankündigung Änderungen unterliegen.

PUB TC-08057-DE-Februar 2025

Schaeffler and the Schaeffler logo are trademarks of the Schaeffler Group. YASKAWA und das YASKAWA Logo sind Marken der YASKAWA Corporation